# Panasonic

# Manual de Instrucciones 1ª Parte Teléfono Celular Digital

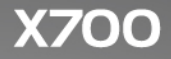

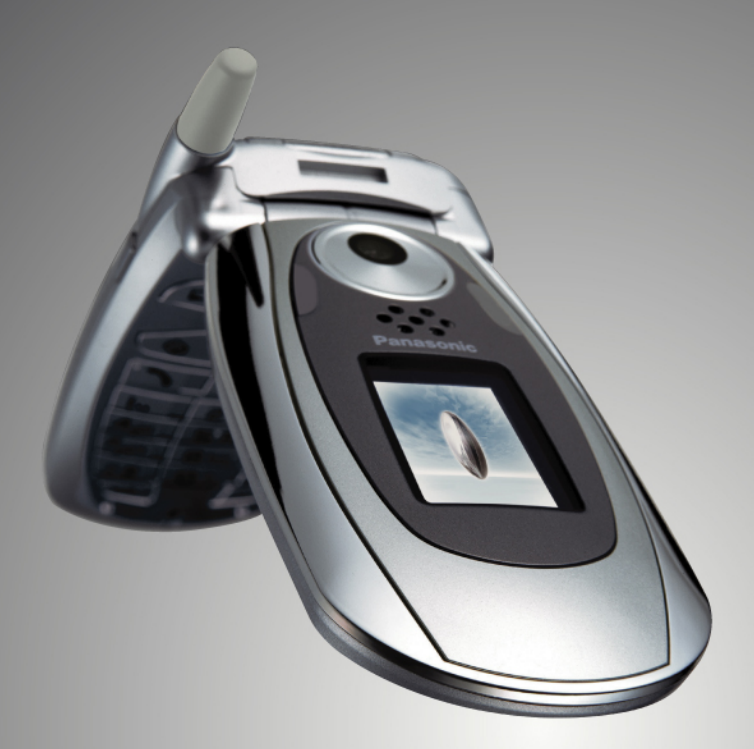

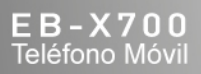

Lea estas instrucciones al completo (1ª y 2ª parte) antes de utilizar este aparato. Cambie la batería antes del uso.

GSM.

Todas las imágenes de pantallas del manual son simulaciones.

# Índice

| Destacados 1                         |
|--------------------------------------|
| Inicio                               |
| Funciones básicas del teléfono y     |
| gestión de llamadas 15               |
| Introducción de texto                |
| Navegando en las aplicaciones 29     |
| Mapa de los menús de aplicaciones 35 |
| Guía                                 |
| Agenda 45                            |
| Mensajes 50                          |
| Cámara                               |
| Multimedia 80                        |
| Conectividad                         |
| Ajustes 121                          |
| Herramientas 149                     |
| Registros de llamadas 164            |
| Quick Office 168                     |
| Juegos 175                           |
| Favoritos 177                        |
| Accesorios                           |
| Resolución de problemas 182          |
| Índice                               |

# DESTACADOS

Éstas son sólo algunas de las cosas que puede hacer con su teléfono móvil X700.

- Enviar imágenes en color y videoclips a amigos y familiares a través de mensajes multimedia y de correo.
- Enviar a otros teléfonos o dispositivos gráficos, vídeo, tarjetas de visita electrónicas y más usando conexiones Bluetooth, Infrarrojos o USB.
- Intercambiar contenidos entre dispositivos apropiados con la tarjeta miniSD y el adaptador que se incluyen.
- Navegar por Internet utilizando su navegador inalámbrico configurado en XHTML.
- Añadir marcos, texto y materiales gráficos a imágenes de tamaño VGA.
- Capturar videoclips.
- Reproducir timbres polifónicos de 40 tonos.
- ¡No más manos libres con cables! Utilice un manos libres Bluetooth<sup>®</sup> inalámbrico.
- Sincronizar la Agenda y la Guía con otros dispositivos conectados en red.

- Ver quién le llama con la imagen de ID de líneas de llamada en la pantalla exterior del X700.
- Descargar juegos, imágenes, temas, sonidos, vídeos y aplicaciones Java™ y Series 60.
- Ver todos sus archivos multimedia en un mismo lugar: la Galería multimedia.
- Buscar sus archivos; incluidos los juegos, imágenes, paquetes de instalación, así como videoclips y clips de sonido.
- Recibir, editar y visualizar archivos Microsoft<sup>®</sup> Word, Excel y PowerPoint<sup>®</sup>. Enviar documentos a impresoras y proyectores (con el accesorio correspondiente).
- Decir un nombre y número para marcarlo a través de comandos de voz.
- Decir "abrir Mensajes" o "abrir Cámara" para que su teléfono vaya directamente a la aplicación utilizando comandos de voz.

# INICIO

El teléfono móvil Panasonic X700 GSM<sup>™</sup>/GPRS funciona en redes de tipo Global System for Mobile Communications (GSM) de todo el mundo, y ofrece correo por voz integrado, servicio de mensajes cortos de texto (SMC), servicio de mensajería multimedia (SMM), protección contra fraudes y una calidad de voz superior. Una de las ventajas más importantes del GSM es la tarjeta SIM (módulo de identidad de suscriptor) extraíble, que contiene información personal como datos sobre la suscripción, claves de encriptación privadas y números de teléfono.

#### Disponibilidad de funciones

Algunas funciones dependen de la red o sólo están disponibles si las suscribe. Algunas funciones dependen de la tarjeta SIM. Tenga en cuenta que para poder utilizar o activar muchas de las funciones de red deberá suscribir los servicios que desee. Póngase en contacto con su proveedor de servicios inalámbricos para obtener más información.

#### Antes de utilizar el teléfono

La tarjeta SIM debe estar instalada en su teléfono para que funcione en la red celular. Inserte la tarjeta SIM, coloque luego la batería y cárguela del todo.

### INSTALACIÓN Y EXTRACCIÓN DE LA TARJETA SIM

Aviso: Este producto contiene piezas pequeñas. Manténgalo fuera del alcance de los niños pequeños. Tenga cuidado para no doblar ni rayar la tarjeta SIM ni los contactos dorados.

#### Instalación de la tarjeta SIM

 Coloque los pulgares en los bordes exteriores de la tapa de la batería, presione hacia abajo y deslice luego la tapa de la batería hacia la parte inferior del teléfono. Extraiga la batería (consulte la página 4).

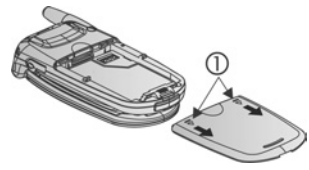

 Coloque la tarjeta SIM tal y como se muestra, con los contactos dorados mirando hacia el teléfono e introduciendo primero en el teléfono la esquina con las muescas. Deslice con cuidado la tarjeta SIM en el compartimento de la tarjeta SIM hasta que haga clic.

Si la tarjeta SIM no se coloca

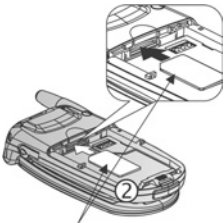

Tarjeta SIM

correctamente o está dañada, puede que aparezca el mensaje **Inserte la tarjeta SIM**. Extraiga la tarjeta SIM y vuélvala a instalar.

 Si aparece el mensaje Tarjeta SIM rechazada, póngase en contacto con su proveedor de servicios inalámbricos.

#### Extracción de la tarjeta SIM

 Coloque los pulgares en los bordes exteriores de la tapa de la batería, presione hacia abajo y deslice luego la tapa de la batería hacia la parte inferior del teléfono. Extraiga la batería (consulte la página 4).

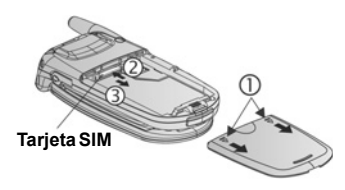

- Presione suavemente el extremo inferior de la tarjeta SIM hacia adelante en el compartimento de la tarjeta SIM para soltarla.
- 3. Cuando se expulse la tarjeta SIM, extráigala con cuidado.
  - **Nota:** Si está mejorando su teléfono y su teléfono anterior no admitía nuevos servicios como SMM (Servicio de mensajería multimedia), es posible que tenga que insertar una nueva tarjeta SIM. Póngase en contacto con su proveedor de servicios inalámbricos.

### INSTALACIÓN Y EXTRACCIÓN DE LA BATERÍA

Aviso: El uso de accesorios que no sean Panasonic o de accesorios no recomendados por su proveedor de servicios inalámbricos puede afectar al rendimiento de su teléfono o incluso entrañar un riesgo eléctrico.

### Instalación de la batería

- Mantenga la batería en un ángulo de 45°; inserte las pestañas de la parte superior de la batería en las ranuras que hay a lo largo del borde superior de la zona de la batería.
- Empuje la batería hacia abajo hasta que haga clic.

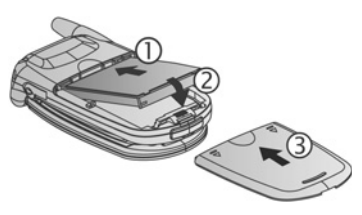

 Vuelva a colocar la tapa de la batería deslizándola hacia la parte inferior del teléfono. La tapa debe ajustarse bien sin que queden huecos.

#### Extracción de la batería

Nota: Antes de extraer la batería, apague el teléfono y desconéctelo del cargador o de cualquier otro dispositivo.

 Coloque los pulgares en los bordes exteriores de la tapa de la batería, presione hacia abajo y deslice luego la tapa de la batería hacia la parte inferior del teléfono.

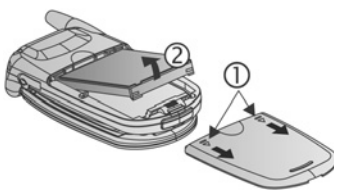

- Utilice las pestañas de la parte inferior de la batería para elevarla y extraerla.
- 3. Vuelva a colocar la tapa de la batería.

# CARGA DE LA BATERÍA

Nota: Compruebe primero que la batería está instalada.

- 1. Abra la tapa de los conectores.
- Inserte el conector en el lado izquierdo (2 contactos dorados) de la zona de los conectores en la parte inferior del teléfono. Conecte el cargador de viaje en la toma de corriente. Conecte el cargador de viaje en la toma de corriente.
- Cuando la carga se haya completado, desconéctelo de la toma de corriente y pulse el botón de liberación para desconectar el cargador del teléfono.
- NO fuerce el conector: puede provocar daños en el teléfono o en el cargador de viaje.

#### lconos de carga en la pantalla principal y exterior

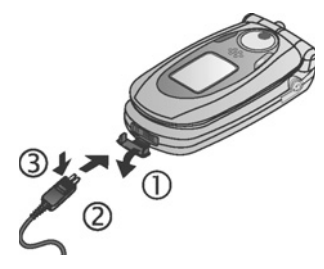

Estas barras se mueven durante la carga.

Las barras dejan de moverse cuando se ha completado la carga.

• Si el teléfono está encendido, aparece el mensaje **Batería** cargada cuando se completa la carga.

#### Aviso de batería baja

Si la batería está baja, aparece el mensaje **Batería baja** y suena un tono de aviso y el teléfono se apaga automáticamente. Recargue del todo la batería. Si recibe el aviso de batería baja durante una conversación, finalice la llamada inmediatamente.

### INSTALACIÓN Y EXTRACCIÓN DE LA TARJETA miniSD

La Tarjeta miniSD es una tarjeta de memoria que se utiliza para ampliar la memoria del teléfono y transmitir archivos a otros dispositivos.

### Instalación de la Tarjeta miniSD

- En la parte superior del teléfono, levante la tapa de la Tarjeta miniSD.
- Deslice la Tarjeta miniSD, introduciendo la esquina con las muescas primero y los contactos dorados mirando hacia arriba en el compartimento de la Tarjeta

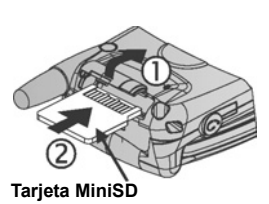

miniSD hasta que haga clic. Empuje hacia abajo la tapa de la Tarjeta miniSD hasta que haga clic.

Nota: No introduzca ningún objeto excepto la Tarjeta miniSD en el compartimento de la Tarjeta miniSD.
 No coloque etiquetas, etc., en la Tarjeta miniSD. Una mínima diferencia en el grosor en la tarjeta puede provocar problemas al insertarla o extraerla, pérdidas de contacto o pérdidas de datos. Tenga cuidado para no doblar ni rayar la Tarjeta miniSD ni los contactos dorados.

#### Extracción de la Tarjeta miniSD

- Pulse la tecla Encendido O, vaya a Expulsar Tarjeta miniSD y pulse Aceptar. <u>Antes de extraer la Tarjeta miniSD</u>, espere a que termine el proceso de guardado o copiado de archivos.
- En la parte superior del teléfono, levante la tapa de la Tarjeta miniSD.
- Para soltar la Tarjeta miniSD, presione suavemente el borde inferior de la Tarjeta miniSD hacia adelante en el compartimento.

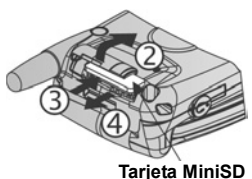

 Cuando se expulse la Tarjeta miniSD, sáquela con cuidado. Empuje hacia abajo la tapa de la Tarjeta miniSD hasta que haga clic.

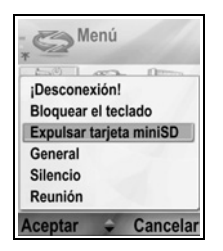

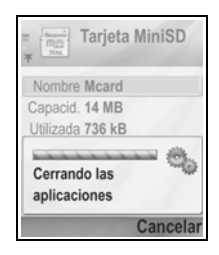

# DESCRIPCIÓN GENERAL DEL TELÉFONO

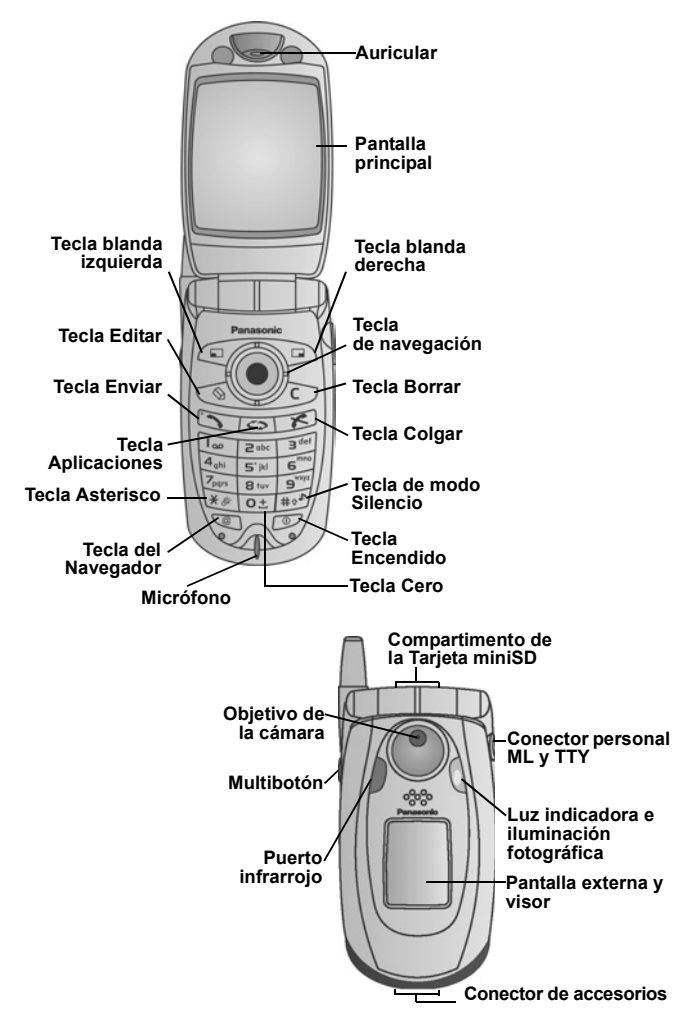

# FUNCIONES DE LAS TECLAS

| Tecla | Función                                                                                                    |  |  |  |  |
|-------|----------------------------------------------------------------------------------------------------|--|--|--|--|
|       | Tecla Encendido<br>Manténgala pulsada para encender y apagar el teléfono.<br>Púlsela para escoger distintos tonos de llamada, expulsar la<br>Tarjeta miniSD, bloquear el teclado o bloquear el teléfono.                                                                                                    |  |  |  |  |
|       | <ul> <li>Tecla de navegación</li> <li>Presione los bordes exteriores para subir ▲, bajar ▼, ir a la izquierda ◀ o a la derecha ▶ y moverse por los menús y textos.</li> <li>Pulse el centro ● para seleccionar una opción.</li> <li>En el modo espera, pulse el centro ● para entrar en la zona del menú de aplicaciones principal.</li> <li>Tome una imagen en el modo Cámara pulsando ●.</li> </ul>                                            |  |  |  |  |
|       | <ul> <li>Tecla Enviar</li> <li>Hacer una llamada.</li> <li>Púlsela en el modo espera para volver a llamar a números<br/>marcados recientemetne. Vaya a ◀ para ver las listas de<br/>llamadas recibidas y perdidas.</li> <li>Manténgala pulsada en el modo espera para activar los<br/>comandos de voz.</li> </ul>                                                                                                    |  |  |  |  |
| ×     | <b>Tecla Colgar</b><br>Finaliza una llamada.<br>Vuelve al modo espera.                                                                                                    |  |  |  |  |
| 0     | <b>Tecla Aplicaciones</b><br>Entra en la zona del menú principal de aplicaciones.<br>Vuelve al modo espera.<br>Manténgala pulsada para ver las aplicaciones abiertas.                                                                                                    |  |  |  |  |
|       | <ul> <li>Tecla blanda izquierda</li> <li>Ejecuta la acción indicada en la parte inferior izquierda de la pantalla.</li> <li>Acceso directo para abrir una aplicación predeterminada en modo espera. Para cambiar el acceso directo, consulte <i>Ajustes modo inactivo</i> en la página 127.</li> <li>Para bloquear las teclas en modo espera, pulse  y, a continuación, pulse  iel.</li> <li>Para desbloquear las teclas, pulse  iel.</li> </ul> |  |  |  |  |

| Tecla | Función                                                                                                    |  |  |  |
|-------|----------------------------------------------------------------------------------------------------|--|--|--|
|       | <ul> <li>Tecla blanda derecha</li> <li>Ejecuta la acción indicada en la parte inferior derecha de la pantalla.</li> <li>Acceso directo para abrir una aplicación predeterminada en modo espera. Para cambiar el acceso directo, consulte <i>Ajustes modo inactivo</i> en la página 127.</li> </ul>                                                                                                    |  |  |  |
| Ø     | <ul> <li>Tecla Editar</li> <li>Selecciona el Diccionario de texto predictivo, incluida la introducción y edición de palabras, o el modo alfabético o numérico.</li> <li>Inserta números o símbolos.</li> <li>Cambia idioma de escritura.</li> <li>Marque varios elementos de una lista pulsando  y, a continuación, vaya a ▼ o a ▲.</li> </ul>                                                                                                    |  |  |  |
|       | <b>Tecla Borrar</b><br>Borra caracteres en modo edición.<br>Borra el elemento introducido resaltado.                                                                                                    |  |  |  |
| Ø     | Tecla del Navegador<br>Abre el Navegador.                                                                                                    |  |  |  |
| *&    | <ul> <li>Tecla Asterisco</li> <li>En modo espera, manténgala pulsada para activar o desactivar la iluminación fotográfica o el flash.</li> <li>En los modos numérico y espera, pulse repetidamente para que aparezcan los caracteres *, +, p y w.</li> <li>En el modo Diccionario, vaya a las opciones de otras palabras cuando aparezca subrayada.</li> <li>En el modo edición, púlsela para abrir la tabla de caracteres especiales.</li> </ul> |  |  |  |
| 0±    | Tecla Cero<br>En el modo espera, manténgala pulsada para introducir el<br>carácter + al marcar.<br>En el modo edición, introduce un espacio.                                                                                                    |  |  |  |

| Tecla | Función                                                                                                    |  |  |  |
|-------|----------------------------------------------------------------------------------------------------|--|--|--|
| #0%   | <ul> <li>Tecla de modo Silencio</li> <li>En modo espera, manténgala pulsada para activar o desactivar el modo Silencio.</li> <li>En el modo edición, alterna entre mayúsculas y minúsculas, o púlsela brevemente dos veces para activar y desactivar el Diccionario de texto predictivo.</li> </ul>                     |  |  |  |
|       | <ul> <li>Multibotón (en el lateral del teléfono)</li> <li>En la pantalla externa, enciende la retroiluminación durante<br/>15 segundos o si ya está encendida, hace aparecer los<br/>iconos de estado.</li> <li>Desactiva el sonido de las llamadas entrantes.</li> <li>Toma una imagen con la tapa cerrada.</li> </ul> |  |  |  |

#### Símbolos utilizados en este manual

| Ø       | Pulse la tecla Encendido.                                                                                                    | 0               | Pulse la tecla<br>Aplicaciones.            |
|---------|----------------------------------------------------------------------------------------------------|-----------------|--------------------------------------------|
| •       | Presione los bordes<br>exteriores de la tecla de<br>navegación para subir,<br>bajar, ir a la izquierda o a<br>la derecha para moverse<br>por los menús y textos. | ۲               | Pulse el centro de la tecla de navegación. |
| -       | Pulse la tecla Enviar.                                                                                                    | R               | Pulse la tecla Colgar.                     |
|         | Pulse la tecla blanda izquierda.                                                                                                    |                 | Pulse la tecla blanda derecha.             |
| Ø       | Pulse la tecla Editar.                                                                                                    | C               | Pulse la tecla Borrar.                     |
| 0± - 94 | Pulse teclas numéricas.                                                                                                    | Ø               | Pulse la tecla del<br>Navegador.           |
| *\$     | Pulsar la tecla Asterisco.                                                                                                    | #0 <sup>3</sup> | Pulse la tecla del modo<br>Silencio.       |
|         | Pulse la tecla Multibotón<br>(en el lateral del teléfono)                                                                                                    |                 |                                            |

# ICONOS

Aparecerán distintos iconos dependiendo de las funciones que esté utilizando y de las opciones que haya seleccionado.

| lcono    | Indica                                                                                                    | lcono    | Indica                                                                                                    |
|----------|----------------------------------------------------------------------------------------------------|----------|----------------------------------------------------------------------------------------------------|
|          | Siete niveles indican el nivel<br>de carga de la batería. Las<br>barras se mueven mientras<br>la batería se está cargando. | Ŷ        | Se programa la alarma                                                                                                    |
| <b>۳</b> | Siete niveles indican la<br>fuerza de la señal desde la<br>red a la que el teléfono está<br>actualmente conectado          | 8        | Nuevos mensajes de correo<br>por voz recibidos (si tiene<br>dos líneas, el círculo de la<br>izquierda se oscurece para<br>la línea 1, y el de la derecha<br>para la línea 2) |
| ¥        | El servicio GPRS está<br>disponible                                                                                        | Σ        | Nuevo mensaje recibido                                                                                                    |
| ж        | El servicio GPRS está<br>retenido durante una<br>llamada de voz                                                            | ŧ        | Mensaje en el Buzón de<br>salida pendiente de envío                                                                                                    |
| X        | La conexión GPRS está<br>activa                                                                                            | •        | Bluetooth <sup>®</sup> disponible                                                                                                    |
| ×        | Varias conexiones GPRS<br>activas                                                                                          | (0)      | Bluetooth <sup>®</sup> activado                                                                                                    |
| t        | Llamadas perdidas                                                                                                    | •••      | Infrarrojos disponible<br>(parpadea si está activo)                                                                                                    |
| 1        | Desvío de llamadas activo<br>(si tiene 2 líneas, también<br>aparece 1ó 2)                                                  | រា       | Conexión USB disponible                                                                                                    |
| 2        | Selección de línea 2<br>(depende de la Tarjeta SIM,<br>si tiene 2 líneas de teléfono)                                      | <b>▲</b> | Tecla de navegación -<br>desplácese y suba o baje<br>por las opciones                                                                                                    |
| D        | Llamada de datos                                                                                                    | •        | Tecla de navegación -<br>desplácese y vaya a la<br>izquierda o la derecha para<br>ver las pestañas                                                                           |

| Icono    | Indica                           | lcono | Indica                                                                         |
|----------|----------------------------------|-------|--------------------------------------------------------------------------------|
| -0       | Teclado bloqueado                | 8     | Todo el volumen de los<br>tonos/señales está<br>desactivado (modo<br>Silencio) |
| <b>:</b> | Sonido del auricular<br>activado | ¢     | Manos libres privado<br>conectado                                              |
| 4))      | Sonido del altavoz activado      |       |                                                                                |

## PANTALLAS DEL MODO ESPERA

#### PANTALLA PRINCIPAL

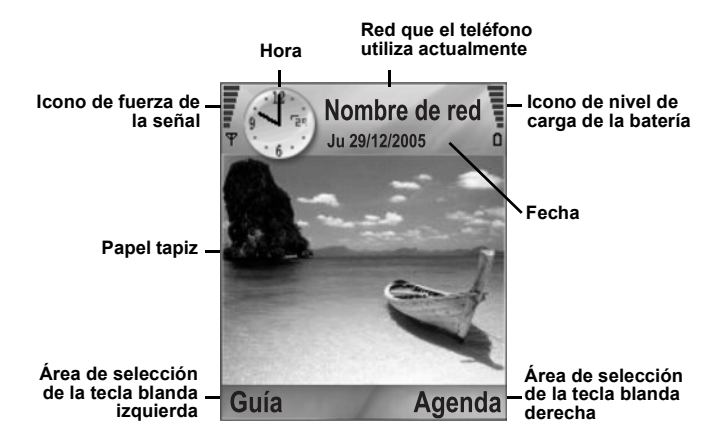

#### PANTALLA EXTERNA

Pulse Multibotón una vez para activar la iluminación y, a continuación, pulse cuando sea necesario para alternar entre las vistas de reloj y símbolos.

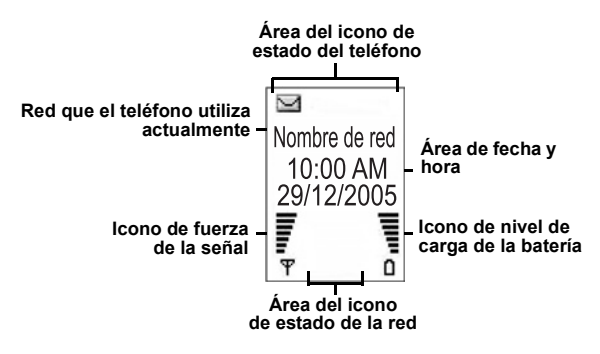

# FUNCIONES BÁSICAS DEL TELÉFONO Y GESTIÓN DE LLAMADAS

## CÓMO ENCENDER Y APAGAR EL TELÉFONO

Pulse y mantenga pulsada 🕖.

Nota: Si su tarjeta SIM se encuentra protegida mediante un PIN, deberá introducir su código PIN. Introduzca el código PIN y pulse Aceptar. Consulte *Ajustes de seguridad* en página 132.

### CÓMO REALIZAR UNA LLAMADA

Compruebe que el teléfono esté encendido, que el indicador de intensidad de señal muestra al menos una barra  $\frac{1}{2}$ , y que aparece el logotipo de su operador de red antes de marcar una llamada.

#### Escriba el número de teléfono para marcar

- 1. Desde el modo de espera, introduzca el código territorial y el número de teléfono y, a continuación, pulse 🕥.
- Para terminar la llamada, pulse 
   Image: Para terminar la llamada, pulse

Nota: Para borrar un dígito, pulse 20.

En el transcurso de la llamada, use  $\triangleleft$  o  $\blacktriangleright$  para ajustar el volumen del auricular.

Aviso: Cerrar la tapa en el curso de una llamada <u>finalizará la</u> <u>llamada</u>, si este ajuste está fijado como predeterminado. Para configurar el teléfono de modo que la llamada se mantenga conectada al cerrar la tapa, consulte Activar carcasa en *Ajustes de llamadas* en la página 127.

#### Uso de una tarjeta de visita para marcar

En la aplicación Guía:

1. Vaya a la tarjeta con el nombre que desee, pulse 🔊.

• Si la tarjeta tiene varios números de teléfono almacenados, seleccione el que desee marcar.

Para añadir información a la Guía, consulte la página 37.

#### Uso de una entrada del directorio de SIM para marcar

En la aplicación Guía:

- 1. Vaya a 🔊 para ver el directorio de SIM.
- Vaya al nombre que desee, pulse

Para añadir nombres y números al directorio de SIM, consulte la página 38.

#### Decir el nombre para marcar

Para marcar diciendo el nombre de la persona a la que desea llamar:

- Pulse y mantenga pulsada S.
- Después de que aparezca el aviso "Diga un comando", diga "Marcación por voz".
- Una vez que aparezca el aviso "Diga el nombre o el número", diga el nombre completo de una persona de su lista de contactos, incluyendo nombre y apellido.
- 4. El nombre es repetido, y el teléfono empezará a marcar.

Consulte la página 144 para ver más opciones sobre el Comando de voz.

#### Marcación rápida

Si ha asignado teclas de marcación rápida (consulte la página 143) para los números de sus llamadas más frecuentes, puede marcarlo con sólo pulsar 2 teclas.

- Desde el modo inactivo, pulse la tecla numérica de marcación rápida zer - y, a continuación, pulse S.
  - Si Marcación rápida está activado (consulte Ajustes de llamadas en la página 127), basta con pulsar y mantener

pulsada la tecla numérica de marcación rápida preestablecida para marcar el número asignado.

Nota: El número de posición 1 puede estar reservado para un número de buzón de voz.

#### Lista de números marcados y llamadas recibidas o perdidas

Puede marcar rápidamente números marcados previamente, números de llamadas recibidas o números de llamadas perdidas.

- Desde el modo espera, pulse 
   S
- Desde la lista de números marcados, vaya a la entrada deseada y pulse impara marcar.
  - Use < para desplazarse a la pestaña de llamadas recibidas y a la pestaña de llamadas perdidas para seleccionar un número de una de estas listas.

#### Rellamada auto

Si ajusta **Rellamada auto** en **Activada** en el menú Ajustes de llamadas (consulte la página 127), su teléfono volverá a marcar de forma automática el número hasta 10 veces bajo ciertas condiciones como ausencia de respuesta, número de destino ocupado, sobrecarga en la red o algunos errores de conexión.

Pulse Salir o me para detener la rellamada automática.

#### Marcar desde Mensajes

Si un mensaje recibido contiene un número de teléfono, puede marcarlo desde el mensaje del buzón de entrada. También es posible llamar al remitente de un mensaje de texto SMC.

Desde la aplicación Mensajes:

- 1. Abra Mensajes. Vaya a Buzón de entrada y ábralo.
- 2. Vaya hasta el mensaje deseado y ábralo.
- Para encontrar el número de teléfono en un mensaje, pulse Opciones y seleccione Buscar > número de teléfono, Dirección de correo o Dirección web. Una vez encontrados, los textos y números aparecerán subrayados.

 Para llamar al remitente del mensaje de texto SMC desde el mensaje abierto, pulse para marcar el número de teléfono del remitente.

#### Llamadas internacionales

Desde el modo espera, pulse y mantenga pulsada os para introducir +, el prefijo internacional, que es una abreviación para obtener acceso a marcación internacional. A continuación, escriba el código del país, el código territorial y el número de teléfono. Pulse .

Nota: Muchos países / regiones llevan un 0 al principio del código territorial. En la mayoría de los casos, debe omitirse este cero al marcar números internacionales. Póngase en contacto con su proveedor de servicios inalámbricos, para obtener ayuda adicional.

#### Llamadas de emergencia

Marque el número local de emergencias que se utilice en el lugar donde se encuentre.

- 1. Encienda el teléfono si éste se encuentra apagado.
- 2. Compruebe que el icono de antena se encuentra visible.
- Introduzca el número local de emergencias (por ejemplo, 112) y pulse S.

Nota: Es posible llamar al número local de emergencias aunque el teclado se encuentre bloqueado.

La posibilidad de realizar llamadas de emergencia sin SIM depende del país o del operador de la red.

#### Enviar comandos de servicio a la red

Si desea pedir a su proveedor de servicios inalámbricos que active un servicio en particular, hágalo enviándole un comando de servicio. Estos comandos, que pueden denominarse comandos USSD, pueden activar servicios como prepago de móvil y chat.

 En primer lugar, póngase en contacto con su proveedor de servicios inalámbricos para obtener el código correspondiente al comando del servicio deseado.  Escriba el código del comando de servicio suministrado. Si el teléfono lo reconoce como un servicio suplementario, o una petición de USSD, pulse Enviar com. servicio.

# CONTESTAR A UNA LLAMADA

Cuando se produce una llamada entrante, el teléfono suena y la luz verde parpadea.

Nota: Si el teléfono está configurado en un tono de timbre con el aviso por vibración activado, el teléfono parpadea en luz verde al tiempo que éste vibra en lugar de sonar.

- 1. Abra la tapa para responder una llamada.
  - Si la tapa se encuentra abierta, pulse 
    para responder una llamada.

#### Silenciar la señal de llamada

Para silenciar la señal de llamada, pulse si la tapa se encuentra cerrada. Si la tapa se encuentra abierta, pulse **Silencio** . A continuación, conteste la llamada pulsando .

#### Cambiar ajustes de respuesta

Para cambiar la configuración de modo que una llamada no tenga que ser contestada abriendo la tapa, consulte **Activar carcasa** en *Ajustes de llamadas en la* página 127.

Para contestar pulsando cualquier tecla excepto (2), (2), (2), consulte **Cualq. tecla respond.** en *Ajustes de llamadas* en la página 127.

#### **Desviar llamadas entrantes**

Para desviar llamadas a su buzón de voz o a otro número, consulte *Desvío de llamadas* en la página 137.

A continuación, puede pulsar 📧 o la tecla blanda **Rechazar** y las llamadas entrantes serán desviadas.

Si ignora la llamada sin pulsar ninguna tecla, los detalles de la llamada aparecen en la lista de llamadas perdidas.

### ACTIVAR OPCIONES EN EL TRANSCURSO DE LA LLAMADA

En el transcurso de una llamada, puede retener una llamada, silenciar el micrófono, enviar tonos táctiles para contraseñas, etc. además de crear multiconferencias, dependiendo de la compatibilidad de la red.

#### **Retener llamadas**

Para retener o recuperar una llamada, pulse **Opciones** y seleccione **Retener** o **Recuperar**.

Si está conectado a 2 llamadas (una llamada activa y una llamada retenida), pulse **Opciones** y seleccione:

| Cambiar    | Para retener la llamada activa y activar la llamada retenida.                                                                                                    |
|------------|----------------------------------------------------------------------------------------------------|
| Transferir | Para conectar una llamada activa y una llamada<br>retenida, o una llamada entrante a una llamada<br>activa o retenida, al tiempo que usted se<br>desconecta de ambas llamadas dejando a los dos<br>interlocutores hablando entre sí. |

#### Teclas de acceso directo:

También puede pulsar  $\bigcirc$  para cambiar entre **Retener** y **Recuperar** una llamada, o para alternar entre una llamada activa y una retenida (**Cambiar**).

Para terminar una llamada retenida y continuar con la llamada activa, pulse 💽 y 🕥.

Para terminar una llamada activa y continuar con la llamada retenida, pulse  $\boxed{leg}$  y  $\boxed{sg}$ .

### HABLAR CON MANOS LIBRES

Para escuchar la voz del interlocutor desde el altavoz de manos libres, pulse **Altavoz**. Deposite el teléfono cerca de modo que usted y otros puedan mantener una conversación sin tener que sostener el teléfono.

Para volver al modo con auricular, seleccione Teléfono.

| 4)) | Icono altavoz: Modo manos libres activado.      |
|-----|-------------------------------------------------|
| i:» | Icono auricular: Modo manos libres desactivado. |

Si cuenta con un auricular de manos libres Bluetooth<sup>®</sup>, pulse **Opciones** y seleccione **Accesorio BT** para escuchar la voz del interlocutor en el auricular Bluetooth<sup>®</sup>.

#### Control del volumen

Utilice  $\triangleright \circ \blacktriangleleft$  para aumentar o disminuir el volumen del auricular del teléfono , del altavoz del teléfono , o de un auricular adicional acoplado. Observe que las barras de la escala del volumen cambian a medida que se ajusta el volumen.

Para silenciar el micrófono o activarlo, pulse **Opciones** y seleccione **Silenciar** o **Micrófono**. Silenciar desactiva el micrófono del teléfono y todos los micrófonos accesorios si se encuentran acoplados. Micrófono vuelve a activar el micrófono.

# LLAMADA EN ESPERA

Si usted activó el servicio de red de Llamada en espera en Ajustes de llamadas (consulte la página 127), puede contestar una llamada entrante cuando esté atendiendo una llamada activa.

- En el transcurso de una llamada activa, pulse S para contestar una llamada entrante. La llamada activa será retenida automáticamente.
  - Para alternar entre llamadas, pulse Cambiar o S.
  - Para finalizar la llamada activa actual y contestar la llamada entrante, pulse **Sustituir**.
- 2. Para terminar la llamada activa actual, pulse 📧. La llamada retenida pasa a ser activa.
  - O, para finalizar ambas llamadas al mismo tiempo, pulse **Opciones** y seleccione **Finalizar todas llam.**.
  - Si pulsa y mantiene pulsada la tecla S, todas las conexiones de llamadas y datos finalizarán.

Para rechazar la llamada entrante, pulse **Rechazar**. El interlocutor recibe un mensaje de línea ocupada o se conecta con el buzón de voz.

#### Enviar tonos táctiles DTMF

En el curso de una llamada es posible transmitir tonos táctiles DTMF con sólo pulsar las teclas (0 a 9, #, \*) del teléfono. Los tonos táctiles se utilizan con frecuencia para acceder a servicios como buzones de voz, llamadas mediante tarjetas telefónicas y servicios bancarios.

Durante una llamada, pulse **Opciones** y seleccione **Enviar DTMF** si almacenó una secuencia de tonos táctiles DTMF en una tarjeta de visita. Pulse **Buscar**, vaya a la entrada deseada y selecciónela.

Para marcar o almacenar secuencias de tonos táctiles:

- 1. Escriba el número de teléfono de acceso.
- Antes de introducir los dígitos de tonos táctiles, pulse mais repetidamente pasando por los caracteres \*, +, p y w para:
  - una pausa corta antes de la transmisión de los dígitos (carácter p);
  - un periodo de espera manual (carácter w) que requiera que pulse Enviar a durante la llamada para transmitir los dígitos;
  - el carácter + para enviar una secuencia de tonos táctiles almacenada en una posición de marcación rápida (consulte la página 143).
- Introduzca los dígitos de los tonos táctiles, por ejemplo, los códigos de acceso para su buzón de voz.
- Pulse 
   Pulse 
   para realizar una llamada inmediatamente, o pulse
   Opciones y seleccione Añadir a la Guía para almacenar la
   secuencia en la Guía (consulte la página 37).

Nota: Es posible introducir varios caracteres de pausa, espera y marcación rápida así como varias secuencias de tonos táctiles.

#### Abrir aplicaciones en el curso de una llamada

Durante una llamada, abra el menú principal de aplicaciones pulsando (Continuación, abra la aplicación deseada, por ejemplo, consulte en Agenda la hora de una reunión próxima. La llamada activa permanece conectada, lo que se indica mediante una pequeña ventana emergente. Para volver a la ventana de la llamada activa, salga de la aplicación.

Si pulsa 📧, la llamada activa se desconectará.

#### Reproducir o grabar clips de sonido

#### en el curso de una llamada

Para reproducir un clip de sonido durante una llamada, abra el clip de sonido desde su posición actual y reprodúzcalo. La otra persona escucha el clip de sonido.

Para grabar la llamada actual, consulte la página 153.

#### Multiconferencia

En una llamada de multiconferencia puede mantener una conversación hasta con 5 interlocutores diferentes al mismo tiempo si esto es compatible con la red.

- 1. Llame al primer interlocutor.
- Una vez establecida la llamada, pulse Opciones y seleccione Llamada nueva para introducir un número, o pulse Buscar para ir a la Guía para marcar un número, y pulse S. La primera llamada será retenida automáticamente.
- Una vez establecida la nueva llamada, pulse Opciones y seleccione Multiconferencia para conectarse con la llamada retenida y la llamada activa al mismo tiempo. A partir de ese momento, sólo existe una llamada activa que es la llamada de multiconferencia.
- Para añadir otro interlocutor a la llamada, repita el paso 2, a continuación pulse Opciones y seleccione Multiconferencia > Incluir en multiconferencia.
- Para mantener una conversación privada con uno de los interlocutores, pulse Opciones y seleccione Multiconferencia >

**Privada**. Vaya hasta el interlocutor deseado y pulse **Privada**. El interlocutor separado se convierte ahora en la llamada activa del teléfono y la llamada de multiconferencia pasa a estar retenida; sin embargo, los interlocutores restantes pueden seguir con la llamada de multiconferencia. Para volver a multiconferencia, pulse **Cambiar**. Para volver de llamada privada a multillamada, pulse **Opciones** y seleccione **Multiconferencia**.

- Para excluir a un interlocutor de la llamada de multiconferencia, pulse Opciones y seleccione Multiconferencia > Excluir participante. Vaya hasta el interlocutor deseado y pulse Excluir.

Nota: Si está en una llamada activa y ya tiene una llamada retenida, comience en el paso 3.

# CÓMO FINALIZAR UNA LLAMADA

Existen varias maneras de finalizar una llamada:

- · Cierre la tapa.
- Pulse la tecla blanda Fin. llam.
- Pulse Opciones y seleccione Fin. Ilam. activa.

Para finalizar todas las llamadas, si hay más de una:

• Pulse Opciones y seleccione Finalizar todas llam..

Si pulsa y mantiene pulsada la tecla S, todas las conexiones de llamadas y datos finalizarán.

Consulte *Activar opciones en el transcurso de la llamada* que empieza en la página 20, para finalizar llamadas retenidas, llamadas en espera y llamadas de multiconferencia.

### CIERRE EL TELÉFONO DURANTE UNA LLAMADA

Al cerrar la tapa de la carcasa finaliza la llamada. Este es el parámetro predeterminado para **Activar carcasa** en Ajustes de llamadas. Si desea cerrar el teléfono y hablar con el manos libres

en el transcurso de una llamada, cambie el ajuste **Activar carcasa** a Desactivada. Este ajuste hace que la voz del interlocutor pase al altavoz trasero de modo que es posible hablar con el manos libres.

Para mantener conectadas las llamadas al cerrar la tapa de la carcasa y evitar que las llamadas sean contestadas cuando la tapa se encuentre abierta, consulte **Activar carcasa** en *Ajustes de llamadas* en la página 127.

# INTRODUCCIÓN DE TEXTO

Hay dos formas principales de introducir texto: Utilizando el diccionario de texto predictivo para introducir rápidamente palabras, o en modo alfabético, en el que se pulsa cada letra hasta que aparece la letra deseada.

### DICCIONARIO DE ENTRADA DE TEXTO PREDICTIVO

El diccionario utiliza un sistema de texto predictivo para introducir palabras pulsando una tecla por letra para visualizar la palabra deseada, en lugar de pulsar las teclas varias veces hasta que aparezca la letra deseada.

#### VISUALIZAR COINCIDENCIAS DE PALABRAS DESEADAS

Si no aparece la palabra correcta, pulse *m* varias veces para recorrer una lista de palabras alternativas. Para seleccionar todas las palabras coincidentes, pulse ( y seleccione **Diccionario** > Coincidencias

#### **AÑADIR PALABRAS AL DICCIONARIO DE TEXTO** PREDICTIVO

Para añadir una palabra que no se encuentra en el diccionario, pulse ( y seleccione Diccionario > Insertar palabra. También puede añadir la palabra al diccionario cuando aparezca la tecla blanda Escribir.

## ENTRADA DE TEXTO GENERAL

Puede introducir texto y números de tres formas:

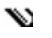

Modo alfabético - pulse cada tecla repetidamente hasta que aparezca la letra que desee.

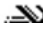

.XX Modo diccionario - pulse una tecla por cada letra para que el diccionario le muestre la palabra que desea.

**123** Modo numérico - introduzca números.

Acceso directo:

Para introducir números en el modo alfabético o diccionario, mantenga pulsada la tecla numérica que desee 🕡 - 🛒.

En el modo alfabético y diccionario, elija entre:

Abc Mayúscula inicial ABC Todo mayúsculas

abc Minúsculas

Para introducir símbolos, pulse () y seleccione **Insertar** símbolo.

Para introducir texto con el cursor está parpadeando:

- Pulse las teclas numéricas asociadas a las letras que desea repetidamente hasta que aparezcan en la pantalla las teclas que desea.
  - Para introducir texto utilizando el diccionario de texto predictivo, pulse <u>y</u> seleccione Activar diccionario si no está activado ya.
- 2. Editando acciones para cada tecla y accesos directos:

| Introduzca un espacio.                                                                                                    | O±  |
|----------------------------------------------------------------------------------------------------|-----|
| Introducir puntuación pulsando repetidamente.<br>En el modo Diccionario, pulse ᠥ, y luego pulse 🐲<br>repetidamente para ir a otro signo de puntuación.                                                                                                    | l a |
| Borrar un carácter.                                                                                                    | C   |
| <ul> <li>Mantenga pulsada la tecla para alternar entre los modos de texto y numérico.</li> <li>Púlsela para utilizar el modo mayúsculas, minúsculas y mayúscula inicial.</li> <li>Pulse la tecla dos veces brevemente para activar o desactivar el diccionario.</li> </ul> | #¢% |

| Activar o desactivar el diccionario.<br>Cambiar al modo numérico.<br>Insertar símbolos.<br>Cambiar el idioma de escritura. |            |
|----------------------------------------------------------------------------------------------------|------------|
| En el modo Diccionario, vaya a las opciones de otras<br>palabras cuando aparezca una palabra subrayada.                    | *\$        |
| Pulse los bordes exteriores para subir, bajar, ir a la derecha<br>o a la izquierda en el texto.                            | $\bigcirc$ |

#### Cortar, copiar, y pegar texto

- 1. Para cortar, copiar y pegar texto, mueva el cursor a la izquierda del texto que desee copiar.
- 3. Suelte las teclas para dejar de resaltar.
- 4. Pulse y seleccione Cortar o Copiar.
- En el campo mensaje, mueva el cursor a la nueva ubicación que desee, pulse y seleccione Pegar.

# NAVEGANDO EN LAS APLICACIONES

Para ver la ventana de aplicaciones principal, pulse S.

#### Tecla de navegación

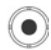

Pulse los bordes izquierdo, derecho, superior e inferior de la tecla de navegación para moverse por la pantalla.

Pulse () para:

- · Abrir un elemento de aplicación.
- · Seleccionar un elemento resaltado.
- · Confirmar una selección.
- Tomar una imagen con la cámara.

Si aparece una flecha hacia arriba o hacia abajo en la parte inferior de la pantalla, vaya a ▲ o ▼ para acceder a elementos adicionales.

#### Acceso directo:

Para acceder y abrir uno de los primeros 9 elementos de aplicaciones (si todavía no ha llegado a ellos), sólo tiene que pulsar la tecla numérica correspondiente a la ubicación del elemento que desee en la vista de cuadrícula. El sistema de numeración de la vista de cuadrícula es:

| 1 | 2 | 3 |
|---|---|---|
| 4 | 5 | 6 |
| 7 | 8 | 9 |

#### Pestañas

Puede que haya más archivos, carpetas o páginas asociados a un elemento de aplicación, y pueden visualizarse moviéndose a la izquierda o la derecha por la pantalla. Esto se indica mediante pestañas , flechas ( ) o números cerca de la parte superior de la

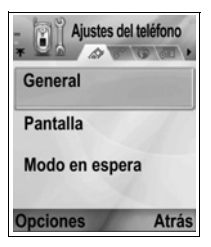

pantalla. Por ejemplo, si está viendo la página 5 de las 12 páginas asociadas a un archivo, aparecerá 5/12 y flechas.

Vaya a ▶ y ◄ para moverse por las pestañas y páginas.

#### Instrucciones resumidas

En esta guía, para sintetizar el texto, se utilizan frases como "Pulse **Opciones** y seleccione **Abrir**". Esto equivale a decir que pulse **Opciones**, resalte **Abrir** y pulse **Seleccionar**. Puede que necesite moverse por el menú para llegar a **Abrir**. Muchos elementos del menú están disponibles en los menús **Opciones** y otros menús; y por eso estas frases resumidas se utilizarán en toda la guía para indicar el mismo tipo de proceso.

En esta guía, una frase como "Seleccione Enviar > Vía multimedia", signfica que vaya a Enviar, luego a ▶ para visualizar el menú desplegable que contiene Vía multimedia, y que pulse ● o la tecla blanda Seleccionar para seleccionar Vía multimedia. Dentro del menú desplegable, puede que tenga que moverse para resaltar Vía multimedia.

### Tecla blanda Opciones

En el primer nivel de cada elemento de menú, aparece **Opciones** como una forma de organizar o personalizar el sistema del menú. Las opciones varían en función del nivel del menú que esté visualizando.

Para abrir el menú Opciones:

 Pulse Opciones, muévase para resaltar la acción que desee, y luego pulse 

 o pulse Seleccionar.

| Abrir | Abrir el elemento.                                                                                                    |
|-------|----------------------------------------------------------------------------------------------------|
| Lista | Ver los elementos del menú en forma de lista. Si<br>selecciona este elemento, la opción cambiará a<br><b>Cuadrícula</b> para visualizar los elementos del<br>menú en forma de cuadrícula. |
| Mover | Mover el elemento a otro lugar dentro del sistema de la aplicación.                                                                                                    |

| Mover a<br>carpeta       | Mover el elemento de la aplicación a una carpeta.                                                                                              |
|--------------------------|----------------------------------------------------------------------------------------------------|
| Carpeta nueva            | Crear y dar nombre a una nueva carpeta.                                                                                                    |
| Detalles de<br>memoria > | Ver información acerca de elementos guardados<br>en la memoria del teléfono y en la tarjeta de<br>memoria (también denominada Tarjeta miniSD). |
| Salir                    | Salir del elemento del menú.                                                                                                    |

Estas acciones adicionales pueden estar disponibles en el menú **Opciones**:

| Eliminar o<br>Borrar | Eliminar o borrar un elemento o un elemento marcado (consulte <i>Marcar/Anul. marcar</i> en la página 31) en una lista o cuadrícula, o pulse |
|----------------------|----------------------------------------------------------------------------------------------------|
| Renombrar            | Dar un nuevo nombre al elemento.                                                                                                    |
| Editar               | Cambiar información que ya ha introducido.                                                                                                   |

#### Marcar/Anul. marcar

En los elemento de menú que contienen varios archivos, puede marcar archivos concretos en los que realizar una acción. Por ejemplo, puede querer borrar 5 imágenes de su carpeta Imágenes que contiene 29 imágenes.

Para marcar uno o varios elementos:

- Pulse Opciones y seleccione Marcar/Anul. marcar > Marcar para colocar una marca de verificación junto al archivo que desee. Muévase para marcar todos los elementos necesarios, o seleccione Marcar todo para marcar todos los archivos.
- 2. Pulse Opciones, y luego seleccione la acción que desee como Borrar, Enviar o Mover.

Para anular marcar uno o varios elementos:

1. Pulse Opciones y seleccione Marcar/Anul. marcar > Anul. marcar en un archivo marcado para quitar la marca de

verificación. Para quitar la marca de todos los archivos, seleccione **Anular marcar todo**.

#### Accesos directos:

Para marcar o quitar la marca de un elemento, mantenga pulsada 🔍 y luego pulse .

Para marcar o quitar la marca de varios elementos, mantenga pulsada <sup>™</sup> o ▲ en la tecla de navegación para moverse por los elementos que desee. Suelte <sup>™</sup> o ▲ para dejar de marcar.

#### Menús dentro de un menú

Aparecerá un menú desplegable cuando haya más de una opción disponible. Por ejemplo, puede enviar una entrada de la Guía de varias formas: en un mensaje de texto, vía multimedia, vía correo, vía Bluetooth<sup>®</sup> y vía infrarrojos.

Para abrir un menú desplegable:

 Vaya a ▶ o pulse ● o la tecla blanda Seleccionar.

Para cerrar un menú desplegable:

• Vaya a  $\blacktriangleleft$  o pulse la tecla blanda Cancelar.

#### **Guardar cambios**

En muchos casos, al editar texto o números, o al cambiar un ajuste, si pulsa la tecla blanda **Atrás** guardará automáticamente los cambios.

## MULTITAREAS

Puede trabajar en más de un menú a la vez. Por ejemplo, puede empezar a crear un mensaje nuevo, renombrar una imagen y empezar a crear una entrada de la Guía, todo ello sin perder los datos que haya introducido.

Para mantener abierto un elemento de menú:

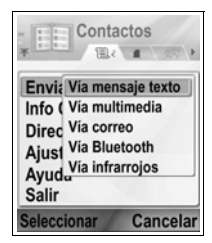

Pulse *F* para ir a la pantalla en espera. Si pulsa *F* no cerrará el elemento de menú abierto.

Nota: Durante las llamadas telefónicas, 📧 termina la llamada en lugar de servir de acceso directo a la pantalla en espera.

#### Abrir y cerrar elementos de menú

Hay varias formas de abrir elementos de menú:

- Pulse Opciones y seleccione Abrir.

Hay varias formas de cerrar elementos de menú:

- Pulse Opciones y seleccione Salir.
- Pulse Atrás hasta que aparezca la tecla blanda Salir, y luego pulse Salir.
- Pulse Cerrar.

### Acceso directo para alternar por los elementos abiertos

Si tiene varios elementos de menú abiertos, puede mantener pulsada S para visualizar una ventana desplegable y moverse para localizar el elemento abierto que desee. Cuando abra el elemento, comenzará en el punto en el que estaba antes.

Para cerrar un elemento abierto en la ventana desplegable, vaya al elemento que desee, pulse  $\sqrt{C}$  y seleccione **Sí**.

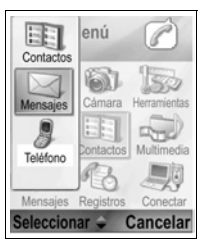

# OPCIÓN BUSCAR

En algunos elementos de menú, aparece un icono de lupa <u>A</u> que le permite buscar un nombre, archivo o elemento.

Para buscar, introduzca la primera letra del nombre o archivo que desee. El teléfono busca y le muestra entradas coincidentes. Para refinar la búsqueda, introduzca dos o más letras.
# MEMORIA DEL TELÉFONO COMPARTIDA

La capacidad de memoria del teléfono es compartida por todas las imágenes, mensajes de texto, multimedia y de correo, tarjetas de visita, videoclips y clips de sonido, señales de llamada, notas de la Agenda y el Bloc de notas y las aplicaciones descargadas almacenadas en el teléfono. Si guarda más archivos en el teléfono, quedará menos memoria disponible para almacenar nuevos archivos o para ejecutar algunas aplicaciones.

Para reducir la cantidad de memoria del teléfono utilizada: (1) guarde los datos en su Tarjeta miniSD; (2) borre los datos antiguos, que haya copiado en otro lugar o que no utilice; (3) borre mensajes con archivos adjuntos de su buzón de entrada después de guardar los archivos adjuntos en una aplicación; o (4) utilice el formato retrato para tomar imágenes con la cámara siempre que sea posible. El tamaño de los archivos con el formato retrato es mucho más pequeño que el formato estándar.

Para ver detalles sobre el uso de la memoria del teléfono y la Tarjeta miniSD y la cantidad de memoria libre:

- Pulse <a>
- 2. Pulse Opciones.
- 3. Vaya a Detalles de memoria.
- A continuación, vaya a ▶ para elegir memoria del teléfono o tarjeta de memoria (también denominada Tarjeta miniSD).

Consulte también Gestor archs. en la página 160.

# MAPA DE LOS MENÚS DE APLICACIONES

A continuación se enumeran los principales menús de aplicaciones del teléfono. Estos nombres representan los nombres en la vista de lista. Sus nombres pueden variar un poco en la vista de cuadrícula.

Nota: Los menús pueden aparecer en otro orden o con otros iconos distintos a éstos. El orden y los iconos dependen de su proveedor de servicios inalámbricos, o de si ha personalizado sus ajustes.

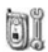

### Ajustes

Perfiles de señales de llamada Temas Ajustes Reloj Marcación rápida Cmds. de voz Ajuste PrintBoy Info producto

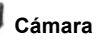

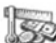

### 🖗 Herramientas

Calculad. Conversor Bloc de notas Grabadora de V07 Tarieta miniSD Lista de tareas Gestor de aplicaciones Gestor de archivos lluminación fotográfica Kit de herramientas SIM (opcional)

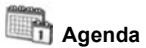

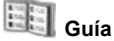

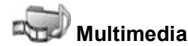

Galería multimedia PhotoBase RealOne Player Videocámara

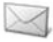

# 🦾 Mensajes

Buzón de voz Mensajes

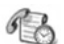

### Registros de llamadas Conectividad

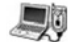

Últimas llamadas Duración de la llamada Contador GPRS

Navegador Menú Operador Módem Bluetooth® Infrarrojos USB Gestor de conexiones SyncML Gestor de dispositivos

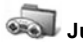

Juegos

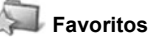

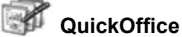

MicroGolf Balloon-Headed Boy

### 37

# GUÍA

Guarde nombres, números de teléfono, direcciones de correo, web y postales e incluso una imagen en miniatura en una tarjeta de visita. Llame y envíe imágenes directamente desde la Guía. Los números también pueden guardarse en su tarjeta SIM. Consulte *Introducción de texto* en la página 26 para saber cómo introducir texto.

# **CREAR TARJETAS DE VISITA NUEVAS**

En la aplicación Guía:

- 1. Pulse Opciones y seleccione Contacto nuevo.
- Introduzca información en los principales campos.

Nombre Apellido Empresa Trabajo Teléfono Móvil Fax Correo electrónico

| * Contac   | TO NUEVO |
|------------|----------|
| Nombre     |          |
| Apellidos  |          |
| Empresa    | 6        |
| Opciones 🚽 | Hecho    |

3. En los campos principales, pulse **Opciones** para:

| Añadir<br>miniatura        | Colocar una imagen desde su carpeta Imágenes<br>en la tarjeta.                                                                                                    |
|----------------------------|----------------------------------------------------------------------------------------------------|
| Añadir o Borrar<br>detalle | Seleccionar los campos e iconos que desee de la<br>lista incluido el trabajo, teléfono, teléfono (casa),<br>teléfono (oficina), 3 móviles, 3 faxes, números de<br>buscapersonas, 3 campos de correo, 3<br>direcciones web, 3 campos de dirección postal,<br>tonos DTMF, el cumpleaños y una nota. |
| Editar etiqueta            | Cambiar el nombre del campo.                                                                                                    |

#### 4. Pulse Hecho para guardar la entrada.

Nota: Consulte Directorio de SIM para crear y copiar entadas en su Directorio de SIM.

# DIRECTORIO DE SIM

El Directorio de SIM le muestra los nombres y números guardados en su tarjeta SIM. Su proveedor de servicios inalámbricos puede programar sus números de servicio, su número de teléfono inalámbrico y otros números en su tarjeta SIM. También puede guardar números personales en su tarjeta SIM.

A diferencia de las entradas de la Guía, las entradas del Directorio de SIM sólo contienen un nombre y un número de teléfono.

### Copiar números en Directorio de SIM

- 1. En la Guía, resalte la tarjeta que desee.
- 2. Pulse Opciones y seleccione Copiar a direct. SIM.
- Seleccione uno de los campos de número de teléfono para copiarlo y pulse Aceptar.
  - Si selecciona Todos, el teléfono crea una entrada del directorio de SIM independiente para cada número de teléfono guardado que contenga el nombre de la entrada de la Guía.
  - Nota: Para copiar entradas de SIM en su Guía, resalte la entrada de SIM que desee y luego pulse **Opciones** y seleccione **Copiar a la Guía**.

La primera vez que se abre la Guía después de haber colocado una tarjeta SIM diferente en el teléfono, pulse **Aceptar** si desea copiar contactos de SIM en la memoria de la Guía.

### Crear y gestionar entradas del Directorio de SIM

- 1. En la Lista de contactos, vaya a ▶ para ver la ficha del directorio de SIM.
- 2. Pulse Opciones y seleccione:

| Llamar               | Llamar a la entrada resaltada.                                                                                                    |
|----------------------|----------------------------------------------------------------------------------------------------|
| Contac. SIM<br>nuevo | Crear una nueva entrada de contacto de SIM.<br>Ábrala y escriba el <b>Nombre</b> , luego escriba el <b>Nº</b> y<br>pulse <b>Hecho</b> . |

| Editar           | Editar la entrada de SIM resaltada. Los números guardados por su proveedor de servicios inalámbricos no pueden editarse.       |
|------------------|----------------------------------------------------------------------------------------------------|
| Borrar           | Borrar la entrada de SIM resaltada. Los números<br>guardados por su proveedor de servicios<br>inalámbricos no pueden borrarse. |
| Copiar a la Guía | Copie la entrada de SIM resaltada en su Guía.                                                                                  |
| Mis números      | Ver sus propios números de teléfono.                                                                                           |
| Detalles de SIM  | Ver el número de entradas de SIM libres y utilizadas.                                                                          |

### **BUSCAR UNA TARJETA DE VISITA**

En la aplicación Guía:

- Vaya a la entrada que desee, o escriba la primera letra de la entrada que desee en *P* Aparecerán las entradas que empiecen por esa letra.
- 2. Pulse () para abrir la entrada.

# HACER UNA LLAMADA

En la aplicación Guía:

- Vaya a la entrada de la Guía que desee y pulse O pulse Opciones y seleccione Llamar.

# **CREAR MENSAJE**

En la aplicación Guía:

- 1. Vaya a la entrada de la Guía que desee y pulse Opciones.
- 2. Seleccione Crear mensaje > Mensaje de texto, Mensaje multimedia o Correo.

Nota: Para hacer una llamada desde el directorio de SIM, desde la aplicación Guía vaya a ▶ para ver la ficha del directorio de SIM. Vaya a la entrada que desee y pulse <a>S</a>.

 Para completar Mensajes de texto, consulte la página 53; o Mensajes multimedia en página 54; o Mensajes de correo en la página 56.

# EDITAR TARJETAS DE VISITA

En la aplicación Guía:

- 1. Resalte la tarjeta de visita que desee.
- 2. Pulse Opciones y seleccione Editar.
- 4. Pulse Opciones para:

| Añadir<br>miniatura        | Colocar una imagen desde la carpeta Imágenes<br>en la memoria del teléfono o la Tarjeta miniSD.                                                                                                    |
|----------------------------|----------------------------------------------------------------------------------------------------|
| Añadir o Borrar<br>detalle | Seleccionar los campos e iconos que desee de la<br>lista incluido el trabajo, teléfono, teléfono (casa),<br>teléfono (oficina), 3 móviles, 3 faxes, números de<br>buscapersonas, 3 campos de correo, 3<br>direcciones web, 3 campos de dirección postal,<br>tonos DTMF, el cumpleaños y una nota. |
| Editar etiqueta            | Cambiar el nombre del campo.                                                                                                    |

5. Pulse Hecho para guardar la entrada.

### Asignar número predeterminado para marcar

Para las tarjetas de visita, ajuste un número de teléfono o una dirección en particular que utilizará el teléfono cada vez que escriba mensajes o llame a esa persona.

En la aplicación Guía:

- 1. Vaya a la tarjeta que desee y ábrala.
- 2. Pulse Opciones y seleccione Predeterminados.
- 3. Resalte un campo:

Número de teléfono Número mens. texto Número/direcc. SMM Dirección de correo

- 4. Pulse Asignar.
- 5. Vaya a la entrada que desee y pulse Seleccionar.
  - Repita los pasos 4 a 6 para asignar números predeterminados a los demás campos.

Nota: Para eliminar una asignación predeterminada, seleccione (no hay pred.).

### Asignar una señal de llamada

En la aplicación Guía:

- 1. Vaya a la tarjeta que desee y ábrala.
- 2. Pulse Opciones y seleccione Señal llam..
- Vaya al tono que desee (se reproducirá el tono tras una breve pausa). Puede utilizar tonos ya suministrados, enviados en mensajes (consulte la página 59), descargados (consulte la página 102) o grabados (consulte la página 152).

Nota: Si no se reproducen tonos, cambie la señal de llamada del teléfono a **General** o **Muy alto** para escuchar los tonos.

Para asignar una señal de llamada a un grupo, vaya con ▶ a la pestaña Grupos, vaya al grupo que desee y prosiga con el paso 3.

### Asignar marcación rápida

En la aplicación Guía:

- 1. Vaya a la tarjeta que desee y ábrala.
- Vaya al campo del número de teléfono al que desee asignar la tecla de marcación rápida, pulse Opciones y seleccione Asignar mar. rápida.
- Pulse o vaya a la tecla numérica que desee y pulse Asignar. El icono & indica que se ha asignado una tecla de marcación rápida a ese campo numérico.

Para hacer una llamada utilizando la marcación rápida, pulse la tecla numérica asociada y luego pulse

Para eliminar una tecla de marcación rápida ya existente, en la aplicación **Guía**:

1. Vaya a la tarjeta que desee y ábrala.

2. Vaya al campo numérico de marcación rápida, luego pulse Opciones y seleccione Eliminar mar. rápida.

Consulte la página 143 para acceder a las opciones de marcación rápida.

### Ir a dirección web

Si una tarjeta de visita contiene una dirección web, puede abrir el Navegador e ir directamente a la dirección web.

En la aplicación Guía:

- 1. Vaya a la tarjeta que desee y ábrala.
- 2. Pulse Opciones y seleccione Ir a dirección web.

# **GESTIONAR LA GUÍA**

En la aplicación Guía:

1. Pulse Opciones y seleccione Editar, Borrar o Duplicar.

Nota: Consulte Marcar/Anul. marcar en la página 31 para seleccionar más de una entrada.

### Memoria utilizada en la Guía

Para ver el número de tarjetas, grupos utilizados y la cantidad de memoria utilizada, en la aplicación **Guía**:

 Pulse Opciones y seleccione Información de Guía > Memoria.

### Ordenar por nombre o apellido

En la aplicación Guía:

- 1. Pulse Opciones y seleccione Ajustes.
- 2. Abra el campo Visualizac. nombres para ordenar la lista por Apellidos antes o Nombre antes.

Nota: Esta función no se encuentra disponible si el teléfono incluye el idioma chino.

# ENVIAR TARJETAS DE VISITA

Antes de poder enviar una tarjeta de visita mediante Mensajes o a otro dispositivo, se convierte en un formato de tarjeta profesional denominado vCalendar.

En la aplicación Guía:

- 1. Vaya a la entrada de la Guía que desee.
- Pulse Opciones, vaya a Enviar > Vía mensaje de texto, Vía multimedia, Vía correo, Vía Bluetooth<sup>®</sup> o Vía infrarrojos.
- Para completar mensajes de texto, consulte la página 53; o mensajes multimedia en la página 54; o mensajes de correo en la página 56; o Bluetooth<sup>®</sup> en la página 110; o infrarrojos en la página 113.

# NÚMEROS DE SERVICIO

Si su proveedor de servicios inalámbricos ha almacenado números de servicio en su tarjeta SIM, puede visualizar y llamar a esos números de servicio.

En la aplicación Guía:

1. Pulse Opciones y seleccione Números de servicio.

# **CREAR Y GESTIONAR GRUPOS**

Coloque las entradas de la Guía en un grupo. Seleccione el nombre del grupo al enviar un nuevo mensaje, y su mensaje se enviará a cada miembro del grupo. Por ejemplo, puede configurar un grupo Empresa o Familia. Consulte *Mensajes* a partir de la página 50 para saber cómo enviar mensajes.

### Crear grupo nuevo

En la aplicación Guía:

- 1. Con ▶ vaya a la pestaña Grupos.
- 2. Pulse Opciones y seleccione Grupo nuevo.
- 3. Introduzca un nombre para el grupo y pulse Aceptar.
- Abra el nombre del grupo, pulse Opciones y seleccione Añadir miembros.

- 5. Seleccione las tarjetas que desea añadir.
  - Para eliminar a un miembro de un grupo, vaya al nombre que desee, luego pulse Opciones y seleccione Eliminar de grupo.

### Gestionar grupos

En la aplicación Guía:

- 1. Vaya a la pestaña ► Grupos.
- Vaya al grupo que desee, luego pulse Opciones y seleccione: Abrir para visualizar un grupo, Eliminar grupo, Renombrar grupo o añadir Señal de Ilamada para el grupo.

Para ver si una persona pertenece a un grupo, o para añadir a una persona a un grupo, en la aplicación **Guía**:

- 1. Vaya a la tarjeta que desee.
- Pulse Opciones y seleccione Pertenece a grupos o Añadir a grupo. Al añadirlo, seleccione el grupo que desee y pulse Añadir.

# TOMAR UNA IMAGEN Y AÑADIRLA A UNA TARJETA DE VISITA

En la aplicación Cámara:

- 1. La pantalla principal sirve de visor cuando se abre la tapa. La pantalla externa sirve de visor cuando se cierra la tapa.
- Para capturar la imagen, pulse 

   si la tapa está abierta. O pulse el Multibotón 
   en el lateral del teléfono si la tapa está cerrada.
  - La imagen se guarda en la carpeta Imágenes de Galería multimedia.
- 3. Abra la Guía.
- 4. Resalte la tarjeta que desee.
- 5. Pulse Opciones y seleccione Editar.
- 6. Pulse Opciones y seleccione Añadir miniatura.
- 7. Seleccione Memoria del teléfono.
- 8. Abra la carpeta Imágenes. Resalte la imagen que desee y pulse Seleccionar.
- 9. Pulse Hecho.

# AGENDA

Haga un seguimiento de sus próximas reuniones, citas y fechas especiales. Fije alarmas para recordar los próximos acontecimientos. Los acontecimientos de la Agenda pueden enviarse y recibirse como mensajes Calendar y sincronizarse con otros dispositivos para hacer un seguimiento de su agenda.

# CREAR ACONTECIMIENTOS DE LA AGENDA

En la aplicación Agenda:

- Pulse Opciones y seleccione Entrada nueva > Reunión acontecimientos con hora de inicio y finalización, Memorándum - acontecimientos como viajes o vacaciones, o Aniversario - acontecimientos de un solo día como cumpleaños o aniversarios.
- 2. Puede introducir información en la mayoría de los campos escribiendo números o letras:

| Reunión              | Memorándum          | Aniversario    |
|----------------------|---------------------|----------------|
| Asunto               | Asunto              | Ocasión        |
| Ubicación            | Día de inicio       | Fecha          |
| Hora de inicio       | Día de finalización | Alarma         |
| Hora de finalización | Sincronización      | Sincronización |
| Día de inicio        |                     |                |
| Día de finalización  |                     |                |
| Alarma               |                     |                |
| Repetir              |                     |                |
| Sincronización       |                     |                |

#### 3. Pulse Hecho para guardar el acontecimiento.

#### Acceso directo: Si empieza a escribir después de abrir la Agenda, escribirá

inmediatamente el asunto de una entrada de Reunión.

### Ajustar la alarma de la Agenda

Si ajusta la alarma en **Activo**, vaya a ▼ para ajustar la fecha y hora de la alarma.

Cuando suene la alarma, pulse **Parar** (a) para detener la alarma. Pulse **Repetir** (a) o cualquier otra tecla para repetir la alarma.

### Ajustar ciclo de repetición de acontecimiento

Cuando un acontecimiento se produce con regularidad (por ejemplo, partidos de fútbol o clases de música), abra el campo **Repetir** para fijar intervalos de tiempo como **Semanalmente** o **Mensualmente**.

### Ajustar sincronización

Si sincroniza sus acontecimientos de la Agenda con su PC, podrá ajustar el nivel de privacidad.

- Ajústelo como Privado para ocultar acontecimientos a quien vea la Agenda en línea.
- Ajústelo como Público para permitir que quienes visualicen la Agenda en línea vean el acontecimiento.
- Ajústelo como Ninguno si no desea sincronizar el acontecimiento con su Agenda del PC. Consulte Sincronización en la página 116.

# **EXPLORAR LA AGENDA**

Vea la agenda por día, mes o semana.

Para cambiar la vista, pulse **Opciones** y seleccione **Vista del mes** o **Vista de semana**.

Accesos directos:

Vaya a ▲ ▼ ◀ ► para moverse por la agenda.

Pulse **Opciones** y seleccione **Ir a fecha** para ir a la fecha que desee.

Pulse # para ir al día de hoy.

### **ICONOS DE LA AGENDA**

Reunión

### 🗁 Memorándum 🃸 Aniversario

### Vista del mes

Acontecimiento programado - triángulo en la esquina inferior derecha de una fecha.

Fecha actual - subravado.

Fecha seleccionada - recuadro: la fecha también aparece en la barra de navegación. Columna del extremo izquierdo - número de semana del año (consulte Vista de semana en Ajustes).

### Vista de semana

Los días de la semana se muestran en columnas. Cada hora del día está representada por una celda.

Acontecimientos de reunión - una barra de color durante los períodos de tiempo programados.

Iconos de Memorándum y Aniversario aparecen entre las 7am y las 8am

Día de la semana actual - subrayado (si está visualizando la semana actual).

Fecha seleccionada - recuadro; la fecha también aparece en la barra de navegación.

Título de pantalla - número de la semana o fechas de la semana actual, dependiendo de los ajustes de la Agenda.

### Vista del día

Para ver cierto día, vaya a la fecha y ábrala. Se enumeran los acontecimientos programados.

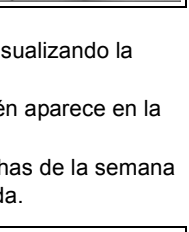

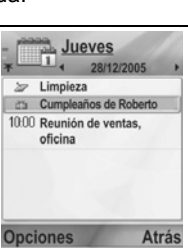

| *  |    | 1.4 |    | 28/1 | 2/200 | 05 |    |
|----|----|-----|----|------|-------|----|----|
|    | Lu | Ма  | Mi | Ju   | Vi    | Sá | Do |
| 48 | 28 | 29  | 30 | 1    | 2     | 3  | 4  |
| 49 | 5  | 6   | 7  | 8    | 9     | 10 | 11 |
| 50 | 12 | 13  | 14 | 15   | 16    | 17 | 18 |
| 51 | 19 | 20  | 21 | 22   | 23    | 24 | 25 |
| 52 | 26 | 27  | 28 | 29   | 30    | 31 | 1  |
| 1  | 2  | 3   | 4  | 5    | 6     | 7  | 8  |

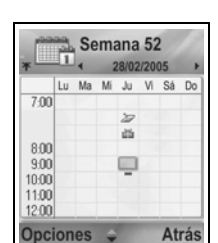

# EDITAR ACONTECIMIENTOS DE LA AGENDA

- 1. Vaya a la fecha que desee en cualquier vista y ábrala.
- 2. Vaya al acontecimiento programado y ábralo. Edite los campos que desee.
- 3. Pulse Hecho cuando haya terminado.

# **BORRAR ACONTECIMIENTOS**

- Vaya a la fecha que desee en la Vista del mes o la Vista de semana y al período de tiempo en la Vista de semana y ábralo.
- 2. Pulse Opciones y seleccione Borrar o pulse 2.

Para borrar varios acontecimientos:

- 1. Visualice la agenda en la vista del mes.
- Pulse Opciones y seleccione Borrar entrada > Antes de fecha para borrar entradas antes de la fecha especificada, o Todas las entradas.

# AJUSTES DE LA AGENDA

En la aplicación Agenda:

1. Pulse Opciones y seleccione Ajustes. Abra cada opción:

| Tono alarma<br>agenda   | Seleccione el tono que desee (se reproducirá el tono tras una breve pausa).                                                     |
|-------------------------|----------------------------------------------------------------------------------------------------|
| Vista<br>predeterminada | Seleccione Vista del mes, Vista de semana o<br>Vista del día.                                                                   |
| La semana<br>comienza   | Seleccione el primer día de la semana.                                                                                          |
| Título vista<br>Semana  | Seleccione <b>Número de la semana</b> del año (p. ej.<br>semana 12) o <b>Fechas de la semana</b> (p. ej.<br>20.03.05-26.03.05). |

Nota: El Título vista Semana sólo puede ajustarse si La semana comienza está ajustado como lunes. Los números de la semana se muestran sólo si La semana comienza está ajustado como lunes.

# ENVIAR ACONTECIMIENTOS DE LA AGENDA

Antes de poder enviar un acontecimiento de la Agenda mediante Mensajes o a otro dispositivo, se convierte en un formato de intercambio de programación electrónica denominado vCalendar.

- Desde un acontecimiento de la Agenda en la Vista del día, abra Opciones y seleccione Enviar > Vía mensaje de texto, Vía multimedia, Vía correo, Vía Bluetooth® o Vía infrarrojos.
- Para completar mensajes de texto, consulte la página 53; o mensajes multimedia en la página 54; o mensajes de correo en la página 56; o Bluetooth<sup>®</sup> en la página 110; o infrarrojos en página 113.

### **CALENDARIO LUNAR CHINO**

Compruebe las fechas y festividades del calendario lunar chino sin dejar de ver la información del calendario occidental.

Nota: El calendario lunar chino aparecerá solamente si se encuentra seleccionado un idioma chino como idioma de pantalla del teléfono.

Para visualizar información del calendario lunar chino:

- 1. Con la Agenda abierta, pulse Opciones y seleccione Ajustes.
- 2. Vaya a Calendario lunar.
- 3. Seleccione Activado.
- 4. Para visualizar los detalles del calendario lunar chino, pulse Opciones y seleccione Ver datos lunares.

Para desactivar la información del calendario lunar chino:

- 1. Con la Agenda abierta, pulse Opciones y seleccione Ajustes.
- 2. Vaya a Calendario lunar.
- 3. Seleccione Desactivado.

# MENSAJES

El menú mensajes contiene las siguientes opciones principales:

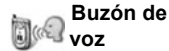

1 Mensajes

# <u>BUZÓN DE VOZ</u>

El servicio de buzón de voz almacena mensajes de voz de interlocutores que no pudieron establecer contacto con usted. Los mensajes se almacenan en la red de su proveedor de servicios inalámbricos, no en el teléfono. Antes de utilizar este servicio, debe suscribirse al buzón de voz de su proveedor de servicios inalámbricos.

### Escuchar los mensajes del buzón de voz

Cuando recibe un nuevo mensaje en el buzón de voz, suena una alerta si el tono del timbre no está configurado en modo silencio, y se visualiza el icono 20 de buzón de voz.

- Para llamar al centro de mensajes de buzón de voz, pulse y mantenga pulsada la tecla im en modo espera.
  - También puede pulsar 🔤 y 📉 en modo espera.
- Siga las indicaciones para escuchar los mensajes del buzón de voz.

Si el teléfono le pide el número del buzón de voz, introduzca el número de teléfono del centro de mensajes de buzón de voz que le proporcionó el proveedor de servicios inalámbricos.

Para cambiar el número del buzón de voz, desde la aplicación **Mensajes**:

- 1. Abra Buzón de voz.
- 2. Pulse Opciones y seleccione Cambiar número.

# MENSAJES

Enviar, recibir y almacenar mensajes desde mensajes de texto (SMC), multimedia (SMM), mensajes de correo electrónico, así como mensajes de informació de célula.

### Tipos de mensajes

**SMC**: El servicio de mensajes cortos permite enviar y recibir mensajes cortos de texto a teléfonos móviles que puedan recibir mensajes de texto y estén en la misma red o en cualquier otra que que tenga un acuerdo de itinerancia. En el mensaje puede insertarse un pequeño mensaje de gráficos en blanco y negro.

**SMM**: El servicio de mensajería multimedia (Multimedia Messaging Service) permite enviar mensajes que contengan imágenes, clips de vídeo, clips de sonido y texto. Están disponibles algunas plantillas de presentación para colocar objetos multimedia en composiciones predeterminadas. Es posible enviar mensajes multimedia a otro teléfono móvil con capacidad multimedia o a una dirección de correo electrónico.

**Correo**: Crear, enviar y recibir mensajes de correo electrónico que puede incluir archivos adjuntos.

Mensajes inteligentes: Son mensajes que contienen datos como tarjetas de visita electrónicas, tonos de timbre, aplicaciones Java<sup>™</sup> o datos de configuración como ajustes WAP y multimedia. Estos servicios no funcionan enviando mensajes directamente al destinatario, sino que almacenan y reenvían mensajes a través de servidores de red específicamente designados.

### Antes de utilizar los servicios de mensajería

Antes de utilizar la mensajería multimedia o de correo, deberá configurar los ajustes de conexión.

Los ajustes de configuración multimedia pueden haber sido ya establecidos por su proveedor de servicios inalámbricos. Si los ajustes no se encuentran disponibles, póngase en contacto con el proveedor de servicios inalámbricos.

Los ajustes de configuración de correo son proporcionados por un proveedor de servicios de Internet (ISP) que admita los protocolos POP3/IMAP4/SMTP.

Antes de poder enviar y recibir correo:

(1) tiene que suscribirse a servicios de datos,

(2) debe firmar un contrato con un proveedor de servicios de Internet (ISP),

(3) debe configurar un punto de acceso a Internet (consulte *Ajustes de punto de acceso* en la página 128).

### Opciones principales del menú Mensajes

| <b>Mensaje nuevo</b><br>Para crear mensajes nuevos.                                                                         | Borrador<br>Almacena mensajes que aún no<br>están terminados.                                               |
|----------------------------------------------------------------------------------------------------|----------------------------------------------------------------------------------------------------|
| <b>Buzón de entrada</b><br>Almacena los mensajes recibidos<br>excepto los mensajes de correo y<br>de información de célula. | Carpeta Enviados<br>Almacena los mensajes enviados.                                                         |
| Mis carpetas<br>Almacena los mensajes movidos y<br>plantillas.                                                              | Buzón de salida<br>Almacena de modo temporal<br>mensajes que están a la espera de<br>ser enviados.          |
| Buzón de correo<br>Recibe y almacena mensajes de<br>correo.                                                                 | Informes<br>Indica el estado de entrega de los<br>mensajes de texto, multimedia y<br>mensajes inteligentes. |

En algunas opciones principales de Mensajes, aparecen iconos que indican el tipo de mensaje:

|   | Mensaje de texto | Bluetooth <sup>®</sup> | Información de<br>célula |
|---|------------------|------------------------|--------------------------|
| p | Multimedia       | Infrarrojos            | ? Desconocido            |
| Ċ | Correo           | Push WAP               | 🕖 Archivo adjunto        |
| ~ | Mensaie          |                        |                          |

Mensaje inteligente

Para ver los mensajes de información de célula, consulte la página 73.

# **CREAR NUEVOS MENSAJES DE TEXTO**

Desde la aplicación Mensajes:

- 1. Abra Mensajes.
- 2. Abra Mensaje nuevo y seleccione Mensaje de texto.
- 3. En el campo Para, escriba el número de teléfono del destinatario.
  - Para recuperarlo de una tarjeta de visita, pulse 

     u Opciones y seleccione Añadir destinatario. Vaya

| * Mensa  | ije texto |
|----------|-----------|
| Para:    |           |
|          |           |
| Opciones | Hecho     |

hasta el nombre deseado y pulse **Aceptar**. Seleccione el número deseado si la entrada cuenta con varios números.

- Para separar los números de varios destinatarios, introduzca un punto y coma (;) pulsando *[10]*.
- Utilice ▼ para desplazarse hasta el campo de introducción de texto e introduzca el texto.
- 5. Si lo desea, pulse Opciones y seleccione Insertar >

| Gráfico   | Mensaje gráfico desde la galería multimedia.                                         |
|-----------|--------------------------------------------------------------------------------------|
| Plantilla | Para elegir entre una lista de frases en las que se rellenan los espacios en blanco. |

6. Para enviar, pulse 🔊 u Opciones y seleccione Enviar.

Nota: Los mensajes de texto tienen un límite de 160 caracteres. El contador hace un seguimiento del total de caracteres disponibles. Si utiliza más de 160 caracteres, se incia un nuevo mensaje de texto, apareciendo como un mensaje o más en el destino.
También es posible que usted reciba más de un mensaje de texto. La inclusión de palabras acentuadas, puede suponer el envío de más de un mensaje debido al sistema de codificación empleado. Debe tenerlo en cuenta antes de enviar el mensaje corto y si quiere evitarlo sustituya las palabras acentuadas por las equivalentes sin el acento.
Además tenga en cuenta que los actuales modelos permiten el envío de mensaje concatenados, con lo cual, cada vez que envíe un mensaje de más de 160 caracteres serán enviados

varios mensajes, uno adicional cada vez que supere los 160 caracteres sin acentos.

### CREAR NUEVOS MENSAJES MULTIMEDIA

Desde la aplicación Mensajes:

- 1. Abra Mensajes.
- Abra Mensaje nuevo y seleccione Mensaje multimedia.
- En el campo Para, escriba el número de teléfono del destinatario o la dirección de correo.

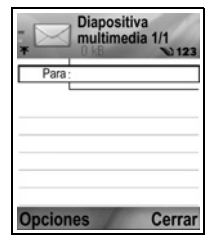

- Para recuperar de una tarjeta de visita, pulse (), u
   Opciones, y seleccione Añadir destinatario. Vaya hasta el nombre deseado y pulse Aceptar. Seleccione el número deseado si la entrada cuenta con varios números. La tarjeta deberá tener un número de teléfono o una dirección de correo electrónico visible.
- Para separar los números de varios destinatarios, introduzca un punto y coma (;) pulsando *[xi]*.
- Utilice ▼ para desplazarse hasta el campo de introducción de texto e introduzca el texto.
- 5. Si lo desea, pulse Opciones y seleccione Insertar >

| Imagen                  | Imagen de la carpeta de imágenes.                |  |  |
|-------------------------|--------------------------------------------------|--|--|
| Clip de sonido          | Clip de sonido de la carpeta de clips de sonido. |  |  |
| Videoclip               | Clip de vídeo de la carpeta de clips de vídeo.   |  |  |
| lmagen nueva            | Imagen nueva de Cámara.                          |  |  |
| Nuevo clip de<br>sonido | Nuevo clip de sonido de la Grabadora.            |  |  |
| Diapositiva             | Añadir nueva diapositiva al mensaje.             |  |  |

6. Para enviar, pulse 🔊 u Opciones y seleccione Enviar.

Nota: Si se envían mensajes multimedia a dispositivos que no cuentan con capacidad multimedia o de correo, el destinatario puede recibir un mensaje que contenga un enlace a una página web.

### Crear presentación

Puede elegir entre cuatro plantillas de presentaciones para crear una demostración multimedia impresionante.

- 1. Lleve a cabo los pasos 1, 2 y 3 que figuran en *Crear nuevos mensajes multimedia* en la página 54.
- 2. Pulse Opciones y seleccione Crear presentación.
- 3. Seleccione de la lista de plantillas:
  - · Plantilla de imagen
  - Plantilla de vídeo
  - Pl. imágs. peq.
  - Plan. con título
- 4. Resalte la plantilla deseada y pulse Seleccionar.
- Vaya hasta la zona de la plantilla correspondiente a vídeo, texto o imagen para resaltarla.

| Imagen               | Imagen de la carpeta de imágenes.                             |  |  |
|----------------------|---------------------------------------------------------------|--|--|
| Clip de sonido       | Sonido para reproducir al inicio de la<br>demostración.       |  |  |
| Videoclip            | Clip de vídeo de la carpeta de clips de vídeo.                |  |  |
| Nota                 | Nota del bloc de notas (si está resaltada una zona de texto). |  |  |
| lmagen nueva         | Imagen nueva de Cámara.                                       |  |  |
| Dispositiva<br>nueva | Añadir nueva diapositiva a la demostración.                   |  |  |

6. Si lo desea, pulse Opciones y seleccione Insertar >

Nota: Las opciones disponibles dependen de la zona resaltada.

7. Pulse **Opciones** y seleccione:

| Enviar               | Para enviar la presentación terminada.                                                                                          |  |  |
|----------------------|----------------------------------------------------------------------------------------------------|--|--|
| Pantalla<br>completa | Para editar en vista de pantalla completa.                                                                                      |  |  |
| Pantalla normal      | Para editar en vista de pantalla normal con<br>etiquetas de icono de señal, número de<br>diapositiva y tecla blanda a la vista. |  |  |

| Editar texto           | Para iniciar o detener la edición de texto, para<br>cambiar el color del texto.                                                                 |
|------------------------|----------------------------------------------------------------------------------------------------|
| Vista previa<br>mens.  | Ofrece una vista previa del mensaje antes de enviarlo.                                                                                          |
| Eliminar >             | Para eliminar una imagen, clip de sonido, clip de vídeo o diapositiva actual.                                                                   |
| Ajustes de<br>fondo >  | Establece un color para el fondo, añade una<br>imagen de fondo a la diapositiva actual o a toda la<br>presentación, elimina la imagen de fondo. |
| Ajustes de<br>efecto > | Para establecer efectos de transición entre<br>imágenes y entre diapositivas.                                                                   |

8. Para enviar, pulse 🔊 u Opciones y seleccione Enviar.

### CÓMO CREAR NUEVOS MENSAJES DE CORREO

Antes de escribir un mensaje de correo electrónico, debe configurar al menos un buzón de correo. Consulte la página 62.

Desde la aplicación Mensajes:

- 1. Abra Mensajes.
- 2. Abra Mensaje nuevo y seleccione Correo.
- **3.** En el campo Para, escriba la dirección de correo del destinatario.

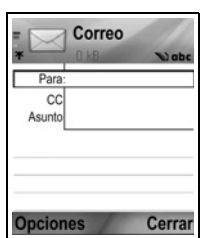

nombre deseado y pulse **Aceptar**. La tarjeta deberá tener una dirección de correo visible.

- Para separar los números de varios destinatarios, introduzca un punto y coma (;) pulsando *[xa]*.
- Utilice ▼ para introducir destinatarios en el campo Cc (copia de cortesía) y escribir el asunto en el campo Asunto (ambos campos son opcionales).
- Utilice ▼ para desplazarse hasta el campo de introducción de texto e introduzca el texto.

### 6. Si lo desea, pulse Opciones y seleccione Insertar >

| Imagen         | Imagen de la carpeta de imágenes                                                     |  |
|----------------|--------------------------------------------------------------------------------------|--|
| magon          | inagon de la calpeta deagenee.                                                       |  |
| Clip de sonido | Clip de sonido de la carpeta de clips de sonido.                                     |  |
| Videoclip      | Clip de vídeo de la carpeta de clips de vídeo.                                       |  |
| Nota           | Nota del bloc de notas.                                                              |  |
| Plantilla      | Para elegir entre una lista de frases en las que se rellenan los espacios en blanco. |  |

### 7. Para enviar, pulse 🔄, u Opciones y seleccione Enviar.

- Para ver, añadir o eliminar archivos adjuntos antes del envío, pulse Opciones y seleccione Archivos adjuntos.
- Si el teléfono está configurado para enviar correo en el curso de la próxima conexión al buzón de correo, a continuación el correo pendiente se almacenará en el buzón de salida. Cambie el ajuste pulsando Opciones y seleccionando Opciones de envío.

### TAREAS HABITUALES DE ESCRITURA

- Para cortar, copiar y pegar texto, consulte la página 28.
- Para guardar antes de enviar, pulse **Cerrar**. El mensaje se almacena automáticamente en el buzón Borrador.
- Para hacer coincidir los nombres de los campos Para y Cc con los nombres que figuran en la Guía, pulse Opciones y seleccione Verificar contactos.

# **RECIBIR NUEVOS MENSAJES**

Cuando recibe un nuevo mensaje, la pantalla en espera visualiza un icono de nuevo mensaje i y una nota indicando el número de mensajes nuevos. Pulse **Mostrar** para leer el mensaje. Si hay más de un mensaje, pulse **Mostrar** para abrir el buzón de entrada y, a continuación, vaya hasta el encabezamiento del mensaje deseado y ábralo.

# BUZÓN DE ENTRADA (MENSAJES RECIBIDOS)

El buzón de entrada almacena los mensajes texto, multimedia e inteligentes recibidos. Los mensajes entrantes de Bluetooth<sup>®</sup>,

infrarrojos, push WAP, SIM, buzón de voz y correo en espera, también están situados aquí.

Los mensajes permanecen en el buzón de entrada hasta que usted los mueve a Mis carpetas o los borra.

- Los mensajes sin leer aparecen con una flecha entrante y un icono que identifica el tipo de mensaje.
- Los mensajes leídos no tienen flecha con icono.

### Leer o reproducir mensajes del buzón de entrada

Desde la aplicación Mensajes:

- 1. Abra Mensajes.
- 2. Vaya a Buzón de entrada y ábralo.
- Se visualiza una lista de encabezamientos de mensajes, indicando el tipo de remitente del mensaje (multimedia, Bluetooth<sup>®</sup>, etc.), y el icono. Vaya hasta el encabezamiento del mensaje deseado y ábralo.
- El mensaje quizás tenga que ser recuperado, en primer lugar, del servidor de red, dependiendo del tipo de mensaje o de si contiene archivos voluminosos.
- Si es necesario, pulse **Reproducir** en caso de que se trate de clips de vídeo, clips de sonido y presentaciones.
- Si el mensaje contiene una imagen, se abre automáticamente.

Nota: Utilice **I** para aumentar o disminuir el volumen de audio.

### Responder y reenviar mensajes del buzón de entrada

Desde la aplicación Mensajes:

- 1. Abra Mensajes.
- 2. Seleccione Buzón de entrada.
- Vaya al mensaje que desee, pulse Opciones y seleccione Responder > Al remitente, A todos o Reenviar.
- Para responder, introduzca el texto en el campo texto. Para reenviar, introduzca el/los número(s) de teléfono o correo del/de los destinatario(s).

### 5. Pulse 🕥.

Nota: El teléfono puede no permitirle copiar, modificar, transferir o reenviar algunas imágenes, señales de llamada y otros contenidos sujetos a derechos de autor.

### Almacenar mensajes del buzón de entrada

Desde la aplicación Mensajes:

- 1. Abra Mensajes.
- 2. Seleccione Buzón de entrada.
- 3. Resalte el mensaje deseado.
- 4. Pulse Opciones y seleccione Copiar a carpeta.
- 5. Elija una carpeta y pulse Aceptar.

### Guardar archivo adjunto o datos

Es posible guardar imágenes y clips multimedia desde los mensajes. También es posible guardar los archivos adjuntos a un correo, los enlaces de streaming multimedia, tarjetas de visita, elementos de la agenda, tonos de timbre y datos de configuración.

- 1. Abra el mensaje deseado.
- 2. Pulse Opciones y seleccione Guardar.
  - Si es necesario, los datos son desviados a la aplicación que corresponda.
- Si es necesario, seleccione para guardar, ya sea en la memoria del teléfono o en la Tarjeta miniSD y pulse Aceptar.
- Si es necesario, vaya a la carpeta que corresponda para situar el objeto o el archivo adjunto, pulse Abrir o Guardar. Si lo desea, renombre el archivo. Pulse Guardar.

Nota: Las aplicaciones o juegos recibidos pueden instalarse directamente desde el buzón de entrada. Al abrir el mensaje, el teléfono pregunta si desea instalarlo ahora.

Un archivo adjunto o un objeto permanece en el buzón de entrada tras ser guardado para otra aplicación. Para ahorrar espacio en la memoria, borre el mensaje del buzón de entrada.

# Buscar número de teléfono, dirección de correo o web en un mensaje

En los mensajes recibidos es posible buscar un número de teléfono, una dirección de correo o web en el texto del mensaje y utilizarlo para llamar, escribir, acceder a un servicio o crear una tarjeta de visita.

Desde la aplicación Mensajes:

- 1. Abra Mensajes.
- 2. Vaya a Buzón de entrada o a Mis carpetas y ábralas.
- 3. Vaya hasta el mensaje deseado y ábralo.
- Pulse Opciones y seleccione Buscar > Número de teléfono, Dirección de correo o Dirección web.
- El texto y los números se resaltan al ser encontrados. Si se encuentra más de uno, desplácese para resaltar el elemento deseado.
- Pulse 

   para Enviar un mensaje, Añadir a la Guía para añadir o actualizar la Guía, Llamar a un número, lr a dirección web o Añadir para añadir una dirección web a favoritos.

# MIS CARPETAS (ORGANIZAR MENSAJES)

Almacene sus mensajes en Mis carpetas. También puede crear y dar un nombre a nuevas carpetas. Por ejemplo, crear una carpeta para mensajes de amigos y otra para los de la familia. Las carpetas también crearse en función del tipo de mensaje o por tema.

Desde la aplicación Mensajes:

- 1. Abra Mensajes.
- 2. Seleccione Mis carpetas.
- 3. Pulse Opciones y seleccione Carpeta nueva.
- 4. Introduzca un nombre para la carpeta y pulse Aceptar.

Nota: No es posible crear carpetas dentro de una carpeta.

Para renombrar o borrar una carpeta, desde la aplicación **Mensajes**:

- 1. Abra Mensajes.
- 2. Seleccione Mis carpetas.

3. Vaya a la carpeta que corresponda, pulse Opciones y seleccione Renombrar carpeta o Borrar.

### Plantillas

Las plantillas son frases cortas en las que puede rellenar los espacios en blanco y, a continuación, enviar el mensaje. Las frases de las plantillas también pueden insertarse en mensajes largos.

Desde la aplicación Mensajes:

- 1. Abra Mensajes.
- 2. Seleccione Mis carpetas. Seleccione Plantillas.
- Vaya al texto que desee. Pulse Opciones y seleccione Enviar > Vía mensaje de texto, Vía multimedia o Vía correo.
- Pulse 

   y se abrirá un nuevo mensaje con el texto de la plantilla ya situado.
- 5. Rellene la información necesaria y pulse 🔊.

Nota: En mensajes más largos, en la posición del cursor, pulse Opciones y seleccione Insertar > Plantilla. El texto de la plantilla se sitúa en la posición del cursor.

Para crear su propio texto de plantilla, desde la aplicación **Mensajes**:

- 1. Abra Mensajes.
- 2. Seleccione Mis carpetas. Seleccione Plantillas.
- 3. Pulse Opciones y seleccione Plantilla nueva.
- 4. Introduzca texto, números o símbolos y pulse Hecho.

# BUZÓN DE CORREO (MENSAJES DE CORREO)

El correo se recibe y se almacena en un buzón separado. Una vez que se ha configurado un buzón, el Buzón de correo se renombrará y aparecerá con este nuevo nombre en la lista principal de Mensajes. Es posible configurar hasta 6 buzones, apareciendo cada uno de ellos separadamente en la lista principal de Mensajes.

Una vez configurado el correo, utilice el buzón para ver y enviar mensajes de correo. Se pueden adjuntar archivos como

imagines, clips de sonido y videoclips de la memoria de teléfono o a la Tarjeta miniSD. Los clientes de correo admitidos incluyen a los clientes estándar POP3, IMAP4, SMTP y MIME. La mensajería de correo se lleva a cabo a través de CSD y GPRS utilizando protocolos estándar de correo de Internet como TCP/IP.

Nota: Antes de poder enviar o recuperar correo, debe configurar primero un buzón.

### Configuración de buzones de correo

Desde la aplicación Mensajes:

- 1. Abra Mensajes.
- 2. Pulse Opciones y seleccione Ajustes.
- 3. Vaya a Correo y abra.
- 4. Resalte Buzones de correo y abra.
- 5. Pulse Opciones y seleccione Buzón correo nuevo.
- Introduzca información en los campos. Los campos marcados en el teléfono con un asterisco (\*) rojo deben rellenarse obligatoriamente.

| Nombre del<br>buzón de correo | Utilice el nombre predeterminado o introduzca un nombre para el buzón de correo y pulse <b>Aceptar</b> .                                                        |
|-------------------------------|----------------------------------------------------------------------------------------------------|
| * Punto acceso<br>en uso      | Punto de acceso predeterminado suministrado<br>por el proveedor de servicios inalámbricos.                                                                      |
| * Mi dirección<br>de correo   | Introduzca su propia dirección de correo y pulse<br><b>Aceptar</b> . Puede haber sido suministrada por el<br>proveedor de servicios inalámbricos o de Internet. |
| * Servidor de<br>correo sal.  | Introduzca la dirección del servidor de correo<br>SMTP.                                                                                                    |
| Para enviar el<br>mensaje.    | Elija <b>En sig. conexión</b> o <b>Inmediatamente</b> .                                                                                                    |
| Env. copia a sí<br>mismo      | Seleccione Sí o No.                                                                                                    |
| Incluir firma                 | Seleccione <b>Sí</b> para introducir una firma en los mensajes de correo salientes.                                                                             |
| Nombre de<br>usuario          | Introduzca un nombre para entrar en el buzón de<br>correo remoto del proveedor de servicios.                                                                    |

| Contraseña                              | Introduzca la contraseña.                                                                                                    |
|-----------------------------------------|----------------------------------------------------------------------------------------------------|
| * Servidor de<br>correo entr.           | Introduzca la dirección del servidor de correo<br>entrante (POP o IMAP), suministrada por el<br>proveedor de servicios.                                                                              |
| Tipo de buzón<br>de correo              | Seleccione POP3 o IMAP4.                                                                                                    |
| Seguridad                               | Seleccione <b>Desactivada</b> o <b>Activada</b> .<br>Determinado por el proveedor de servicios de<br>Internet.                                                                                       |
| Acceso seguro<br>APOP (POP3<br>sólo)    | Seleccione <b>Sí</b> para utilizar un registro de entrada<br>POP autentificado; encripta la contraseña.                                                                                              |
| Recup. arch.<br>adjunto (IMAP4<br>sólo) | Seleccione <b>Sí</b> o <b>No</b> para recuperar<br>automáticamente archivos adjuntos cuando se<br>importen mensajes.                                                                                 |
| Recup.<br>encabezs.<br>(IMAP4 sólo)     | Seleccione <b>Todos</b> para recuperar todos los<br>encabezamientos de los mensajes, o seleccione<br><b>Definido usuario</b> y escriba un número para<br>recuperar sólo los últimos encabezamientos. |

# Seleccionar Nombre de buzón para usar para enviar correo

Para seleccionar qué buzón utilizar para enviar mensajes de correo, consulte la página 71.

Si tiene más de un buzón y empieza a escribir un nuevo mensaje, el teléfono le indica el nombre del buzón de correo que se encuentra en uso actualmente. Para cambiar el buzón, consulte la página 71 para modificar el ajuste del buzón de correo en uso.

### Cómo crear un nuevo mensaje de correo

Para crear un nuevo mensaje de correo, consulte la página 56.

### Recuperar correo

Es posible ver el buzón de correo tanto en línea como fuera de línea. Cuando se encuentra en línea, ve los mensajes almacenados en el servidor remoto. Cuando se encuentra fuera de línea, ve los mensajes recuperados del servidor remoto a su teléfono, o los encabezamientos de los mensajes si éstos no han sido aún recuperados. El protocolo IMAP4 permite recuperar mensajes sin archivos adjuntos, de modo que los archivos que ocupan mucha memoria permanecen en el buzón de correo en línea y no se almacenan en el teléfono.

Cuando se encuentra fuera de línea, puede marcar los mensajes como leídos o borrados, o copiarlos a otra carpeta y ver los detalles del mensaje. Su buzón de correo se sincroniza con el servidor cuando entra en línea.

Cuando recibe un nuevo mensaje de correo, se visualiza en la pantalla en espera un aviso de mensaje nuevo.

Para conectarse al buzón de correo, desde la aplicación **Mensajes**:

- 1. Abra Mensajes.
- 2. Seleccione **Buzón de correo** (o el buzón de correo renombrado).
- 3. Pulse Opciones y seleccione Conectar.
- Cuando esté conectado, pulse Opciones y seleccione Recuperar correo > Nuevo, Seleccionados o Todos.
  - Para seleccionar algunos mensajes, utilice la acción Marcar/Anul. marcar.
- 5. Una vez recuperados los mensajes, ya puede leerlos fuera de línea. Pulse **Opciones** y seleccione **Desconectar**.

### Leer mensajes fuera de línea

Desde la aplicación Mensajes:

- 1. Abra Mensajes.
- 2. Seleccione Buzón de correo (o el buzón de correo renombrado).
- 3. Pulse No cuando el teléfono le pida que se conecte al buzón de correo.
- 4. Vaya hasta el mensaje deseado y ábralo.

### Responder mensajes de correo

Desde la aplicación Mensajes:

- 1. Abra Mensajes.
- 2. Seleccione **Buzón de correo** (o el buzón de correo renombrado).

- 3. Resalte el mensaje deseado.
- Pulse Opciones y seleccione Responder > Al remitente o A todos.

### Copiar mensajes de correo

Desde la aplicación Mensajes:

- 1. Abra Mensajes.
- Seleccione Buzón de correo (o el buzón de correo renombrado).
- 3. Resalte el mensaje deseado.
- 4. Pulse Opciones y seleccione Copiar a carpeta.
- 5. Elija entre las carpetas correspondientes y pulse Aceptar.

### Clasificar lista de mensajes

Desde la aplicación Mensajes:

- 1. Abra Mensajes.
- Seleccione Buzón de correo (o el buzón de correo renombrado).
- 3. Pulse Opciones y seleccione Clasificar por > Fecha, Remitente o Asunto.

### Guardar archivo adjunto o datos

Puede guardar archivos adjuntos como tarjetas de visita, elementos de la agenda, enlaces de streaming multimedia y datos de configuración.

- 1. Abra el mensaje deseado.
- 2. Pulse Opciones y seleccione Archivos adjuntos.>

| Abrir   | Para abrir archivo adjunto en modo sólo lectura.                         |  |  |
|---------|--------------------------------------------------------------------------|--|--|
| Guardar | Para guardar archivo adjunto.                                            |  |  |
| Enviar  | Para enviar archivo adjunto vía Bluetooth <sup>®</sup> o<br>Infrarrojos. |  |  |

Nota: Los archivos adjuntos no pueden abrirse, guardarse o enviarse si no han sido recuperados.

### Añadir dirección de correo a tarjetas de visita

Desde la aplicación Mensajes:

- 1. Abra Mensajes.
- 2. Seleccione **Buzón de correo** (o el buzón de correo renombrado).
- 3. Abra el mensaje deseado.
- 4. Pulse Opciones y seleccione Añadir a la Guía > Crear nuevo para crear una tarjeta de visita nueva usando la dirección de correo del remitente, o Actualizar existente para situar la dirección de correo del remitente en una tarjeta de visita ya existente.
- 5. Siga con *Crear nuevas tarjetas de visita* en la página 37 o *Editar tarjetas de visita* en la página 40.

### Gestión de buzones de correo

Desde la aplicación Mensajes:

- 1. Abra Mensajes.
- 2. Pulse Opciones y seleccione Ajustes.
- 3. Vaya a Correo y abra.
- 4. Resalte Buzones de correo y abra.
- Vaya al nombre del buzón de correo que corresponda, pulse Opciones y seleccione Editar o Borrar.

# BORRADOR

Los mensajes no terminados de texto (SMC), multimedia (SMM) y correo que no hayan sido enviados se almacenan en la carpeta Borrador.

Desde la aplicación Mensajes:

- 1. Abra Mensajes.
- 2. Vaya a Borrador y abra.
- 3. Vaya hasta el mensaje deseado y ábralo.
- 4. Introduzca el resto de la información.
- 5. Pulse S, o, si lo desea, pulse Opciones y seleccione:

| Enviar                 | Para enviar el mensaje.             |  |
|------------------------|-------------------------------------|--|
| Añadir<br>destinatario | Para enviar a más de una dirección. |  |

| Insertar >                                               | Para insertar elementos como <b>Gráfico</b> ,<br><b>Imagen</b> , <b>Clip de sonido</b> , <b>Clip de vídeo</b> o<br><b>Plantilla</b> , dependiendo de qué tipo de archivo<br>soporta el tipo de mensaje. |
|----------------------------------------------------------|----------------------------------------------------------------------------------------------------|
| Archivos adjuntos<br>(correo)<br>Objetos<br>(Multimedia) | Para abrir, insertar o eliminar archivos adjuntos<br>u objetos.                                                                                                    |
| Editar<br>presentación<br>(Multimedia)                   | Para editar la presentación.                                                                                                    |
| <b>Vista previa mens.</b><br>(Multimedia)                | Para obtener una vista previa del mensaje<br>antes de enviarlo.                                                                                                    |
| Verificar contactos                                      | Para hacer coincidir los nombres de los<br>campos Para y Cc con los nombres que figuran<br>en la Guía.                                                                                                  |
| Detalles del<br>mensaje                                  | Para ver detalles como el tamaño del mensaje.                                                                                                    |
| Opciones de envío                                        | Para ver o modificar las opciones de envío dependiendo del tipo de mensaje.                                                                                                    |

## **ENVIADOS**

Los mensajes de texto, multimedia, inteligentes y de correo que han sido enviados con éxito se almacenan en la carpeta Enviados, que almacena los últimos 15 mensajes enviados.

### Mover mensajes enviados a Mis carpetas

Desde la aplicación Mensajes:

- 1. Abra Mensajes.
- 2. Vaya a Enviados y abra.
- 3. Vaya hasta el mensaje que corresponda, pulse Opciones y seleccione Mover a carpeta.
- 4. Seleccione la carpeta que desee y pulse Aceptar.

### Ver o borrar mensajes enviados

Para ver o borrar mensajes enviados y objetos o archivos adjuntos, desde la aplicación **Mensajes**:

- 1. Abra Mensajes.
- 2. Vaya a Enviados y abra.
- 3. Vaya hasta el mensaje deseado y ábralo.
- 4. Pulse **Opciones** y seleccione:

| Archivos adjuntos<br>(correo)<br>Objetos (Multimedia) | Para abrir, guardar o enviar archivos adjuntos<br>u objetos. |
|-------------------------------------------------------|--------------------------------------------------------------|
| Borrar                                                | Para borrar mensajes, objetos o archivos adjuntos.           |
| Detalles del<br>mensaje                               | Para ver detalles como el tamaño del<br>mensaje.             |

# **BUZÓN DE SALIDA**

El buzón de salida almacena los mensajes que se encuentran a la espera de ser enviados, así como los mensajes que no pudieron ser enviados, debido, por ejemplo, a un fallo en la conexión a la red.

También almacena temporalmente mensajes Bluetooth<sup>®</sup> e Infrarrojos que se encuentran a la espera de conexión al dispositivo de recepción. Si la conexión falla, el buzón de salida no mantiene el mensaje.

El icono del buzón de salida 📤 aparece en la pantalla en espera cuando hay mensajes en el buzón de salida.

| Enviando | Se está conectando a<br>la red.             | Esperando  | En espera de conexión.                     |
|----------|---------------------------------------------|------------|--------------------------------------------|
| En cola  | Correo en espera de<br>conexión.            | Reenviar a | Si el envío falló, intento de reenvío.     |
| Aplazado | El envío se suspende<br>hasta otro momento. | Fallido    | El envío no se ha realizado correctamente. |

Estado de los mensajes del buzón de salida

### Enviar, ver y gestionar los mensajes del buzón de salida Desde la aplicación Mensajes:

- 1. Abra Mensajes.
- 2. Vaya a Buzón de salida y abra.
- 3. Vaya al mensaje que desee. Pulse Opciones y seleccione:

| Aplazar envío           | Para aplazar el envío hasta que usted lo realice manualmente.                              |
|-------------------------|--------------------------------------------------------------------------------------------|
| Detalles del<br>mensaje | Para ver detalles como el tamaño del mensaje.                                              |
| Enviar                  | Para enviar el mensaje ahora.                                                              |
| Mover a<br>Borrador     | Para mover el mensaje a la carpeta Borrador,<br>donde puede ser editado y vuelto a enviar. |

Los mensajes que se encuentran a la espera en el buzón de salida se vuelven a enviar automáticamente (excepto los mensajes de correo configurados para ser enviados en el curso de la próxima conexión), dependiendo de la disponibilidad de la red. Para cancelar un reenvío, desde la aplicación **Mensajes**:

- 1. Abra Mensajes.
- 2. Vaya a Buzón de salida y abra.
- 3. Vaya al mensaje que desee. Pulse Opciones y seleccione Borrar.

# INFORMES

El proveedor de servicios inalámbricos puede enviarle informes de entrega acerca de los mensajes de texto, multimedia e inteligentes, que se almacenan en la carpeta Informes. Los informes de entrega no se encuentran disponibles para mensajes de correo.

Desde la aplicación Mensajes:

- 1. Abra Mensajes.
- 2. Pulse Opciones y seleccione Ajustes.
- Para mensajes de texto, abra Mensaje de texto, vaya a Informe de recepción y seleccione Sí. Para mensajes multimedia, abra Mensaje multimedia, vaya a Informe de recepción y seleccione Sí.
## AJUSTES DE MENSAJE

#### Ajustes de mensaje de texto

Desde la aplicación Mensajes:

- 1. Abra Mensajes.
- 2. Pulse Opciones y seleccione Ajustes.
- 3. Abra Mensaje de texto. Abra los campos según sus necesidades:

| Centro de<br>mensajes        | Para elegir de la lista de centros de red y mensajes SIM proporcionada.                                                                                                    |
|------------------------------|----------------------------------------------------------------------------------------------------|
| Centro de<br>servicio en uso | Para elegir qué centro de mensajes se está utilizando para entregar los mensajes de texto.                                                                                                    |
| Informe de<br>recepción      | Seleccione <b>Sí</b> o <b>No</b> . Si elige Sí, se almacenarán<br>el la carpeta Informes los informes de entrega<br>mostrando el estado de los mensajes enviados.                                               |
| Validez de<br>mensajes       | Para elegir un periodo desde 1 hora hasta el<br>máximo en el que se intentará la entrega del<br>mensaje desde el centro de mensajes.                                                                            |
| Mens. enviado<br>como        | Seleccione <b>Buscapersonas</b> o <b>Correo</b> si desea<br>convertir su mensaje de texto a una de estas<br>formas de envío. Sólo está disponible si la red<br>puede realizar la conversión.                    |
| Conexión<br>preferida        | Elija conexión <b>GSM</b> o <b>GPRS</b> .                                                                                                    |
| Resp. mismo<br>centro        | Seleccione <b>Sí</b> para permitir que los destinatarios<br>del mensaje de texto utilicen su centro de<br>mensajes de texto para responderle sin tener que<br>suscribirse a un servicio de mensajería de texto. |

#### Ajustes de mensaje multimedia

- 1. Abra Mensajes.
- 2. Pulse Opciones y seleccione Ajustes.

3. Abra Mensaje multimedia. Abra los campos según sus necesidades:

| * Punto acceso<br>en uso | Para elegir entre una lista de puntos de acceso.<br>Consulte la página 128 para crear y editar puntos<br>de acceso.                      |
|--------------------------|----------------------------------------------------------------------------------------------------|
| Recepción<br>multimedia  | Elija <b>Sólo red propia</b> , <b>Siempre activada</b> o<br><b>Desactivada</b> para los mensajes entrantes.                              |
| Al recibir<br>mensaje    | Elija <b>Recuperar inmed.</b> , <b>Aplazar recuper.</b> o <b>Rechazar mens.</b> para los mensajes entrantes.                             |
| Mensajes<br>anónimos     | Seleccione <b>Sí</b> para recibir mensajes de remitentes anónimos (desconocidos).                                                        |
| Recibir<br>publicidad    | Seleccione <b>Sí</b> para recibir publicidad.                                                                                            |
| Informe de<br>recepción  | Seleccione <b>Sí</b> para recibir informes de entrega.                                                                                   |
| Denegar envío<br>infs.   | Seleccione <b>Sí</b> de modo que su teléfono no envíe<br>un informe de entrega para confirmar la recepción<br>de un mensaje nuevo.       |
| Validez de<br>mensajes   | Para elegir un periodo dentro del cual el centro de mensajes intentará entregar los mensajes.                                            |
| Tamaño de<br>imagen      | Seleccione <b>Pequeña</b> (predeterminado) para un tamaño de imagen de 160x120 (máx.), o <b>Grande</b> para un tamaño de 640x480 (máx.). |
| Altavoz<br>predetermin.  | Para la reproducción de los clips de sonido elija<br>entre <b>Altavoz</b> o altavoz del <b>Teléfono</b> .                                |

#### Ajustes de mensaje de correo

- 1. Abra Mensajes.
- 2. Pulse Opciones y seleccione Ajustes.
- 3. Abra Correo. Abra los campos según sus necesidades:

| Buzones de<br>correo      | Para ver la lista de buzones de correo que se encuentran configurados.        |
|---------------------------|-------------------------------------------------------------------------------|
| Buzón de<br>correo en uso | Para seleccionar el buzón de correo que se desea utilizar para enviar correo. |

#### Ajustes de mensaje de servicio

Desde la aplicación Mensajes:

- 1. Abra Mensajes.
- 2. Pulse Opciones y seleccione Ajustes.
- 3. Abra Mensaje de servicio. Abra los campos según sus necesidades:

| Mensajes de<br>servicio | Seleccione <b>Activado</b> para recibir mensajes de servicio.                                               |
|-------------------------|----------------------------------------------------------------------------------------------------|
| Descargar<br>mensajes   | Seleccione <b>Manualmente</b> para permitir que sólo le envíen mensajes de servicio remitentes autorizados. |

#### Ajustes de mensaje de información de célula

Desde la aplicación Mensajes:

- 1. Abra Mensajes.
- 2. Pulse Opciones y seleccione Ajustes.
- Abra Información de célula. Abra los campos según sus necesidades:

| Recepción             | Seleccione <b>Activado</b> para recibir mensajes de<br>información de célula.                                                                                                    |
|-----------------------|----------------------------------------------------------------------------------------------------|
| Idioma                | Seleccione <b>Todos</b> para recibir información de<br>célula en todos los idiomas posibles, o<br><b>Seleccionados</b> para elegir de una lista, u <b>Otros</b><br>si su idioma preferido no se encuentra en la lista. |
| Detección de<br>temas | Seleccione <b>Activada</b> para ver una lista de índices de temas facilitada por la red.                                                                                                    |

#### Ajustes de otros tipos de mensaje

- 1. Abra Mensajes.
- 2. Pulse Opciones y seleccione Ajustes.
- 3. Abra Otros. Abra los campos según sus necesidades:

| Guardar m. | Seleccione <b>Sí</b> para guardar los mensajes |
|------------|------------------------------------------------|
| enviados   | enviados en la carpeta Enviados.               |

| № mens.<br>guardados | Escriba un número para establecer la cantidad<br>máxima de mensajes guardados en la carpeta<br>Enviados |
|----------------------|----------------------------------------------------------------------------------------------------|
|                      | Enviados.                                                                                               |

#### **MENSAJES SIM**

Para ver, copiar o borrar mensajes de texto almacenados en la tarjeta SIM, desde la aplicación **Mensajes**:

- 1. Abra Mensajes.
- 2. Pulse Opciones y seleccione Mensajes SIM.
- 3. Se visualiza una lista de mensajes almacenados en la tarjeta SIM.
- Para ver los mensajes, cópielos primero a la memoria del teléfono. Antes de copiar múltiples mensajes, use Marcar/ Anul. marcar > Marcar o Marcar todo para marcar algunos o todos los mensajes que se desean copiar en una sola operación. Pulse Opciones y seleccione Copiar.
- 5. Elija la carpeta en la que desea situar la copia y pulse Aceptar.
- 6. Si lo desea, pulse **Opciones** y seleccione **Borrar** para borrar mensajes de la tarjeta SIM.

## MENSAJES DE INFORMACIÓN DE CÉLULA

Los mensajes de información de célula son enviador por el proveedor de servicios inalámbricos a los clientes GSM de una cierta zona. Proporcionan información general sobre temas como informes meteorológicos, situación del tráfico y servicios para los clientes. Los nombres y los números de los temas disponibles son suministrados por el proveedor de servicios inalámbricos.

Nota: Dejar Activada Información de célula reduce la duración de la batería.

- 1. Abra Mensajes.
- 2. Pulse Opciones y seleccione Información de célula.
- 3. Pulse **Opciones** y seleccione:

| Abrir | Para abrir un tema. |
|-------|---------------------|
|-------|---------------------|

| Suscribirse o<br>Anular<br>suscripción | Suscribirse para recibir mensajes relacionados<br>con los temas seleccionados. Seleccione Anular<br>suscripción para dejar de recibir mensajes<br>relacionados.                               |
|----------------------------------------|----------------------------------------------------------------------------------------------------|
| Marcar o<br>Deshacer<br>marcar         | Cuando un tema está marcado, usted recibirá un<br>aviso cuando lleguen mensajes relacionados.                                                                                                 |
| Tema >                                 | Elija <b>Añadir manualmente</b> para escribir un<br>nombre o un número de tema o <b>Borrar todo</b> .                                                                                         |
| Ajustes                                | Consulte Ajustes de mensaje de información<br>de célula en la página 72 para activar o<br>desactivar la recepción de información de<br>célula y elegir el idioma de información de<br>célula. |

### **COMANDOS SERVICIO**

Si desea pedir a su proveedor de servicios inalámbricos que active un servicio en particular, hágalo enviándole un comando de servicio. Estos comandos, que pueden denominarse comandos USSD, pueden activar servicios como prepago de móvil y chat.

 Póngase en contacto con su proveedor de servicios inalámbricos para obtener el estado del comando servicio deseado.

- 2. Abra Mensajes.
- 3. Pulse Opciones y seleccione Comando servicio.
- 4. Introduzca el comando servicio y, a continuación, pulse 🕥.

## CÁMARA

Capture imágenes para enviarlas en un mensaje multimedia o de correo, o para sus tarjetas de visita. Las fotos también pueden enviarse vía infrarrojos o Bluetooth<sup>®</sup>.

Nota: El modo Cámara agota la batería más rápidamente. Para ahorrar batería, el teléfono pone la cámara en el modo en espera al cabo de 1 minuto si no se pulsa ninguna tecla.

## TOMAR UNA IMAGEN

En la aplicación Cámara :

- Con la tapa abierta, la pantalla principal sirve de visor. Mueva el teléfono para encuadrar el objeto.
- 2. Para tomar la imagen, pulse .
  - La imagen se guarda automáticamente en la carpeta Imágenes. Consulte Galería en la página 80.

Para enviar la imagen inmediatamente, pulse S. Vaya a Vía multimedia, Vía correo, Vía Bluetooth® o Vía infrarrojos. Para completar mensajes multimedia, consulte la página 54; o mensajes de correo en la página 56; o Bluetooth® en la página 110; o infrarrojos en la página 113.

Si no desea guardarla:

- Pulse 2 y seleccione Sí
- Pulse Opciones y seleccione Borrar.

#### Cambiar modos de captura

Para seleccionar otro modo de captura de imágenes, vaya a **\*** para seleccionar:

Estándar imágenes apaisadas de tamaño regular (640x480 píxeles [VGA])

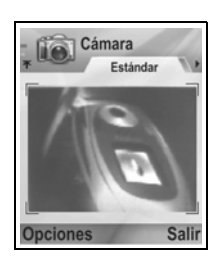

- Retrato Imágenes más pequeñas que utilizan mucha menos memoria y que puede añadirse a las tarjetas de visita (80x96 píxeles)
- El número rojo de la esquina superior derecha indica el número de imágenes que pueden guardarse en la memoria de su teléfono, dependiendo del tamaño de la imagen que seleccione.

#### Ampliar

Puede ampliar el objeto antes de tomar una imagen.

- Al visualizar el objeto en el visor, pulse ▲ una vez para ampliarla 2 veces, y pulse ▲ de nuevo para ampliarla 4 veces. Pulse ▼ para retroceder un nivel.
- 2. Pulse 
   para capturar la imagen.

#### Temporizador auto

Ajuste la cámara para tomar una imagen después de configurar el temporizador del disparador.

- En el visor, pulse Opciones y seleccione Temporizador auto > 10 segundos, 20 segundos o 30 segundos.
- 2. Mueva el teléfono para encuadrar el objeto.
- 3. Pulse Activar para iniciar el temporizador.
  - El disparador emite un sonido cuando se toma una imagen.
  - La imagen se guarda en la carpeta Imágenes de Galería multimedia.

#### lluminación fotográfica

Para iluminar el objeto antes de tomar una foto. Consulte *lluminación fotográfica* en la página 162.

## TOMAR UN AUTORRETRATO

En la aplicación Cámara:

- 1. Cierre la tapa del teléfono. La pantalla extena sirve de visor. Mueva el teléfono para encuadrar el objeto.
- Pulse el Multibotón [ en el lateral del teléfono para capturar la imagen.
- 3. Abra la tapa. La imagen aparecerá en la pantalla principal.
  - La imagen se guarda automáticamente en la carpeta Imágenes de Galería Multimedia. Para realizar cambios en la imagen, pulse **Opciones** y seleccione **Ir a Galería.** Consulte *Galería* en la página 80.

Para enviar la imagen inmediatamente, consulte *Enviar imágenes* en la página 79.

Si no desea guardarla, pulse Opciones y seleccione Borrar.

## **GUARDAR IMÁGENES**

Las imágenes se guardan automáticamente en la carpeta Imágenes de Galería multimedia en la memoria del teléfono, o puede guardarlas en la Tarjeta miniSD.

Para guardar imágenes en la Tarjeta miniSD, en la aplicación Cámara:

- 1. Pulse Opciones y seleccione Ajustes.
- 2. Vaya a Memoria en uso y ábrala.
- Seleccione NINGÚN NOMBRE o el nombre asignado a la Tarjeta miniSD.
  - Todas las imágenes se guardan en la Tarjeta miniSD hasta que este ajuste se cambia a Memoria del teléfono o se saca la Tarjeta miniSD.

Nota: Para cambiar el nombre de la Tarjeta miniSD, consulte Tarjeta miniSD (TARJETA DE MEMORIA) en la página 155

## VER IMÁGENES

En la aplicación Cámara:

- Pulse Opciones y seleccione Ir a Galería. Aparece una lista de las imágenes guardadas en la memoria del teléfono. Vaya a la imagen que desee y ábrala.
  - O para visualizar imágenes en la Tarjeta miniSD, pulse Atrás, vaya a ▶ para ver la ficha Tarjeta miniSD. Vaya a la imagen o a la carpeta que desee y ábrala.

## NOMBRAR IMÁGENES

Para cambiar el nombre que se utiliza como nombre de archivo predeterminado de las imágenes nuevas, en la aplicación **Cámara**:

- 1. Pulse Opciones y seleccione Ajustes.
- 2. Abra Nombre imag. predet. e introduzca el texto que desee.
  - Por ejemplo, si cambia el nombre de la imagen a SkiTrip, sus imágenes se llamarán SkiTrip, SkiTrip(01), SkiTrip(02), etc. hasta que se cambie el nombre predeterminado.

Para renombrar una imagen concreta cuando haya tomado una fotografía:

- 1. Con la imagen guardada en la pantalla principal, pulse Opciones y seleccione Renombrar.
- 2. Introduzca un nuevo nombre para la imagen.

## CALIDAD DE LA IMAGEN

Para elegir el nivel de compresión (tamaño de memoria) de futuras imágenes, en la aplicación **Cámara**:

- 1. Pulse Opciones y seleccione Ajustes. Abra Calidad de la imagen.
- Seleccione Alta, Normal o Básica. Cuanto mayor sea la calidad de la imagen que seleccione, mayor será el tamaño del archivo.

Si tiene previsto ver las imágenes en un ordenador, utilice una calidad de imagen **Alta** o **Normal** para mantener la calidad cuando la imagen se amplíe en la pantalla del ordenador.

La calidad Básica es preferible cuando las imágenes se van a visualizar en teléfonos y otras pantallas pequeñas.

Nota: Los tres niveles tienen una resolución (nitidez) de 640x480 píxeles.

## **ENVIAR IMÁGENES**

Envíe las imágenes capturadas inmediatamente a sus familiares y amigos.

- Con la imagen guardada en la pantalla principal, pulse So o pulse Opciones y seleccione Enviar > Vía multimedia, Vía correo, Vía Bluetooth o Vía infrarrojos.
- Para completar mensajes multimedia, consulte la página 54; o mensajes de correo en la página 56; o Bluetooth<sup>®</sup> en la página 110; o infrarrojos en la página 113.

#### Añadir una imagen a una tarjeta de visita

Para añadir una imagen a una tarjeta de visita, consulte *Editar tarjetas de visita* en página 40.

#### Llamadas entrantes en modo Cámara

Si recibe una llamada mientras está en modo Cámara, el teléfono suspenderá temporalmente el modo Cámara y pasará a la pantalla de llamada entrante. Cuando responda a la llamada, la pantalla volverá al modo Cámara y aparecerá un pequeño icono de llamada activa. Si la imagen capturada está en la pantalla de vista previa, se guardará en la carpeta Imágenes de Galería multimedia.

## MULTIMEDIA

El menú Multimedia contiene las siguientes opciones principales:

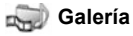

📆 PhotoBase

RealOne Player

Mideocámara

## <u>GALERÍA</u>

Almacene, reproduzca y gestiones sus imágenes, videoclips, clips de sonido y enlaces de streaming (direcciones web) en la memoria del teléfono o en la Tarjeta miniSD. Envía archivos multimedia a amigos y familia vía multimedia, vía correo, vía Bluetooth<sup>®</sup> o vía infrarrojos.

Consulte *Especificaciones* en la Parte 2 de la Guía del usuario para saber los formatos de archivo multimedia admitidos.

### VER IMAGEN, SONIDO Y CARPETAS DE VÍDEO

Desde la aplicación Multimedia:

- 1. Abra Galería.
- La ficha con el icono de teléfono muestra los datos almacenados en la memoria del teléfono, o use ► para ver los datos almacenados en la Tarjeta miniSD.
- 3. Seleccione la carpeta:

| Documentos      | Consulte <i>Gestor de archivos</i> en la página 160 para ver los documentos de QuickOffice.                                                                                                    |
|-----------------|----------------------------------------------------------------------------------------------------|
| Imágenes        | Vaya a la imagen deseada o abra la carpeta<br>Papeles tapiz para ver los archivos de papel tapiz.<br>Póngase en contacto con su operador de red para<br>conocer la disponibilidad del servicio de mensajes<br>gráficos. |
| Clips de sonido | Elija la carpeta Sonidos digits. o la carpeta Tonos                                                                                                    |
| Videoclips      | Videoclips                                                                                                    |

## VER IMÁGENES, AMPLIAR Y FIJAR PAPEL TAPIZ

Cuando se abre una imagen individual, puede ampliarla o reducirla, girarla o ver imágenes en pantalla completa, así como realizar otras acciones que se describen más abajo.

Desde la aplicación Multimedia:

- 1. Abra Galería.
- La ficha con el icono de teléfono muestra los datos almacenados en la memoria del teléfono, o use ► para ver los datos almacenados en la Tarjeta miniSD.
- 3. Abra la carpeta **Imágenes** y, a continuación, vaya hasta la imagen que corresponda y ábrala.
- 4. Pulse Opciones y seleccione:

| -                  |                                                                                                    |
|--------------------|----------------------------------------------------------------------------------------------------|
| Enviar >           | Para enviar el archivo a otro dispositivo.                                                                                                    |
| Fijar papel        | Para establecer la imagen como papel tapiz en el                                                                                                    |
| tapiz              | modo en espera.                                                                                                    |
| Girar >            | Para girar la imagen hacia la <b>Izquierda</b> o la <b>Derecha</b>                                                                                                    |
|                    | en trainos de 90 grados.                                                                                                    |
| Ampliar /          | Para ampliar o reducir la imagen en porcentajes                                                                                                    |
| Reducir            | desde 12,5% hasta 800%.                                                                                                    |
| Pantalla           | Elimina la barra de estado y el texto de las teclas                                                                                                    |
| completa           | blandas con el fin de ver más parte de la imagen.                                                                                                    |
| Pantalla<br>normal | Cuando esté en visualización de pantalla<br>completa, pulse \$\$ y, a continuación, seleccione<br><b>Pantalla normal</b> para ver la barra de estado y el<br>texto de las teclas blandas. |
| Renombrar          | Para renombrar la imagen.                                                                                                    |
| Ver detalles       | Para ver detalles como formato y tamaño del archivo, y fecha y hora de creación de la imagen.                                                                                             |
| Añadir a           | Para añadir un acceso rápido y ver la imagen desde                                                                                                    |
| Favoritos          | Favoritos.                                                                                                    |

#### Accesos directos para ampliar, girar y hacer barrido

Ampliar 5 amplía; 0± reduce; 2 amplía; pulse de nuevo para activar la pantalla completa.

| Hacer    |                                                                                                    |
|----------|----------------------------------------------------------------------------------------------------|
| barrido  | ▲ y ≥ hacen barrido hacia arriba; ▼ y s hacen<br>barrido hacia abajo; ◀ y → hacen barrido hacia la<br>izquierda; ► y m hacen barrido hacia la derecha. |
| Girar    | gira en el sentido de las agujas del reloj;<br>en el sentido contrario a las agujas del reloj.                                                         |
| Original | Pulse y mantenga pulsada o± para volver a la visualización en tamaño original.                                                                         |
| Pantalla | -                                                                                                    |
| completa | Iterna entre visualización en pantalla completa y visualización en tamaño original.                                                                    |

 Si a la imagen no se le ha aplicado el zoom, use ◀▶ para ir a la siguiente imagen de la carpeta actual.

#### REPRODUCIR VIDEOCLIPS, CLIPS DE SONIDO Y STREAMING MULTIMEDIA

Vea videoclips y escuche clips de sonido o reproduzca streaming multimedia. El streaming multimedia es sonido y vídeo almacenado y reproducido a medida que llega de Internet o de los servidores de red, de este modo, el archivo no se almacena en el teléfono ocupando una parte importante de la memoria.

Desde la aplicación Multimedia:

- 1. Abra Galería.
- La ficha con el icono de teléfono muestra los datos almacenados en la memoria del teléfono, o use ► para ver los datos almacenados en la Tarjeta miniSD.
- Abra la carpeta o carpetas que corresponda, vaya hasta el videoclip o clip de sonido que desee y ábralo. Si elige un enlace a un streaming multimedia, el teléfono inicia el proceso de conexión a Internet o a la red.
  - Consulte Controles de reproducción en la página 84.
  - **Nota:** En cuanto al streaming multimedia, una vez que el teléfono se conecta con éxito al enlace (dirección web del streaming multimedia) se produce un breve periodo de carga para preparar la reproducción antes de que el streaming multimedia comience su reproducción. Consulte *Controles de reproducción* en la página 84.

Pulse **Opciones** y seleccione entre las opciones adicionales siguientes:

| Exportar a<br>miniSD                                | Para copiar o mover el archivo a la Tarjeta<br>miniSD.                                  |
|-----------------------------------------------------|-----------------------------------------------------------------------------------------|
| Copiar a                                            | Para copiar el archivo a la memoria del teléfono o<br>a la Tarjeta miniSD.              |
| Renombrar                                           | Para renombrar el clip.                                                                 |
| Descargas<br>Galería >                              | Para descargar enlaces para imágenes, videos o sonidos en el navegador.                 |
| Recibir vía<br>infrarrojos                          | Recibir un archivo vía infrarrojos.                                                     |
| Ver detalles                                        | Para ver detalles del clip como, formato del<br>archivo, tamaño, resolución y duración. |
| Añadir a<br>Favoritos                               | Para añadir un acceso directo con el fin de ver o escuchar el clip desde Favoritos.     |
| Ajustes                                             | Para establecer los ajustes multimedia (consulte la página 92).                         |
| Nota: Las funciones Descargas Galería y Becibir vía |                                                                                         |

Nota: Las funciones Descargas Galería y Recibir vía infrarrojos pueden no estar disponibles.

## CONTROLES DE REPRODUCCIÓN

#### Controles de vídeo

| Reproducir:            | Pulse <b>Opciones</b> y seleccione <b>Reproducir</b> . El vídeo se pone en marcha automáticamente al abrirlo por primera vez.                                                                    |
|------------------------|----------------------------------------------------------------------------------------------------|
| Parar:                 | Pulse la tecla blanda Parar.                                                                                                    |
| Pausa:                 | Pulse la tecla blanda <b>Pausa</b> o pulse <b>(e)</b> . Para reiniciar la reproducción, pulse <b>(e)</b> y seleccione <b>Continuar</b> , o pulse <b>Opciones</b> y seleccione <b>Continuar</b> . |
| Avance<br>rápido:      | Pulse y mantenga pulsado ▲ en la tecla de<br>navegación durante la reproducción.                                                                                                    |
| Rebobinad<br>o rápido: | Pulse y mantenga pulsado ▼ en la tecla de<br>navegación durante la reproducción.                                                                                                    |

#### Controles de sonido

| Para seleccionar botones en la pantalla, use 🔺 o 🔻 pa | ra |
|-------------------------------------------------------|----|
| desplazar el recuadro al botón y pulse 💿:             |    |

Reproducir:

Pausa:

Parar.

Avance rápido:

| _ | _ |
|---|---|
| _ | _ |
| _ |   |

Rebobinar:

Grabar.

#### Control del volumen

Use ▶ para aumentar el volumen; use ◄ para bajar el volumen (observe la escala de barra cerca de la parte superior de la pantalla). Para desactivar el sonido en un clip de vídeo, use < hasta que aparezca el icono de altavoz 🖏 silenciado. Para volver a activar el sonido, use ▶. En la reproducción de clips de sonido, el ajuste de volumen más bajo es el nivel 1.

#### ENVIAR GRÁFICOS. VIDEOCLIPS Y CLIPS DE SONIDO

Desde la aplicación Multimedia:

- 1. Abra Galería
- La ficha con el icono de teléfono muestra los datos almacenados en la memoria del teléfono, o use > para ver los datos almacenados en la Tarjeta miniSD.
- 3. Abra la carpeta que corresponda y resalte el archivo que desee.

- Pulse Opciones y seleccione Enviar > Vía multimedia, Vía correo, Vía Bluetooth<sup>®</sup> o Vía Infrarrojos.
- Para completar mensajes multimedia, consulte la página 54; o mensajes de correo electrónico en la página 56; o Bluetooth<sup>®</sup> en la página 110; o Infrarrojos en la página 113.

Nota: La opción Enviar no se encuentra disponible para streaming multimedia.

#### DESCARGAR GRÁFICOS, VIDEOCLIPS Y CLIPS DE SONIDO

Desde la aplicación Multimedia:

- 1. Abra Galería.
- Pulse Opciones y seleccione Descargas Galería > Descargas de gráficos, Descargas de vídeo o Descargas de tonos.
- **3.** Se abrirá el navegador. Elija un sitio favorito para descargar el multimedia que desee.

Nota: Se encuentra disponible contenido gratuito para su teléfono X700. Para descargar información, visite www.panasonicbox.com. La disponibilidad de este servicio depende de su país o región o de la red. El contenido descargado es gratuito, aunque existirá un honorario de comunicación para la descarga.

## **CARGADOR DE IMÁGENES**

Almacene sus imágenes personales en un servidor de imágenes y compártalas con familia y amigos. Para usar este servicio, (1) puede contratarlo a su proveedor de servicios inalámbricos si está disponible, (2) puede configurar un punto de acceso de Internet.

Póngase en contacto con su proveedor de servicios para obtener los ajustes del servidor de imágenes. Introduzca los ajustes del servidor de imágenes en el teléfono (consulte la página 86).

Nota: El servicio de carga de imágenes sólo admite archivos con formato JPG.

#### Establecer servidor de imágenes

Desde la aplicación Multimedia:

- 1. Abra Galería.
- 2. Vaya hasta una imagen para resaltarla.
- Pulse Opciones y seleccione Cargador de imágenes > Ajustes.
- Abra Servidores imágenes. La primera vez, seleccione Sí para definir un servidor de imágenes.
- 5. Abra cada campo para introducir información:

| Nombre servid.<br>imág.  | Introduzca un nombre descriptivo para el servidor<br>de imágenes.                                                         |
|--------------------------|----------------------------------------------------------------------------------------------------|
| * Punto acceso<br>en uso | Elija el punto de acceso que desee de la lista.<br>Consulte la página 128.                                                |
| Nombre de<br>usuario     | Introduzca su nombre de usuario para el servicio de carga.                                                                |
| Contraseña               | Introduzca su contraseña para el servicio de<br>carga.                                                                    |
| * Dirección web          | Introduzca la dirección web del servidor de<br>imágenes.                                                                  |
| Nombre auto<br>carpeta   | Seleccione <b>Activado</b> para tener la hora y fecha actuales como nombre predeterminado para las carpetas del servidor. |

Para editar o añadir más servidores de imágenes, pulse Opciones y seleccione Editar o Serv. imág. nuevo después de abrir Servidores imágenes. Desde aquí también puede borrar Servidores de imágenes.

Para cambiar el servidor de imágenes en uso si ha establecido más de uno, abra el ajuste **Servid. imágs. en uso** y seleccione el servidor de imágenes que desee.

#### Cargar imagen

Para cargar imágenes en un servicio de carga de imágenes, desde la aplicación **Multimedia**:

- 1. Abra Galería.
- 2. Vaya hasta la imagen que desee cargar para resaltarla.
- Pulse Opciones y seleccione Cargador de imágenes > Cargar.

# Llamada entrante en el curso de una reproducción de vídeo

Si se produce una llamada entrante en el curso de una reproducción de clips de vídeo, el reproductor hace una pausa. Permanece en pausa como aplicación de fondo durante las llamadas. Para reanudar la reproducción, vuelva al archivo abierto, pulse **Opciones** y seleccione **Continuar**.

## **PHOTOBASE**

Tome imágenes y muéstreselas luego a sus amigos en una presentación de diapositivas directamente desde el teléfono. Elimine ojos rojos, recorte, gire o cambie el brillo y el contraste de sus fotos antes de enseñarlas. También puede añadir marcos, clip y texto a sus imágenes.

Nota: Para obtener asistencia a clientes y más información acerca de PhotoBase, visite www.arcsoft.com.

## TOMAR UNA IMAGEN USANDO PHOTOBASE

Desde la aplicación Multimedia:

- 1. Abra PhotoBase.
- 2. Abra Cámara.
- **3.** Con la tapa abierta, la pantalla principal sirve de visor. Mueva el teléfono para enmarcar el objeto.
- Pulse 

   o pulse Opciones y seleccione Foto para tomar una imagen.

La imagen aparecerá en la pantalla.

Para conservar la imagen en su álbum, pulse Conservar.

Para borrar el gráfico, pulse Descart.

#### Antes de tomar una foto

Para cambiar el zoom, use  $\blacktriangle$  o  $\blacktriangledown$ . Para cambiar el brillo y el contraste, use  $\blacktriangleleft$  o  $\blacktriangleright$ .

Si lo desea, antes de tomar una foto, pulse **Opciones** y seleccione:

| Modo >                   | Elegir <b>Marco</b> para añadir un marco a la foto.<br><b>Panorama horizontal</b> y <b>Panorama vertical</b><br>permiten juntar 3 fotos. |
|--------------------------|----------------------------------------------------------------------------------------------------|
| Fichero de<br>imágenes > | Elegir la memoria para almacenar las fotos.<br><b>Personalizar</b> permite crear una nueva carpeta.                                      |
| Ajustes                  | Configurar los ajustes de la cámara.                                                                                                    |
| Ir a Álbum               | Ir al Álbum.                                                                                                    |

#### VER FOTOS

Desde la aplicación Multimedia:

- 1. Abra PhotoBase.
- 2. Abra Álbum.
- 3. Vaya hasta la foto que desee y ábrala.
  - Para ampliar o reducir, pulse Opciones y seleccione
     Ampliar o Reducir. Use ▲, ▼, ◀, o ▶ para hacer un barrido en las imágenes en las que se ha aplicado en zoom.
  - Use ▲ para ver la foto anterior; use ▼ para ver la foto siguiente.

#### Mostrar diapositivas

Para ver una presentación en diapositivas de las fotos de la carpeta Imágenes, desde la aplicación **Multimedia**:

- 1. Abra PhotoBase.
- 2. Abra Álbum.
- 3. Pulse Opciones y seleccione Mostrar diapositivas.
- Seleccione un intervalo de tiempo entre cada diapositiva y elija un efecto de transición, como por ejemplo, de arriba a abajo, para aplicarlo al pasar de una diapositiva a otra.
- 5. Pulse Reproducir.
- 6. Pulse 
   para salir.

### **EDITAR FOTOS**

Desde la aplicación Multimedia:

1. Abra PhotoBase.

- 2. Abra Álbum.
- 3. Vaya y resalte la foto que desee y ábrala.
- 4. Pulse Opciones y seleccione Editar.
- 5. Pulse Opciones y seleccione:

| Guardar    | Para guardar la foto editada en lugar de la foto original. |
|------------|------------------------------------------------------------|
| Guardar    | Para introducir un nuevo nombre para la foto editada y     |
| como       | guardarla como un nuevo archivo.                           |
| Enviar >   | Envíe la foto Vía correo, Vía Bluetooth <sup>®</sup> , Vía |
|            | infrarrojos o Vía SMM (multimedia).                        |
| Girar      | Gira la foto a la izquierda.                               |
| izquierda  |                                                            |
| Girar      | Gira la foto a la derecha.                                 |
| derecha    |                                                            |
| Brillo y   | Use 🔺 o 🔻 para ajustar el brillo, use ◀ o 🕨 para           |
| Contraste  | ajustar el contraste.                                      |
| Eliminar   | Para eliminar los ojos rojos de la foto.                   |
| ojos rojos |                                                            |
| Recortar   | Consulte Recortar fotos en la página 89.                   |
| Cambiar    | Cambia el tamaño de la foto un 200% o un 50%               |
| tamaño     |                                                            |

#### **Recortar fotos**

- 1. Con la foto abierta en pantalla, pulse **Opciones** y seleccione **Editar**.
- 2. Pulse Opciones y seleccione Recortar.
- Aparecerá un recuadro punteado de recorte. Pulse para cambiar el tamaño del recuadro punteado. Use ▲ para hacer más alto el recuadro punteado o ▼ para hacerlo más bajo. Use ◄ para hacer más ancho el recuadro y ▶ para estrechar su tamaño.
- Para desplazar el recuadro de recorte dentro de la foto, pulse Opciones y seleccione Mover. Desplácese según desee para mover el recuadro de recorte.
  - Si ha movido el recuadro, seleccione **Cambiar tamaño** para ajustar el tamaño del recuadro de nuevo.
- 5. Para aplicar el recorte, pulse Opciones y seleccione Recortar.

 Para guardar la foto recortada como una foto nueva, pulse Opciones y seleccione Guardar como. Introduzca un nuevo nombre para la foto.

## AÑADIR CLIP O MARCOS A LAS FOTOS

- Con la foto abierta en la pantalla, use ► para ir a la ventana Taller.
- 2. Seleccione Clip para añadir clip o Marco para añadir marcos.
- 3. Vaya hasta el clip o marco que desee y selecciónelo.
- Una vez que el clip o el marco aparece en la foto, pulse Opciones y seleccione:

| Mover          | Use ▲, ▼, ◀ o ▶ .                                                    |
|----------------|----------------------------------------------------------------------|
| Cambiar tamaño | Use 🔺, ◀ para ampliar, 🔻, 🕨 para reducir.                            |
| Girar          | Use ▲, ◀ para girar a la izquierda, ▼, ▶ para<br>girar a la derecha. |

5. Pulse **Opciones** y seleccione **Enviar** para editar las opciones de envío.

#### **Distorsionar fotos**

- Con la foto abierta en la pantalla, use ► para ir a la ventana Taller.
- 2. Seleccione Distorsionar.
- Aparecerá una marca negra en forma de cruz en la foto. Use

   , ▼, ◀ o ▶ para situarse en el punto en el que desee que comience la distorsión. Pulse para que la marca se convierta en roja y luego desplácese en la dirección en la que desee que se produzca la distorsión.
  - Para añadir más puntos de distorsión, pulse 

     tantas veces como necesite para alternar entre la marca negra y la roja.
- 4. Pulse Opciones y seleccione Guardar, Guardar como, o Enviar para acceder a la opción que desee.

#### Añadir texto a fotos

- Con la foto abierta en la pantalla, use ► dos veces para acceder a la pestaña Añadir texto.
- 2. Pulse Opciones y seleccione Añadir línea nueva. Introduzca el texto que desee. Para editar texto, pulse Opciones y

seleccione Editar línea actual, Borrar línea, Cambiar color texto, Cambiar tamaño texto y Editar línea anterior/ siguiente.

3. Pulse Opciones y seleccione Guardar, Guardar como, o Enviar para acceder a la opción que desee.

## REALONE PLAYER

RealOne Player es un reproductor multimedia que reproduce, videoclips, clips de sonido y enlaces de streaming (direcciones web) en la memoria del teléfono o en la Tarjeta miniSD. Los videoclips y clips de sonido adjuntos a mensajes son reproducidos automáticamente por RealOne Player, sin tener que abrir el reproductor primero. Al abrir clips desde las aplicaciones Galería multimedia, Gestor de archivos, Navegador y Favoritos, se inicia RealOne Player.

Consulte *Especificaciones* en la Parte 2 de la Guía del usuario para saber los formatos de archivo multimedia admitidos.

# REPRODUCIR VIDEOCLIPS Y STREAMING MULTIMEDIA

Desde la aplicación Multimedia:

- 1. Abra RealOne.
- Pulse Opciones y seleccione Abrir > Últimos clips para los últimos archivos multimedia abiertos, o Clip guardado para localizar archivos y enlaces existentes en la memoria del teléfono o en la Tarjeta miniSD.
- Abra la carpeta o carpetas que corresponda, vaya hasta el videoclip o clip de sonido que desee y ábralo. Si elige un enlace a un streaming multimedia, el teléfono inicia el proceso de conexión a Internet o a la red.
  - Consulte Controles de reproducción en la página 84.
  - **Nota:** En cuanto al streaming multimedia, una vez que el teléfono se conecta con éxito al enlace (dirección web del streaming multimedia) se produce un breve periodo de carga para preparar la reproducción antes de que el streaming multimedia comience su reproducción. Consulte *Controles de reproducción* en la página 84.

## AJUSTES DE REALONE PLAYER

Vea y edite los ajustes para la reproducción de víeo y enlaces de streaming multimedia.

Desde la aplicación Multimedia:

- 1. Abra RealOne.
- 2. Pulse Opciones y seleccione Ajustes.
- 3. Resalte Vídeo y abra la opción.
- 4. Elija entre:

| Contraste | Ábralo y vaya a luego a ◀ o ▶ para cambiar el<br>porcentaje.                                                           |
|-----------|----------------------------------------------------------------------------------------------------|
| Repetir   | Seleccione <b>Activado</b> para repetir la reproducción, o seleccione <b>Desactivado</b> para reproducir una sola vez. |

Para ver y editar los ajustes de streaming multimedia, desde la aplicación **Multimedia**:

- 1. Abra RealOne.
- 2. Pulse Opciones y seleccione Ajustes.
- 3. Vaya a Conexión y abra la opción.
- 4. Seleccione Proxy y seleccione No o Sí.
  - Si selecciona Sí, baje e introduzca el Direc. servidor proxy y el Nº puerto de proxy.
- 5. Pulse Atrás y para seleccionar vaya a Red. Abra Red y seleccione entre:

| Punto acceso<br>pred. | Elija uno de los puntos de acceso que usted ha establecido. Consulte <i>Ajustes de puntos de acceso</i> en la página 128.                                                                                                   |
|-----------------------|----------------------------------------------------------------------------------------------------|
| Tiempo de<br>conexión | Seleccione <b>Ilimitado</b> , o seleccione <b>Definido usuario</b><br>para especificar la cantidad de tiempo antes de que el<br>teléfono se desconecte si no hay actividad.                                                 |
| Anchura<br>banda máx. | Seleccione un ancho de banda máximo para el uso de streaming multimedia.                                                                                                    |
| Tº espera<br>conexión | Seleccione un periodo mínimo de espera desde la selección de un enlace de streaming hasta que éste se conecta al servidor. Mueva hacia la izquierda y la derecha para desplazar la regla y cambiar la duración del periodo. |

| Caducado el<br>tiempo del<br>servidor | Seleccione un periodo mínimo de espera para que<br>el servidor multimedia comience a enviar el<br>streaming multimedia. Mueva hacia la izquierda y la<br>derecha para desplazar la regla y cambiar la<br>duración del periodo. |
|---------------------------------------|----------------------------------------------------------------------------------------------------|
| Puerto UDP                            | Escriba un número de puerto de Protocolo de                                                                                                    |
| más bajo                              | Usuario Datagram (UDP).                                                                                                    |
| Puerto UDP                            | Escriba un número de puerto de Protocolo de                                                                                                    |
| más alto                              | Usuario Datagram (UDP).                                                                                                    |

# Llamada entrante en el curso de una reproducción de vídeo

Si se produce una llamada entrante en el curso de una reproducción de clips de vídeo, el reproductor hace una pausa. Permanece en pausa como aplicación de fondo durante las llamadas. Para reanudar la reproducción, vuelva al archivo abierto, pulse **Opciones** y seleccione **Continuar**.

El reproductor también realiza una pausa cuando suena una alarma, aparece una nota o se abre otra aplicación. Cuando vuelva al reproductor, pulse **Opciones** y seleccione **Continuar**. Si abre una aplicación cuando se está reproduciendo un streaming de vídeo, éste realiza una pausa y se detiene al alcanzar el tiempo de desconexión automática.

## <u>VIDEOCÁMARA</u>

Grabe videoclips para enviárselos a otros, o reproduzca los clips en su teléfono.

Nota: El modo Videocámara reduce la potencia de la batería con más rapidez. Para ahorrar batería, el teléfono cambia a modo en espera tras 40 segundos si no se ha iniciado la grabación. Pulse **Opciones** y seleccione **Continuar** para volver al modo visor.

## **GRABAR UN VIDEOCLIP**

Para grabar sonido cercano con el vídeo, consulte *Ajustes de videocámara* en la página 95.

Desde la aplicación Multimedia:

- 1. Abra Videocámara.
- 2. La pantalla principal sirve de visor. Mueva el teléfono para enmarcar el objeto.
- Pulse Opciones y seleccione Grabar para iniciar la grabación. Mire la pantalla y mueva el teléfono según lo necesite para mantener la escena a la vista.
  - Use ▲ para ampliar; use ▼ para reducir si previamente ha ampliado.
  - Pulse Pausa para realizar una pausa en la grabación; pulse Reiniciar para reanudar la grabación.
- La videocámara graba hasta que alcanza el tamaño límite del clip (especificado en Duración de archivo en Ajustes), o hasta que usted pulsa la tecla blanda Parar.
- Espere unos momentos hasta que el videoclip se guarde en la carpeta Vídeos de Galería multimedia, o en la Tarjeta miniSD, en función del ajuste Almacenamiento de vídeo. La última imagen de la grabación sigue permaneciendo en pantalla.

Para enviar el videoclip inmediatamente, consulte *Enviar un videoclip* en la página 94.

Si no desea guardarlo, pulse  $\angle \bigcirc$  y seleccione **S**í, o pulse **Opciones** y seleccione **Borrar**.

Nota: La calidad de visualización de las imágenes puede variar en función del objeto o del entorno. La visualización de las imágenes puede resultar distorsionada si se filman objetos en movimiento, especialmente cuando se trata de movimiento a gran velocidad.

## ENVIAR UN VIDEOCLIP

- Con el videoclip en pantalla, pulse S, o pulse Opciones y seleccione Enviar > Vía multimedia, Vía correo, Vía Bluetooth o Vía Infrarrojos.
- Para completar mensajes multimedia, consulte la página 54; o mensajes de correo electrónico en la página 56; o Bluetooth<sup>®</sup> en la página 110; o Infrarrojos en la página 113.

#### Grabar un videoclip

Para reproducir el videoclip inmediatamente después de ser grabado, pulse **Opciones** y seleccione **Reproducir**.

Para reproducir un videoclip almacenado, desde la aplicación **Multimedia**:

- 1. Abra Videocámara.
- 2. Pulse Opciones y seleccione Álbum de vídeos.
- **3.** Siga en el paso 3 de *Reproducir videoclips, clips de sonido y streaming multimedia* en la página 82.

## AJUSTES DE VIDEOCÁMARA

Desde la aplicación Multimedia:

- 1. Abra Videocámara.
- 2. Pulse Opciones y seleccione Ajustes.
- 3. Elija entre:

| Resolución                       | Elija el tamaño de visualización de la pantalla de modo que sea <b>Alta</b> o <b>Baja</b> .                                                                                                    |
|----------------------------------|----------------------------------------------------------------------------------------------------|
| Grabación de<br>audio            | Ajústelo en <b>Activada</b> para capturar sonido cercano al tiempo que graba. <b>Desactivada</b> desactiva el micrófono.                                                                       |
| Base para<br>nombres de<br>vídeo | Escriba el texto que desee. Por ejemplo, si<br>cambia el nombre a SkiTrip, sus videoclips se<br>llamarán SkiTrip, SkiTrip(01), SkiTrip(02), etc.<br>hasta que cambie el nombre predeterminado. |
| Almacenamiento<br>de vídeo       | Para elegir si los videoclips se almacenarán en la memoria del teléfono o en la Tarjeta miniSD.                                                                                                |
| Duración de<br>archivo           | Para seleccionar un tamaño fijo para los clips<br>grabados o un tamaño ilimitado.                                                                                                    |
| Calidad de<br>vídeo              | Seleccione Alta o Baja.                                                                                                    |

#### lluminación fotográfica

llumine el objeto antes de grabar un videoclip. Consulte *lluminación fotográfica* en la página 162.

## Llamadas entrantes cuando se encuentra en modo Videocámara

Si recibe una llamada mientras se encuentra en modo Videocámara, la grabación de vídeo se detiene y el videoclip se guarda. Una vez terminada la llamada, se visualiza la última imagen del clip que se ha grabado.

## CONECTIVIDAD

Navegue por Internet. Visualice y gestione las conexiones de su teléfono con otros dispositivos que puedan conectarse al teléfono de forma inálambrica y con cables. Sincronice las entradas de la Agenda y la Guía con otros dispositivos conectados en red. Sus proveedores de red, Internet y servicios de correo pueden ayudarle a configurar y gestionar sus ajustes de conexión utilizando el Gestor de dispositivos. Visualice sus conexiones activas con el Gestor de conexiones.

El menú Conectividad incluye las siguientes opciones principales:

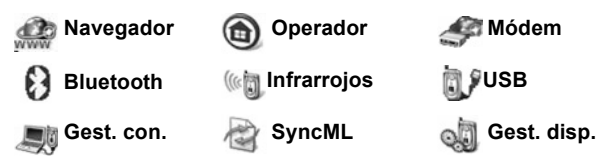

## NAVEGADOR

Su teléfono cuenta con un navegador de Internet inalámbrico configurado en XHTML que le permite acceder a servicios como noticias, partes meteorológicos, información sobre banca, deportes y viajes, y cotizaciones de Bolsa.

Los sitios web inalámbricos están diseñados para visualizarse en pantallas de teléfono móvil, por lo que contienen principalmente texto y pueden contener gráficos sencillos. Los sitios inalámbricos se escriben en Wireless Markup Language (WML) y XHTML (Extensible Hypertext Markup Language), que son distintos del Hypertext Markup Language (HTML) que se utiliza en los sitios web de Internet para ordenador a los que no puede accederse desde teléfonos inalámbricos.

El navegador de su teléfono puede acceder a sitios WAP 2.0 y descargar juegos, sonidos, software, imágenes WBMP, acontecimientos vCard y vCalendar y mucho más.

#### Tipos de conexiones de datos

Las tecnologías de portador de llamada de datos (CSD) y GPRS son las utilizadas para acceder a Internet.

GPRS significa General Packet Radio Service, que es una tecnología de transmisión de datos a alta velocidad basada en paquetes que permite una conexión continua, en la que muchos usuarios comparten una conexión y los paquetes se transfieren sólo cuando es preciso.

La tecnología de llamada de datos o CSD, significa Circuit Switched Data, y utiliza una conexión exclusiva muy similar a los servicios de telefonía por voz convencionales.

#### CONFIGURACIÓN DE LA CONEXIÓN AL NAVEGADOR

Antes de empezar: (1) necesitará estar suscrito a servicios de datos con su proveedor de servicios inalámbricos, y (2) deberá configurar un punto de acceso a Internet.

Su proveedor de servicios inalámbricos puede haber completado ya los ajustes de la conexión al punto de acceso a Internet o enviárselos en un mensaje. Póngase en contacto con su proveedor de servicios inalámbricos para saber cómo suministra los datos de configuración.

Si va a configurar un punto de acceso a Internet, consulte la página 128.

## **CONEXIÓN A INTERNET**

Hay dos formas principales de guardar accesos directos a sitios de Internet inalámbricos. (1) La lista de Favoritos (3%) guarda direcciones web que usted o su proveedor de servicios inalámbricos han guardado en la lista. (2) La lista de Páginas

Nota: Los tipos de servicios y contenidos que se ofrecen al conectarse al Navegador los suministra en su totalidad su proveedor de servicios inalámbricos.

guardadas (3) guarda páginas WAP reales que puede visualizar en línea y fuera de línea.

Acceso directo: Pulse 🔍 para abrir el Navegador.

En la aplicación Conectividad:

- 1. Abra Navegador.
- Aparece una lista de puntos de acceso a Internet y favoritos, además de carpetas. Su proveedor de servicios inalámbricos puede haber cargado enlaces con sus servicios que aparecerán como favoritos. Vaya a la conexión o favorito que desee y selecciónelo.
  - También puede ir con > a la lista de Páginas guardadas
     , que almacena páginas WAP que puede visualizar fuera de línea y abrirla para actualizar las páginas.
- 3. El teléfono comienza el proceso de conexión.

**Nota**: Su proveedor de servicios inalámbricos puede haber configurado el teléfono para que vaya a la página de inicio de sus servicios cuando abra el Navegador.

### NAVEGAR POR INTERNET

En general, cuando se conecta a Internet a través del Navegador:

| Suba ▲, baje ▼, vaya a la izquierda ◀ o a la derecha ►<br>pulsando los bordes exteriores de la tecla de navegación para<br>moverse por el contenido de la página. | $\bigcirc$ |
|----------------------------------------------------------------------------------------------------|------------|
| Seleccionar un elemento resaltado o abrir una página web<br>subrayada.<br>Mantenga pulsado el botón para abrir la lista de Favoritos.                             | ۲          |
| Borrar un carácter.                                                                                                    | C          |
| Atrás - Retroceder en el historial de navegación.<br>Cerrar - Ir a la vista Favoritos o Páginas guardadas.<br>Cancelar - Finalizar la descarga actual.            |            |
| Pulse y mantenga pulsado para desconectar el Navegador en cualquier momento.                                                                                      | R          |
| Indica una conexión de navegación en línea segura.                                                                                                    | 8          |

Nota: Si va a un sitio con muchos gráficos, puede que la imágenes tarden más tiempo en cargarse. Para detener la carga de imágenes, consulte el ajuste Mostrar imágenes en la página 103.

#### **Conexiones seguras**

Las conexiones seguras trasmiten datos entre el teléfono y el servidor de red a través de una conexión segura o encriptada. Su proveedor de servicios inalámbricos es el responsable de garantizar la conexión segura entre el servidor de red y los sitios de Internet.

Pida detalles sobre sus capacidades de conexión segura a su proveedor de servicios inalámbricos. Sea prudente al descargar archivos y contenidos o introducir información delicada.

#### Opciones en línea

Durante una conexión a Internet, puede añadir y actualizar favoritos, volver a cargar páginas y visualizar detalles de la sesión activa.

| Abrir                  | Abrir el enlace resaltado.                                                                                                    |
|------------------------|----------------------------------------------------------------------------------------------------|
| Aceptar                | Aceptar el texto introducido en la página actual.                                                                                                    |
| Opciones<br>servicio > | Para abrir una lista de comandos o acciones para<br>la página.                                                                                                    |
| Favoritos              | Para ver la lista Favoritos.                                                                                                    |
| Guardar como<br>fav.   | Para guardar la dirección web en sus Favoritos.                                                                                                    |
| Ver imagen             | Para abrir una lista de imágenes si hay imágenes<br>en la página. Para visualizar una imagen<br>específica, vaya a la imagen y pulse <b>Aceptar</b> .                                                                                 |
| Opcs.<br>navegación >  | Ir a dirección web, Historial para seleccionar<br>una página que ya ha visualizado durante la<br>sesión actual, Borrar la caché para borrar el<br>contenido de la memoria caché, Cargar de<br>nuevo para actualizar la página actual. |

Pulse Opciones y seleccione:

| Opcs.<br>avanzadas > | Pantalla original para ajustar la página en la pantalla de su teléfono, Guardar página para guardar la página actual en la lista Páginas guardadas, Desconectar para cerrar la conexión. |
|----------------------|----------------------------------------------------------------------------------------------------|
| Mostrar<br>imágenes  | Aparece si ha editado el ajuste Mostrar imágenes<br>en No en los ajustes del navegador para permitir<br>que se carguen las imágenes de la página actual.                                 |
| Enviar<br>favorito > | Enviar la página actual vía mensaje de texto.                                                                                                    |
| Buscar >             | Buscar un número de teléfono, dirección de<br>correo o dirección web en la página actual. Debe<br>empezar a escribir para que aparezca el campo<br>Buscar.                               |
| Detalles             | Ver los detalles y la seguridad de la sesión actual.                                                                                                    |
| Ajustes              | Consulte Ajustes del navegador en la página 103.                                                                                                    |
| Mens. servicio       | Aparece si tiene mensajes push WAP sin leer.                                                                                                    |

Cuando esté en línea, puede tener opciones de llamada desde la página actual. Puede hacer clic en un enlace para reservar entrada o encargar un regalo, por ejemplo. El enlace le permite realizar una llamada de teléfono directamente desde el navegador.

Cuando se esté visualizando un servicio de Guía, puede aparecer un enlace "Añadir a la Guía". Haga clic en el enlace para que aparezca un nuevo formulario de entrada de la Guía. Guarde la entrada para volver al navegador.

#### Desconectarse de Internet

Para desconectarse de Internet, puede mantener pulsado *s* o pulsar **Opciones** y seleccionar **Desconectar**.

### **OPCIONES DE FAVORITOS**

Gestione sus favoritos en línea o fuera de línea.

En la aplicación Conectividad:

1. Abra Navegador.

2. Pulse Opciones y seleccione:

| Descargar                | Conectarse con el favorito seleccionado.                                                            |
|--------------------------|----------------------------------------------------------------------------------------------------|
| Gestor de<br>favoritos > | Mover a carpeta, Carpeta nueva, Editar<br>favorito, Añadir favorito, Borrar                         |
|                          |                                                                                                    |
| Marcar/Anul.             | Seleccione Marcar o Marcar todo para                                                                |
| marcar >                 | realizar acciones en varios elementos.                                                              |
| Ops. navegación >        | Ir a dirección web o Borrar la caché.                                                               |
| Opcs. avanzadas >        | Añadir a favoritos para añadir el favorito a<br>sus accesos directos de Favoritos.                  |
| Enviar >                 | Enviar la dirección web a otro dispositivo.                                                         |
| Buscar favorito          | Escriba uno o dos caracteres para ir a los<br>títulos de favoritos que empiecen por esas<br>letras. |
| Ajustes                  | Consulte <i>Ajustes del navegador</i> en la página 103.                                             |

#### DESCARGAR ARCHIVOS DESDE INTERNET

Puede descargar señales de llamada, juegos, clips de vídeo y audio y aplicaciones en su teléfono a través del Navegador. Una vez descargados, los archivos se guardan en la aplicación de menú correspondiente del teléfono.

Nota: Puede que esta función no esté siempre disponible.

En la aplicación Conectividad:

- 1. Abra Navegador.
- Vaya a Descargar aplicaciones, Descargar imágenes, Descargar temas, Descargar sonido o Descargar vídeos, y ábralo.
- Vaya al favorito que desee si hay más de uno y ábralo. El teléfono comienza el proceso de conexión.
- Después de conectarse al sitio, vaya al enlace de hipertexto que contenga el archivo y ábralo.

- Una vez descargado el archivo, se guardará en la aplicación de menú en la que se abra, por ejemplo, los clips de vídeo se guardan en Galería.
- Nota: Panasonic no se hace responsable del funcionamiento del contenido descargado o de posibles daños en el software del teléfono.
   El teléfono puede no permitirle copiar, modificar, transferir o reenviar algunas imágenes, señales de llamada u otros

contenidos sujetos a derechos de autor.

## AJUSTES DEL NAVEGADOR

Compruebe su punto de acceso predeterminado, especifique si desea que las imágenes se carguen automáticamente y permita el almacenamiento de cookies en su teléfono.

En la aplicación Conectividad:

- 1. Abra Navegador.
- 2. Pulse Opciones y seleccione Ajustes para ir a:

| Punto acceso<br>pred.   | Cambiar el punto de acceso predeterminado para<br>conectarse a Internet a través del Navegador.                                                                                                    |
|-------------------------|----------------------------------------------------------------------------------------------------|
| Mostrar<br>imágenes     | Para navegar más rápido por Internet, seleccione<br>No para que las imágenes no se carguen<br>automáticamente. Mientras está en línea, pulse<br>Opciones y seleccione Mostrar imágenes en<br>una página concreta para cargar una imagen.                                                                                                    |
| Tamaño de<br>fuente     | Seleccionar un tamaño de fuente para la página web.                                                                                                    |
| Codificación<br>predet. | Para que los caracteres del texto de las páginas<br>web se vean correctamente, seleccione: S. Chin.,<br>West. Europ., T. Chinese, Unicode (UTF-8),<br>Central Eur., Baltic, Cyrillic, Greek, Turkish, Heb.<br>(ISO-Logical), Hebr. (ISO-Visual), Arabic (ISO),<br>Arabic (Windows), Hebr. (Windows), Cent. Eur.<br>(Wind.), Cyrillic (Windows), Greek (Windows),<br>Turkish (Wind.), Baltic (Windows) o Automatic. |

| Cookies                | Seleccione <b>Permitir</b> para almacenar cookies, que<br>son archivos de texto cortos que los servidores<br>web colocan en su teléfono para, por ejemplo,<br>presentarle páginas web personalizadas. |
|------------------------|----------------------------------------------------------------------------------------------------|
| Avisos de<br>seguridad | <b>Añadir a favoritos</b> para crear un acceso<br>directo a la página desde la aplicación<br>Favoritos.                                                                                               |
| Conf. envío<br>DTMF    | Seleccione <b>Sólo primera vez</b> o <b>Siempre</b> antes<br>de enviar tonos táctiles DTMF durante una<br>llamada mientras está en línea.                                                             |

## PÁGINAS GUARDADAS

Las páginas guardadas son páginas web y carpetas que ha almacenado en su teléfono para verlas fuera de línea.

En la aplicación Conectividad:

- 1. Abra Navegador.
- Con ▶ vaya a la pestaña Página guardadas ()
- 3. Vaya a la página que desee y selecciónela
- 4. Pulse Opciones y seleccione:

| Abrir                 | Ver una página guardada o la carpeta abierta.                                                           |
|-----------------------|----------------------------------------------------------------------------------------------------|
| Volver a página       | Desconectarse de las páginas de<br>servicios de su operador.                                            |
| Cargar de nuevo       | Para descargarse y almacenar la última versión de la página guardada.                                   |
| Gestor págs. guard. > | Mover a carpeta para mover una página<br>guardada a otra carpeta, Carpeta nueva,<br>Renombrar o Borrar. |
| Marcar/Anul. marcar > | Seleccione <b>Marcar</b> o <b>Marcar todo</b> para realizar acciones en varios elementos.               |
| Opcs. navegación >    | Borrar la caché para borrar el contenido<br>de la memoria caché.                                        |
| Opcs. avanzadas >     | Añadir a favoritos para crear un acceso<br>directo con la página desde la aplicación<br>Favoritos.      |

| Ajustes | Consulte <i>Ajustes del navegador</i> en la |
|---------|---------------------------------------------|
|         | página 103.                                 |

## MENÚ OPERADOR

Su operador de red puede ofrecer distintos servicios que puede visualizar con el Navegador. Póngase en contacto con su operador de red para conocer la disponibilidad y tipos de servicios que ofrece.

En la aplicación Conectividad:

- 1. Abra Operador.
- 2. En la página, pulse Opciones y seleccione:

| Abrir                 | Abrir el enlace resaltado.                                                                                                    |
|-----------------------|----------------------------------------------------------------------------------------------------|
| Cerrar<br>navegador   | Desconectarse de las páginas de servicios de su<br>operador.                                                                                                    |
| Opcs.<br>navegación > | Ir a página web para ir a una nueva dirección,<br>Historial para seleccionar una página que ya<br>haya visualizado durante la sesión actual, Cargar<br>de nuevo para actualizar la página actual.    |
| Opcs.<br>avanzadas >  | Pantalla original para ajustar la página en la<br>pantalla de su teléfono, Guardar página para<br>guardar la página actual en la lista Páginas<br>guardadas, Desconectar para cerrar la<br>conexión. |
| Buscar >              | Buscar un número de teléfono, dirección de<br>correo o dirección web en la página actual. Debe<br>empezar a escribir para que aparezca el campo<br>Buscar.                                           |
| Detalles              | Ver los detalles y la seguridad de la sesión actual.                                                                                                    |
| Ajustes               | Consulte <i>Ajustes del navegador</i> en la página 103.                                                                                                    |

## MÓDEM

Puede vincular su teléfono X700 como módem a un ordenador o PDA para acceder a Internet.
# Vincule su teléfono a un ordenador para acceder a Internet

Para usar el teléfono X700 como un módem hay tres opciones: conectarse usando el puerto de infrarrojos, conectarse usando Bluetooth<sup>®</sup> o conectarse usando el cable de datos Panasonic USB (EB-UCX71). Consulte Accesorios en la página 179 para obtener información acerca del cable de datos USB.

#### Prerrequisitos

- Configure una cuenta de marcación con un proveedor de servicios de Internet (ISP).
- Necesitará que su ISP le suministre el CD de instalación o los datos de su cuenta (p. ej., número de marcación, nombre de usuario, contraseña, direcciones del servidor DNS) para configurar la conexión en red de marcación.
- Al configurar su cuenta de Internet por primera vez, seleccione el X700 como dispositivo de módem de conexión. Póngase en contacto con su proveedor de servicios de Internet para obtener más información. Para obtener ayuda acerca del uso de la conexión en red de marcación de Windows<sup>®</sup>, consulte los archivos de ayuda de Windows<sup>®</sup>.

#### Instalar el X700 como módem en un ordenador

A continuación se describe cómo configurar un ordenador para conectarse a su X700. El procedimiento que se describe puede ser diferente para otros paquetes de software.

#### Nota: Esta información puede encontrarse en CD-ROM.

Aquí tiene un ejemplo de cómo instalar su teléfono como módem en un ordenador. En el ordenador, seleccione Inicio > Configuración > Panel de control > Módems > Agregar > Otro > No detectar mi módem > Módem estándar de 33600 bps > Puerto de comunicaciones > Virtual Com Port. Si necesita instrucciones específicas acerca del sistema operativo de su ordenador, consulte la ayuda en línea del ordenador.

Nota: Si se está conectado con un cable de datos, seleccione Com 1 en el campo Puerto de comunicaciones.

#### Configurar conexión

En la aplicación Conectividad:

- 1. Abra Módem.
- Alinee el puerto infrarrojo de su teléfono con el puerto infrarrojo del ordenador.
- Seleccione Conectar vía infrarrojos, para abrir la conexión de infrarrojos.
  - Para utilizar Bluetooth<sup>®</sup>, debe abrir la conexión Bluetooth<sup>®</sup> desde el ordenador o dispositivo al que se esté conectando. Para preparar su teléfono para conectarse vía Bluetooth<sup>®</sup>, consulte Configurar Bluetooth<sup>®</sup> en la página 109.
  - Para utilizar un cable de datos USB, debe iniciar la conexión desde el ordenador o dispositivo al que se esté conectando.

El teléfono le dará una confirmación cuando se establezca la conexión.

Si la conexión Bluetooth<sup>®</sup> tiene éxito, seleccione Conectar vía infrarrojos, y el teléfono le indicará que el módem ya está siendo utilizado por Bluetooth<sup>®</sup>.

Nota: Para cerrar la conexión, pulse la tecla blanda Descon. Si hay una llamada de datos en curso, primero finalizará la llamada.

#### Realizar la conexión a Internet

 Ahora puede crear una nueva conexión GPRS. Por ejemplo, en el ordenador, seleccione Inicio > Programas > Accesorios > Comunicaciones > Conexión por marcación > Realizar conexión nueva. Si desea obtener instrucciones concretas, consulte la ayuda en línea de su ordenador.

- Introduzca X700 como el nombre que está marcando, y seleccione Módem estándar de 33600 bps como dispositivo, y luego haga clic en Siguiente. Seleccione 115200 como velocidad máxima. En el campo de número de teléfono, escriba \*99#, y luego haga clic en Finalizar.
- Ahora tendrá un icono de conexión X700 en la pantalla de conexión del ordenador. Haga doble clic en el icono y seleccione Conectar para comenzar la conexión.

# TECNOLOGÍA INALÁMBRICA BLUETOOTH®

La tecnología inalámbrica Bluetooth® utiliza ondas de radio para comunicarse con otros dispositivos Bluetooth® dentro de un rango máximo de 10 metros. Puede enviar y recibir tarjetas profesionales, imágenes, acontecimientos de la Agenda, videoclips y clips de sonido y otros datos entre dispositivos Bluetooth® como teléfonos móviles y ordenadores.

Puede utilizar un dispositivo manos libres portátil Bluetooth<sup>®</sup> para hablar en modo inalámbrico con su teléfono mientras lo lleva en el bolso o el bolsillo.

Este teléfono es compatible con la conectividad Bluetooth<sup>®</sup> v1.1 con los siguientes perfiles: Puerto en serie, Conexión en red por marcación, Empuje de objetos, Transferencia de archivos y ML.

Nota: Aunque los dispositivos Bluetooth<sup>®</sup> pueden conectarse en un rango de 10 metros, las paredes u otras barreras en las cercanías pueden provocar interferencias.

Consulte a las autoridades locales antes de utilizar la tecnología inalámbrica Bluetooth<sup>®</sup> ya que algunos países pueden limitar el uso de dispositivos Bluetooth<sup>®</sup>.

#### Nota acerca de la batería:

Mantener el ajuste Bluetooth<sup>®</sup> activado consume la batería más rápidamente. Para conservar la batería más tiempo, desactive el ajuste Bluetooth<sup>®</sup> si no lo va a utilizar. Puede activar y desactivar el ajuste Bluetooth<sup>®</sup> en Ajustes.

# CONFIGURACIÓN DE BLUETOOTH®

Debe configurar las conexiones Bluetooth<sup>®</sup> antes de utilizar este ajuste por primera vez. Luego, vaya la pestaña Ajustes para activar y desactivar el ajuste Bluetooth<sup>®</sup> y modificar la visibilidad de su teléfono con otros dispositivos Bluetooth<sup>®</sup>.

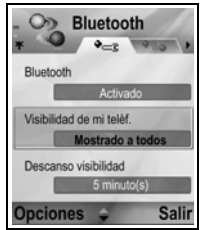

En la aplicación Conectividad:

1. Abra Bluetooth<sup>®</sup>.

2. En la pestaña Ajustes, abra los campos:

| Bluetooth®                       | Seleccione Activado o Desactivado.                                                                                                    |
|----------------------------------|----------------------------------------------------------------------------------------------------|
| Visibilidad de<br>mi teléfono    | Seleccione <b>Mostrar a todos</b> paraque otros<br>dispositivos Bluetooth <sup>®</sup> puedan encontrar su<br>teléfono en sus búsquedas, o seleccione <b>Oculto</b><br>para que los demás dispositivos Bluetooth <sup>®</sup> no<br>puedan encontrarlo al buscar.                                                                                                 |
| Tº espera<br>visibilidad         | Seleccione <b>Desactivado</b> para mantener el ajuste<br><b>Visibilidad de mi teléf.</b> como <b>Mostrar a todos</b> , o<br>desplácese para seleccionar un período de<br>tiempo tras el cual su teléfono no podrá ser<br>encontrado por otros dispositivos Bluetooth <sup>®</sup> ( <b>El</b><br><b>ajuste Visibilidad de mi teléf.</b> cambia a <b>Oculto</b> ). |
| Nombre de mi<br>teléfono         | Utilice el nombre predeterminado o introduzca un<br>nombre para su teléfono que verán los demás<br>dispositivos cuando busquen su teléfono.                                                                                                    |
| Mi velocidad de<br>transferencia | Seleccione Normal, Rápida o Muy rápida.                                                                                                    |

# VINCULAR CON OTRO DISPOSITIVO Y CONECTAR

En la aplicación Conectividad:

- 1. Abra Bluetooth®.
- 2. Vaya a la ficha Dispositivos vinculados.
- Asegúrese de que el dispositivo con el que desea establecer la vinculación está conectado, y que su ajuste Bluetooth<sup>®</sup> está activado.

- Pulse Opciones y seleccione Disp. vincul. nuevo. Si el ajuste Bluetooth<sup>®</sup> está desactivado, pulse Sí para activar el ajuste Bluetooth<sup>®</sup>.
- **5.** El teléfono empezará a buscar dispositivos y le notificará cuando encuentre el otro dispositivo.
- 6. Pulse Seleccionar. Introduzca el código del dispositivo que realiza la conexión si fuera preciso y pulse Aceptar. Si el otro dispositivo todavía no se ha vinculado, elija primero un código con la otra persona, y luego introdúzcalo cuando se le solicite, y pulse Aceptar.
- 7. Para conectarse con el dispositivo, abra el nombre del dispositivo y seleccione **Conectar**.

Nota: El código puede aparecer en la guía de usuario del dispositivo que realiza la conexión.

# ENVIAR Y RECIBIR DATOS VÍA BLUETOOTH®

Puede enviar y recibir tarjetas de visita como tarjetas profesionales, acontecimientos de la Agenda, imágenes, clips de vídeo y audio, favoritos y mensajes de configuración, y recibir aplicaciones compatibles con el teléfono vía Bluetooth<sup>®</sup>.

Nota: El teléfono puede no permitirle copiar, modificar, transferir o reenviar algunas imágenes, señales de llamada u otros contenidos sujetos a derechos de autor.

Para enviar datos vía Bluetooth®:

- Asegúrese de que el dispositivo con el que desea establecer la vinculación está conectado, y que su ajuste Bluetooth<sup>®</sup> está activado. En su teléfono, vaya al menú de aplicación que contenga los datos que desea enviar, por ejemplo, vaya a la Guía para enviar una tarjeta profesional.
- 2. Resalte el elemento que desee enviar.
- Pulse Opciones y seleccione Enviar > Vía Bluetooth. Si el ajuste Bluetooth<sup>®</sup> está desactivado, pulse Sí para activarlo.
- 4. El teléfono busca automáticamente dispositivos Bluetooth<sup>®</sup> en las cercanías.

- Los dispositivos aparecen uno a uno. Si el dispositivo ya ha sido vinculado, aparece el icono con el nombre del dispositivo. Pulse Parar para dejar de buscar cuando aparezca el dispositivo que desea.
- Si el otro dispositivo todavía no se ha vinculado, elija primero un código con el otro usuario, y luego introdúzcalo cuando se le solicite, y pulse Aceptar.
- Vaya al dispositivo que desee y selecciónelo. Aparecerá el mensaje de conexión, y cuando el otro dispositivo acepte, aparecerá un mensaje de confirmación cuando se haya completado la transferencia.
  - Si el otro dispositivo no acepta los datos, la conexión Bluetooth<sup>®</sup> no puede enviar los datos.

Para recibir datos vía Bluetooth®:

- Pulse Mostrar para aceptar el mensaje entrante que contiene los datos. (Si el teléfono no está en modo espera, no aparecerá Mostrar.) El mensaje se colocará en el Buzón de entrada de Mensajes.
- Abra el mensaje, pulse Opciones y seleccione Guardar para guardar los datos en la memoria del teléfono o la Tarjeta miniSD. Puede renombrar el archivo.

Nota: Se precisa una confirmación primero si el dispositivo vinculado no está configurado como autorizado.

#### **GESTIONAR DISPOSITIVOS VINCULADOS**

En la aplicación Conectividad:

- 1. Abra Bluetooth.
- Use ▶ para ir a la ficha Dispositivos vinculados y acceder al dispositivo que desee.

3. Pulse Opciones y seleccione:

| Disp. vincul.<br>nuevo                          | Buscar dispositivos Bluetooth <sup>®</sup> cercanos.                                                                                                    |
|-------------------------------------------------|----------------------------------------------------------------------------------------------------|
| Asign. nombre<br>corto                          | Cambie el nombre del dispositivo vinculado por un<br>nombre fácil de reconocer.                                                                                                    |
| Fijar como<br>autoriz. o Fijar<br>no autorizado | Permite la conexión automática sin aceptar<br>manualmente cada vez, lo que se indica mediante<br>el icono <b>a</b> . El ajuste no autorizado precisa una<br>confirmación cada vez que el dispositivo trata de<br>conectarse con el teléfono. |
| Borrar                                          | Borrar el dispositivo vinculado de su lista.                                                                                                    |
| Borrar todos                                    | Borrar todos los dispositivos vinculados.                                                                                                    |

Iconos de dispositivos vinculados:

📢 audio 📃 ordenador 📓 teléfono 🔒 varios

Nota: Es posible vincular varios dispositivos, sin embargo sólo puede existir una conexión activa en cada momento.

#### **INFRARROJOS**

Transfiera datos entre su teléfono y otros dispositivos compatibles con infrarrojos que utilicen una conexión de longitud de onda infrarroja. También puede utilizar conexiones infrarrojas para los servicios de datos GSM y para acceder a Internet y al correo a través de otros dispositivos.

Nota: El teléfono puede no permitirle copiar, modificar, transferir o reenviar algunas imágenes, señales de llamada u otros contenidos sujetos a derechos de autor.

Aviso: Este dispositivo contiene un producto láser de clase 1 de baja potencia (LED infrarrojo) que normalmente no daña los ojos. Aunque sea invisible a los ojos, no apunte con el haz infrarrojo a nadie. Los dispositivos infrarrojos activados en las inmediaciones pueden provocar interferencias.

# PREPARAR LA CONEXIÓN VÍA INFRARROJOS

Coloque su teléfono y el otro dispositivo dentro del rango efectivo de la conexión de infrarrojos, unos 20 cm.

- · Compruebe que no haya obstáculos entre los dos dispositivos.
- Asegúrese de que los puertos infrarrojos de los dispositivos están uno enfrente del otro.
- En el dispositivo receptor, active el puerto de infrarrojos.
- Si el otro dispositivo es un ordenador, tendrá que configurar la conexión de infrarrojos del ordenador. Por ejemplo, en Windows<sup>®</sup>, seleccione Inicio > Configuración > Panel de control > pestaña Opciones > Activar comunicación por infrarrojos. Si necesita instrucciones específicas acerca de la configuración de infrarrojos para el sistema operativo de su ordenador, consulte la ayuda en línea del ordenador.
  - Nota: Si es usuario de Windows<sup>®</sup> 2000, para activar el uso de infrarrojos para transferir archivos, vaya a Inicio,> Ajustes > Panel de control > Vínculo inalámbrico. En la pestaña Transferencia de archivos, marque "Permitir que otros usuarios envíen archivos a su equipo utilizando comunicaciones por infrarrojos".

#### **ENVIAR Y RECIBIR DATOS VÍA INFRARROJOS**

Puede enviar y recibir tarjetas de visita como tarjetas profesionales, acontecimientos de la Agenda, imágenes, clips de vídeo y audio, favoritos y mensajes de configuración, y recibir aplicaciones compatibles con el teléfono vía infrarrojos.

Para enviar datos vía infrarrojos:

- 1. Prepare la conexión de infrarrojos tal y como se describe en la página 113.
- Vaya al menú de aplicación que contenga los datos que desea enviar, por ejemplo, vaya a la Guía para enviar una tarjeta profesional.
- 3. Abra el elemento que desee enviar.
- 4. Pulse Opciones y seleccione Enviar > Vía infrarrojos.
- El teléfono comienza automáticamente la conexión de infrarrojos, que se indica mediante un icono •••• parpadeante.

Durante la transferencia, el icono permanece quieto. Aparecerá un mensaje de confirmación cuando se haya completado.

Para recibir datos vía infrarrojos:

- 1. Prepare la conexión de infrarrojos tal y como se describe en la página 113.
- 2. En la aplicación Conectividad, abra Infrarrojos.
- **3.** Aparecerá un icono **•••** parpadeante, lo que quiere decir que el teléfono está listo para recibir datos.
- El remitente puede comenzar la transferencia de datos. Sonará un tono cuando la transferencia se haya completado.
- 5. Pulse Mostrar para aceptar el mensaje entrante que contiene los datos. El mensaje se colocará en el Buzón de entrada.
- Abra el mensaje, pulse Opciones y seleccione Guardar para guardar los datos en la aplicación correspondiente. Puede renombrar el archivo.
  - Si la transferencia no comienza al cabo de 40 segundos, la conexión de infrarrojos se cierra automáticamente.

#### USB

Conéctese a PC Software Suite con su cable USB utilizando la aplicación USB.

# **CONECTARSE A PC SOFTWARE SUITE**

- 1. Conecte el cable USB al teléfono.
- 2. En la aplicación Conectividad, abra USB.
- **3.** Aparecerá el icono USB indicando que se ha iniciado la conectividad USB.
- 4. En su ordenador, empiece la tarea que desee como una copia de seguridad o sincronización, por ejemplo..

# CONECTAR AL MÓDEM

- 1. Conecte el cable USB al teléfono.
- 2. Desde la aplicación Conectividad, abra Módem.
- 3. Seleccione Conectar vía USB.

- 4. Aparecerá el icono USB indicando que se ha iniciado la conectividad USB.
- 5. En su ordenador, inicie una conexión utilizando el teléfono como módem.

# **GESTOR DE CONEXIONES**

Visualice el estado, la velocidad y la cantidad de datos transferidos para todas sus conexiones de red de llamadas de datos y GPRS activas.

# VER DETALLES DE CONEXIÓN

En la aplicación Conectividad:

- 1. Abra Gest. con.
- Aparecerá una lista de las conexiones de red activas en ese momento, ordenadas de acuerdo con la hora de inicio de la conexión.
- 3. Vaya a la conexión que desee, pulse Opciones y seleccione Detalles para visualizar el nombre, portador (GPRS, llamada de datos), estado (creando conexión, inactivo, activo, retenida, cerrando conexión o cerrada), cantidad de datos recibidos y enviados en bytes, duración, velocidad de transferencia de enlace ascendente y descendente en kb/seg, número de marcación (sólo para llamadas de datos), nombre del punto de acceso GPRS y compartición.

# FINALIZAR CONEXIONES

En la aplicación Conectividad:

- 1. Abra Gest. con.
- Aparecerá una lista de las conexiones de red activas en ese momento, ordenadas de acuerdo con la hora de inicio de la conexión.
- Para finalizar una conexión, vaya a la conexión que desee, pulse Opciones y seleccione Desconectar. Para finalizar todas las conexiones activas, pulse Opciones y seleccione Desconectar todas.
  - Si está finalizando todas las conexiones, las conexiones de llamadas de datos se cerrarán primero, y luego se

cerrarán las conexiones GPRS por orden de establecimiento.

Nota: Las conexiones GPRS no pueden cerrarse si están suspendidas debido a actividad de conmutación de circuitos.

# <u>SINCRONIZACIÓN</u>

Configure los perfiles y sincronice sus entradas de la Agenda y la Guía con sus otros dispositivos conectados en red.

#### CREAR UN PERFIL DE SINCRONIZACIÓN NUEVO

En la aplicación Conectividad:

- 1. Abra SyncML.
- Si no hay perfiles, seleccione Sí para crear uno nuevo. O pulse Opciones y seleccione Perfil sinc. nuevo, y luego pulse Sí.
- Rellene los campos. Los campos marcados con un asterisco (\*) en el teléfono son obligatorios.

| * Nombre perfil sinc.  | Introduzca un nombre si no hay ninguno asignado.                  |
|------------------------|-------------------------------------------------------------------|
| Punto de<br>acceso     | Seleccione el nombre del punto de acceso que desee.               |
| * Dirección de<br>host | Introduzca la dirección web del servidor de<br>sincronización.    |
| Puerto                 | Introduzca el número de puerto del servidor de<br>sincronización. |
| Nombre de<br>usuario   | Escriba su nombre de usuario en el servidor.                      |
| Contraseña             | Escriba la contraseña.                                            |

- 4. Luego, con ▶ vaya a la pestaña Contenido.
- 5. Para cada campo, pulse Opciones y seleccione Cambiar, y luego seleccione Sí.
- 6. Abra Base de datos remota e introduzca la ubicación en la red de cada base de datos.

 Abra Tipo de sincronización y elija si desea sincronizar en ambas direcciones (Normal), de servidor a teléfono (Sólo con servidor), o del teléfono al servidor (Sólo con teléfono) para cada base de dato.

## SINCRONIZAR

Si está sincronizando del servidor al teléfono, recibirá un mensaje en el Buzón de entrada de Mensajes. Cuando abra el mensaje, se le preguntará si desea que el servidor comience el proceso de sincronización. Si acepta, el proceso comenzará automáticamente.

Para comenzar la sincronización desde el teléfono, en la aplicación **Conectividad**:

- 1. Abra SyncML.
- 2. Resalte el perfil que desee, pulse Opciones y seleccione Sincronizar.

Durante la sincronización en cualquier dirección, puede hacer un seguimiento del proceso en el teléfono. El teléfono le confirmará la finalización del proceso.

Para cancelar la sincronización, pulse Cancelar.

Si la sincronización falla, por ejemplo, si el servidor de sincronización está demasiado ocupado o si la base de datos no puede abrirse, recibirá una notificación del tipo de error.

#### VER O EDITAR PERFILES DE SINCRONIZACIÓN Y CONTENIDO

En la aplicación Conectividad:

- 1. Abra SyncML.
- 2. Resalte el perfil que desee, pulse **Opciones** y seleccione **Editar perfil de sinc.**
- **3.** Vaya a los campos que desee visualizar y ábralos para editarlos.

Si un perfil ha sido sincronizado, pulse **Opciones** y seleccione **Ver registro** para ver el nombre del perfil, el nombre del servidor remoto, la fecha, la hora y el estado de la última sincronización, además de detalles sobre la transferencia de contenidos.

Para ver o editar los ajustes de Contenido, vaya a ▶ para visualizar la pestaña Contenido y prosiga con el paso 6 en *Crear un perfil de sinc. nuevo* en la página 116.

# GESTOR DE DISPOSITIVOS

Sus proveedores de red, Internet y servicios de correo pueden ayudarle a configurar y gestionar sus ajustes de conexión. Estos ajustes pueden enviarse a su teléfono vía OTA. El menú Gestor de dispositios permite a los proveedores de servicios configurar y actualizar estos ajustes desde sus servidores en su nombre. Los ajustes pueden incluir puntos de acceso a la red, conexiones multimedia, de correo y sincronización.

# SESIÓN DE CONFIGURACIÓN

Las sesiones de configuración pueden iniciarse desde la aplicación Gestor de dispositivos en el teléfono o desde el servidor del proveedor de servicios.

Si su proveedor de servicios quiere iniciar una sesión, su teléfono le mostrará un mensaje de aviso del servidor. Antes de que pueda comenzar la sesión, su teléfono le pedirá que active la conexión del servidor y el perfil si están desactivados. Luego, el teléfono le pedirá que acepte que el servidor está listo para proceder a la configuración. Si no quiere que se ejecute la sesión, pulse **Rechazar** o **Cancelar**.

Nota: Si configura el perfil de servidor para aceptar sesiones de configuración sin verificación, la sesión comenzará en modo residente. Puede visualizar el proceso abriendo la aplicación Gestor de dispositivos.

Cuando comience la sesión de configuración, el teléfono le mostrará notas de estado avisando de las fases de la sesión: conectando con el servidor, recibiendo datos del servidor, procesando datos y desconexión.

Para iniciar una sesión de configuración usted mismo (si el perfil del servidor está configurado), en la aplicación **Conectividad**:

1. Abra Gest. disp..

- 2. Vaya al perfil de servidor en el que vaya a comenzar la sesión de configuración.
- 3. Pulse Opciones y seleccione Conectar.

# **CREAR UN PERFIL DE SERVIDOR NUEVO**

El perfil de servidor son los ajustes necesarios para conectar su teléfono a un servidor de gestión de dispositivos de un proveedor de servicios, que se ocupa del procedimiento de la sesión de configuración.

#### En la aplicación **Conectividad**:

- 1. Abra Gest. disp..
- 2. Vaya al perfil de servidor en el que desee comenzar la sesión de configuración.
- 3. Pulse Opciones y seleccione Inicio.

| * Nombre de<br>servidor   | Utilice el nombre que se le sugiera o introduzca el que desee.                                                                           |
|---------------------------|----------------------------------------------------------------------------------------------------|
| * ID del servidor         | ID exclusiva del servidor que identifica al servidor remoto.                                                                             |
| Contraseña de<br>servidor | Contraseña del servidor suministrada por un<br>proveedor de servicios para que su teléfono<br>pueda verificar el servidor.               |
| Punto de<br>acceso        | Seleccione el punto de acceso que desee.                                                                                                 |
| * Dirección de<br>host    | Dirección web del servidor.                                                                                                    |
| Puerto                    | Número de puerto del servidor.                                                                                                    |
| * Nombre de<br>usuario    | Escriba su nombre de usuario en el servidor.                                                                                             |
| Contraseña                | Contraseña del Gestor de dispositivos<br>suministrada por un proveedor de servicios para<br>que el servidor pueda verificar su teléfono. |
| Permitir<br>configurac.   | Seleccione <b>Sí</b> para permitir que el servidor realice la gestión de dispositivos.                                                   |
| Aceptado                  | Seleccione <b>Sí</b> para permitir que el servidor realice<br>la gestión de dispositivos sin Aceptar.                                    |

#### VER O EDITAR PERFILES DE SERVIDOR

En la aplicación Conectividad:

- 1. Abra Gest. disp..
- 2. Vaya al servidor de perfil que desee, pulse Opciones y seleccione Editar perfil o Borrar.

#### Ver registro de sesión

Para ver los resultados de la última sesión de configuración de un servidor seleccionado, en la aplicación **Conectividad**:

- 1. Abra Gest. disp.
- 2. Vaya al perfil que desee, pulse Opciones y seleccione Ver registro.

El registro muestra el nombre del servidor configurado, los resultados de la configuración, la fecha y la hora y los errores, si es que se han producido, durante la configuración.

#### ACCESO DIRECTO PARA CERRAR SESIONES DE CONFIGURACIÓN

A veces puede querer que no se ejecuten las sesiones de configuración. En lugar de ir a cada perfil de servidor para modificar el ajuste Activo y no permitir que el servidor realice la gestión de dispositivos, puede ajustar el teléfono para que la gestión de dispositivos no pueda ser ejecutada por ningún servidor.

El ajuste predeterminado es permitir que se ejecute la gestión de dispositivos (Permitir configuraciones).

En la aplicación Conectividad:

- 1. Abra Gest. disp..
- 2. Pulse Opciones y seleccione Desactivar config..
  - Todos los perfiles de servidor se deactivan y no pueden realizarse configuraciones.

Para permitir que se vuelvan a realizar configuraciones, pulse **Opciones** y seleccione **Activar config.**.

# AJUSTES

Elija los ajustes de señal de llamada y de temas desde aquí. Configure los ajustes de teléfono, llamada, conexión, seguridad, desvío de llamadas, restricciones, red GSM y accesorios. Configure el teléfono, las alarmas y accesos directos de marcación rápida.

El menú Ajustes contiene las siguientes opciones principales:

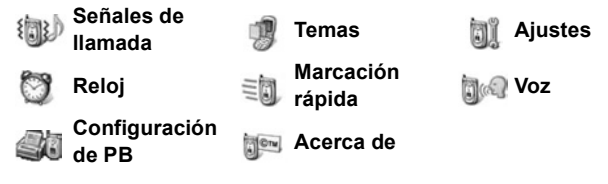

# <u>SEÑALES DE LLAMADA</u>

Los perfiles de señales de llamada son ajustes únicos de la señal de llamada, los tonos de aviso y el volumen, utilizados para avisarle de que tiene llamadas y mensajes. Elija entre General, Silencio, Reunión, Muy alto y Buscapersonas. Cada uno de ellos puede ser modificado para adaptarse a su situación. Puede utilizar señales de llamada enviadas en un mensaje, enviadas mediante conexiones Bluetooth<sup>®</sup> o infrarrojos, grabadas con la aplicación Grabadora o descargadas.

Nota: Se encuentra disponible contenido gratuito para su teléfono X700. Para descargar información, visite www.panasonicbox.com. La disponibilidad de este servicio depende de su país o región o de la red. El contenido descargado es gratuito, aunque existirá un honorario de comunicación para la descarga.

El nombre de la señal de llamada activa aparece en la pantalla en espera, excepto en el caso de que el perfil activo sea General.

# ACTIVAR UNA SEÑAL DE LLAMADA

Desde la aplicación Ajustes:

- 1. Abra Señal llam.
- 2. Vaya hasta la señal de llamada que desee.
- 3. Pulse Opciones y seleccione Activar.

# CAMBIAR SEÑALES DE LLAMADA, TONOS DE AVISO Y VOLUMEN

Es posible cambiar, o personalizar, ajustes individuales de una señal de llamada. Por ejemplo, en la señal de llamada General, cambie la señal de llamada a una descargada por usted.

- 1. Abra Señal llam.
- 2. Vaya hasta la señal de llamada que desee.
- 3. Pulse Opciones y seleccione Personalizar.
- 4. Vaya hasta el ajuste que desee.

| Señal de llam.,<br>línea 1 | Desplácese por la lista de tonos. Para oír el tono,<br>resalte el nombre del tono y espere. Para parar el<br>tono, pulse cualquier tecla. Para seleccionar un<br>tono, resalte el nombre del tono y pulse<br><b>Seleccionar</b> . |
|----------------------------|----------------------------------------------------------------------------------------------------|
| Señal de llam.,<br>línea 2 | Igual que para la señal de llamada de la línea 1.                                                                                                    |
| Tipo de señal              | Elija Señal, Ascendente, Un ring, Un bip, o<br>Silencio.                                                                                                    |
| Volumen de<br>señal        | Use ◀▶ para mover las barras de volumen.                                                                                                    |
| Tono aviso<br>mensaje      | Igual que para la señal de llamada de la línea 1.                                                                                                    |
| Tono de aviso<br>Chat      | Igual que para la señal de llamada de la línea 1.                                                                                                    |
| Aviso por<br>vibración     | Seleccione Activar o Desactivar.                                                                                                    |
| Tonos del<br>teclado       | Seleccione Desactivado, Nivel 1, Nivel 2, o<br>Nivel 3.                                                                                                    |

| Tonos de aviso     | Seleccione Activar o Desactivar.                                                                                                    |
|--------------------|----------------------------------------------------------------------------------------------------|
| Aviso para         | Si ha establecido Grupos de contactos, seleccione<br>el nombre del grupo que desee si quiere que el<br>teléfono suene sólo cuando lleguen llamadas de<br>miembros de dicho grupo. El resto de llamadas<br>entrantes tendrán el aviso de silencio. |
| Nombre del<br>modo | Para cambiar el nombre de todas las señales de llamada excepto el de General.                                                                                                    |

#### Volumen de la señal de llamada y del tono de aviso

Las señales de llamada y el tono de aviso suenan sólo cuando la señal de llamada actual del teléfono es General o Muy alto. Las otras señales de llamada tienen la reproducción de señales de llamada silenciada.

Para cambiar el volumen de tonos cuando se está desplazando por la lista, vaya al campo **Volumen de señal** y ajuste el volumen.

# **TEMAS**

Cambie el aspecto visual de las pantallas de su teléfono sin cambiar el modo en el que funciona el teléfono usando Temas. Los Temas son colores y ajustes de papeles tapiz, textos e iconos que se encuentran juntos en un tema. Los temas, o capas, se encuentran preinstalados cuando usted adquiere el teléfono, o puede descargarlos e instalarlos usted mismo.

**Nota:**Se encuentra disponible contenido gratuito para su teléfono X700. Para descargar información, visite www.panasonicbox.com. La disponibilidad de este servicio depende de su país o región o de la red. El contenido descargado es gratuito, aunque existirá un honorario de comunicación para la descarga.

# VISTA PREVIA DE TEMAS

Desde la aplicación Ajustes:

1. Abra Temas.

- 2. Vaya hasta el nombre del tema que desee.
- 3. Pulse Opciones y seleccione Vista previa.

## ACTIVAR UN TEMA

Desde la aplicación Ajustes:

- 1. Abra Temas.
- 2. Vaya hasta el nombre del tema que desee.
- 3. Pulse Opciones y seleccione Aplicar.
  - Mientras está activada la vista previa, pulse **Aplicar** para activar el tema.

Nota: La apariencia de algunos icono puede cambiar al aplicar un tema diferente.

## CAMBIAR PAPEL TAPIZ O SALVAPANTALLAS

Cambie la a imagen de fondo de la pantalla en modo inactivo o de la pantalla Favoritos, el color de barras y cajas de marcos y el salvapantallas.

- 1. Abra Temas.
- Pulse Opciones y seleccione Editar; o, para editar un tema específico, vaya en primer lugar hasta el tema que desee antes de pulsar Opciones:

| Papel tapiz de<br>estado inactivo | Pantalla inactiva. Elija entre <b>Predeterminado</b> ,<br><b>Definido usuario</b> (una imagen propia de la<br>Galería o descargada), otros temas o <b>Ninguno</b> . |
|-----------------------------------|----------------------------------------------------------------------------------------------------|
| Paleta de colores                 | Elija entre el color predeterminado y otros colores de la lista para las barras, iconos y marcos comunes.                                                           |
| Salvapantallas                    | Elija <b>Fecha y hora (predeterminado)</b> o <b>Texto</b> (escriba su propio mensaje de texto).                                                                     |
| Iconos                            | Elija desde la lista del conjunto de iconos de temas.                                                                                                    |
| Papel tapiz de<br>Favoritos       | Favoritos Elija entre <b>Predeterminado</b> , <b>Definido</b><br><b>usuario</b> (una imagen propia de la Galería o<br>descargada), otros temas o <b>Ninguno</b> .   |

Nota: Si aparece la opción de copia, puede copiar temas desde la memoria del teléfono a la Tarjeta miniSD o viceversa.

#### DESCARGAR TEMAS NUEVOS

Puede descargar temas directamente desde páginas web predeterminadas sin ir previamente a la aplicación del navegador. Estos enlaces están establecidos mediante acuerdos con proveedores de contenidos que ofrecen los temas.

Desde la aplicación Ajustes:

- 1. Abra Temas.
- 2. Pulse Opciones y seleccione Descargas de temas.
- Aparecerá una carpeta que contiene enlaces a páginas web de proveedores de contenidos.
  - Puede añadir sus propios enlaces a la carpeta.
- 4. Abra la carpeta, vaya hasta el enlace que desee y ábralo.
- 5. La conexión al navegador se iniciará.

Nota: Algunos enlaces pueden estar preconfigurados por proveedores de contenidos y no pueden borrarse.

# AJUSTES

En el menú Ajustes, puede configurar los ajustes de teléfono, llamada, conexión, fecha y hora, seguridad, desvío de llamadas, restricciones, red GSM y accesorios.

# AJUSTES DEL TELÉFONO

Establezca desde aquí el idioma del teléfono, el idioma de escritura y el saludo inicial o logo.

- 1. Abra Ajustes.
- 2. Abra Teléfono.

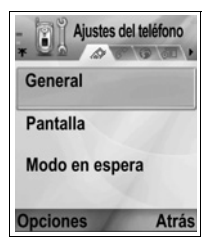

3. Con General resaltado, abra para seleccionar:

| ldioma del<br>teléfono   | Elija el idioma en el que desea que aparezcan<br>los textos en las pantallas. <b>Automático</b> usa el<br>idioma que dicta la tarjeta SIM.                                                                                                    |
|--------------------------|----------------------------------------------------------------------------------------------------|
| ldioma de<br>escritura   | Elija una idioma en el que aparezcan los textos<br>que usted escriba, por ejemplo, al escribir un<br>mensaje de texto.                                                                                                    |
| Diccionario              | Seleccione <b>Activado</b> para utilizar el diccionario de texto predictivo con el fin de acelerar la introducción de texto.                                                                                                    |
| Saludo inicial o<br>logo | <b>Predeterminado</b> usa el saludo inicial o la<br>imagen proporcionada con el teléfono, que se<br>visualiza al encender el teléfono. Seleccione<br><b>Texto</b> para introducir su propio saludo inicial.<br>Seleccione <b>Imagen</b> para situar una imagen de<br>la Galería multimedia. |
| Ajustes originales       | Se utilizan si un operador de red utilizó<br>protección de ajustes en un teléfono y,<br>posteriormente existe una razón para modificar<br>los ajustes protegidos. Requiere código de<br>bloqueo.                                                                                            |

#### Ajustes de la pantalla

Ajuste el brillo de la pantalla frontal y establezca un tiempo de espera para el salvapantallas.

- 1. Abra Ajustes.
- 2. Abra Teléfono.
- 3. Vaya a Pantalla y abra la opción. Seleccione y abra:

| Brillo         | Use ► para iluminar la pantalla, o use ◀ para<br>oscurecerla y, a continuación, pulse <b>Aceptar</b> . |
|----------------|----------------------------------------------------------------------------------------------------|
| Tiempo de      | Use ► o ◄ para seleccionar desde 1 minuto a                                                            |
| espera para el | 30 minutos de inactividad hasta que se active el                                                       |
| salvapantallas | salvapantallas y pulse <b>Aceptar</b> .                                                                |

#### Ajustes modo espera

Elija un nombre de aplicación para que se visualice en las teclas blandas de la izquierda y la derecha en el modo en espera, con el fin de utilizarlas como acceso directo para las aplicaciones respectivas. Desde la aplicación **Ajustes**:

- 1. Abra Ajustes.
- 2. Abra Teléfono.
- Vaya a Modo en espera y abra. Seleccione y abra: Tecla selección izq. Vaya hasta la aplicación que desee y pulse Aceptar. Tecla selecc. derecha Vaya hasta la aplicación que desee y pulse Aceptar.

#### AJUSTES DE LLAMADAS

- 1. Abra Ajustes.
- 2. Vaya a Llamada y abra.
- **3.** Vaya a:

| Envío del<br>nº propio | Seleccione <b>Fijado por la red</b> , <b>Sí</b> o <b>No</b> . Determina si su<br>número de teléfono móvil se facilita a la persona a la<br>que usted llama. Dependen de la red.                                                                                                    |
|------------------------|----------------------------------------------------------------------------------------------------|
| Llamada en<br>espera   | Pulse <b>Opciones</b> y seleccione <b>Comprobar estado</b> . Si es necesario, seleccione <b>Activada</b> . La red le enviará un mensaje de confirmación. Cuando se encuentra activada, si en el transcurso de una llamada se produce una llamada entrante, puede retener la primera llamada y contestar la segunda. Consulte <i>Llamada en espera</i> en la página 21. |
| Rellamada<br>auto      | Seleccione <b>Activada</b> para volver a marcar si la llamada no logra conectarse. Pulse 📧 para detener la rellamada automática.                                                                                                    |
| Resumen<br>tras llam.  | Seleccione <b>Activado</b> para que se visualice un breve resumen de duración de la última llamada.                                                                                                    |

| Marcación<br>rápida         | Seleccione <b>Activada</b> para que se inicie la marcación<br>pulsando y manteniendo pulsada la tecla numérica<br>prestablecida en el modo en espera. En primera lugar,<br>debe configurar las teclas de marcación rápida en<br>Ajustes (consulte <i>Marcación rápida</i> en la página 143). |
|-----------------------------|----------------------------------------------------------------------------------------------------|
| Cualq.<br>tecla<br>respond. | Seleccione <b>Activado</b> para responder las llamadas<br>entrantes pulsando cualquier tecla excepto (20, 10%) o<br>(20%).                                                                                                    |
| Activar<br>carcasa          | Seleccione <b>Activada</b> para responder las llamadas<br>abriendo la tapa de la carcasa y cortar las llamadas al<br>cerrarla. Si está ajustada en <b>Desactivada</b> y cierra la<br>tapa de la carcasa durante una llamada, la voz de su<br>interlocutor pasará al altavoz trasero.         |
| Línea en<br>uso             | Este ajuste aparece si usted ha contratado un Servicio de Línea Alternativa mediante el cual usted puede tener dos líneas telefónicas diferentes con la misma tarjeta SIM. Seleccione Línea 1 o Línea 2.                                                                                     |
| Cambio de<br>línea          | Este ajuste aparece si usted ha contratado un servicio<br>de línea alternativo (vea el ajuste línea en uso). Puede<br>desactivar la selección de una de las líneas<br>telefónicas. El código PIN2 es solicitado para volver a<br>usar una línea previamente bloqueada.                       |

# AJUSTES DE CONEXIÓN

#### Ajustes punto de acceso

Los puntos de acceso son ajustes de configuraciones que conectan su teléfono a Internet y a otros servicios. Su teléfono cuenta con tres ajustes principales de puntos de acceso: Multimedia (SMM), navegador e Internet. Los puntos de acceso deben configurarse para enviar y recibir mensajes multimedia y de correo electrónico, para usar el navegador, el SyncML, el Gestor de dispositivos, para usar su teléfono como un módem y para realizar descargas.

Los puntos de acceso utilizan servicios de datos para conectarse. Los tipos de servicios de datos que su teléfono admite son: Llamada de datos (CSD-Datos de Circuitos Conmutados) y GPRS (Datos de paquete). Póngase en contacto con el proveedor de servicios inalámbricos para informarse sobre los tipos de tecnologías de datos que ofrece y las tarifas de suscripción. Algunos o todos los puntos de acceso pueden estar prestablecidos en el teléfono por el proveedor de servicios inalámbricos y no pueden ser modificados. Su proveedor de servicios inalámbricos puede enviarle las configuraciones de puntos de acceso en un mensaje inteligente. También es posible añadir nuevos puntos de acceso.

Para ver, editar o añadir nuevos puntos de acceso, debe obtener, en primer lugar, las configuraciones de ambos proveedores de servicios inalámbricos y de Internet para introducirlas en el teléfono.

- 1. Abra Ajustes.
- 2. Vaya a Conexión y abra la opción.
- 3. Abra Puntos de acceso para ver una lista de los puntos de acceso existentes.
  - El icono D D indica llamada de datos. El icono G G indica conexión de datos empaquetados GPRS.
- 4. Para añadir un nuevo punto de acceso, pulse Opciones y seleccione Punto de acceso nuevo > Usar ajustes predet. o Usar ajustes existent. Puede crear un punto de acceso nuevo a partir de ajustes predeterminados preestablecidos o usar un punto de acceso existente para editar en función de sus necesidades.
  - Para editar un nuevo punto de acceso, pulse **Opciones** y seleccione **Editar**.
- Introduzca información en los campos. Los campos marcados en el teléfono con un asterisco (\*) rojo deben rellenarse obligatoriamente. El tipo de portador que utilice determina los campos que aparecerán.

| * Nombre de       | Introduzca un nombre fácil de recordar si no |
|-------------------|----------------------------------------------|
| conexión          | está ya asignado.                            |
| Portador de datos | Seleccione GPRS o Llamada de datos.          |

| * <b>Número de</b><br><b>marcación</b> (sólo<br>llamada de datos) | Introduzca el número de teléfono de<br>marcación del punto de acceso.                                                |
|-------------------------------------------------------------------|----------------------------------------------------------------------------------------------------|
| Nombre del punto<br>de acceso (sólo<br>GPRS)                      | Introduzca el nombre proporcionado por el<br>proveedor de servicios.                                                 |
| Nombre de usuario                                                 | Escriba un nombre de usuario proporcionado<br>por el proveedor de servicios, si se solicita.                         |
| Petición<br>contraseña                                            | Para que el teléfono solicite la contraseña<br>cada vez que se conecte, seleccione <b>Sí</b> .                       |
| Contraseña                                                        | Escriba una contraseña proporcionada por el<br>proveedor de servicios, si se solicita.                               |
| Autentificación                                                   | Seleccione Normal o Segura.                                                                                          |
| Página de inicio                                                  | Introduzca la dirección web del servidor de<br>Internet.                                                             |
| Tipo llamada datos<br>(sólo llamada de<br>datos)                  | Determinada por su proveedor de servicios<br>inalámbricos y de Internet.                                             |
| Velocidad máx.<br>datos (sólo llamada<br>de datos)                | Elija un límite para la velocidad de la conexión<br>si la tarifa es más elevada cuanto más alta sea<br>la velocidad. |

6. Desde los campos principales, pulse **Opciones** y seleccione **Ajustes avanzados** para introducir:

| Dirección IP<br>teléfono | Introduzca la dirección IP asignada a su<br>teléfono, ya sea estática o dinámica. El<br>proveedor de servicios determina si la<br>dirección IP es estática o dinámica. |
|--------------------------|----------------------------------------------------------------------------------------------------|
| DNS primario             | Escriba la dirección IP del DNS (nombre de<br>dominio del servidor) primario.                                                                                          |
| DNS secundario           | Escriba la dirección IP del DNS (nombre de dominio del servidor) secundario.                                                                                           |
| Direc. servidor<br>proxy | Introduzca la dirección del servidor proxy<br>para el punto de acceso.                                                                                                 |

| Nº puerto de proxy                                                   | Escriba el número de puerto de proxy para el punto de acceso.                                      |
|----------------------------------------------------------------------|----------------------------------------------------------------------------------------------------|
| <b>Usar devol. llamada</b><br>(sólo llamada de<br>datos)             | Seleccione <b>Sí</b> para usar servidores de devolución de llamada.                                |
| <b>Tipo devoluc.</b><br><b>Ilamada</b><br>(sólo llamada de<br>datos) | Seleccione <b>Usar nº servidor</b> para devolución<br>de llamada o <b>Usar otro nº</b> .           |
| Nº devoluc.<br>Llamada (sólo<br>llamada de datos)                    | Introduzca el número de teléfono que el<br>servidor de devolución de llamadas deberá<br>utilizar.  |
| Usar compresión<br>PPP<br>(sólo llamada de<br>datos)                 | Seleccione <b>Sí</b> para usar compresión PPP<br>(Protocolo Punto a Punto).                        |
| <b>Usar script acceso</b><br>(sólo llamada de<br>datos)              | Seleccione <b>Sí</b> para usar script de acceso<br>definido en el campo Script de acceso.          |
| Script de acceso<br>(sólo llamada de<br>datos)                       | Introduzca el script de acceso que vaya a<br>utilizar.                                             |
| <b>Inicialización</b><br><b>módem</b> (sólo<br>Ilamada de datos)     | Si lo desea, introduzca una secuencia de<br>inicialización de módem (secuencia de<br>comandos AT). |

**Nota**: Si el proveedor de servicios inalámbricos ha protegido algunos de los ajustes, usted no podrá modificarlos.

#### **Ajustes GPRS**

- 1. Abra Ajustes.
- 2. Vaya a Conexión y abra la opción.
- 3. Vaya a GPRS y abra.

4. Abra para editar:

| Conexión<br>GPRS   | Elija <b>Si es necesario</b> para conectarse al servicio GPRS<br>solamente cuando abra una aplicación que utilice<br>GPRS. Una vez cerrada la aplicación, el servicio GPRS<br>se desconectará.<br>Elija <b>Si está disponible</b> para permanecer conectado<br>continuamente siempre que se encuentra en una zona<br>de servicio de GPRS, en la cual el icono de GPRS <b>*</b><br>sustituye al icono de intensidad de la señal <b>!</b> . |
|--------------------|----------------------------------------------------------------------------------------------------|
| Punto de<br>acceso | Elija un punto de acceso proporcionado por el proveedor<br>de servicios para utilizar el teléfono como un módem y<br>permitir la conexión GPRS desde un ordenador.                                                                                                    |

Nota: Si usted seleccionó conectarse a GPRS siempre que esté disponible y se encuentra en una zona sin servicio GPRS, el teléfono intentará conectarse al servicio GPRS periódicamente.

#### Ajustes de llamadas de datos

Desde la aplicación Ajustes:

- 1. Abra Ajustes.
- 2. Vaya a Conexión y abra la opción.
- 3. Vaya a Llamada de datos y abra.
- Abra Tiempo de conexión. Elija un periodo de tiempo para desconectarse de la llamada de datos si no existe actividad.

# AJUSTES DE FECHA Y HORA

Los ajustes de fecha y hora pueden realizarse desde el menú Reloj. Consulte *Reloj* en la página 141.

# AJUSTES DE SEGURIDAD

#### Teléfono y SIM

El teléfono y la tarjeta SIM cuentan con códigos de seguridad que usted puede utilizar para limitar el acceso al teléfono. Mantenga un registro escrito de sus códigos en un lugar seguro.

#### Introducir código PIN para usar el teléfono

Los códigos PIN y PIN2 (de 4 a 8 dígitos), facilitados por el proveedor de servicios inalámbricos, protegen su tarjeta SIM frente al uso no autorizado.

Si establece como Activada la solicitud del código PIN, éste deberá ser introducido cada vez que se encienda el teléfono. El código PIN2 se solicita para acceder a ciertos servicios del proveedor de servicios inalámbricos como Marcación fija y Costes de llamadas. Si el código PIN2 se encuentra bloqueado,

utilice el código PUK2 para desbloquear.

Los códigos PIN y PIN2 afectan solamente a la tarjeta SIM actual al estar almacenados en la tarjeta SIM, no en la memoria del teléfono.

Desde la aplicación Ajustes:

- 1. Abra Ajustes.
- 2. Vaya a Seguridad y abra. Abra Teléfono y SIM.
- 3. Vaya hasta el ajuste que desee y selecciónelo.

| Activar PIN<br>teléfono | Seleccione <b>Sí</b> para que se solicite la introducción del código PIN cada vez que se encienda el teléfono. Solicita código PIN para activar. |
|-------------------------|----------------------------------------------------------------------------------------------------|
| Código PIN              | Para cambiar el código PIN, introduzca el código<br>PIN actual y, a continuación, el nuevo código PIN<br>dos veces. Pulse <b>Aceptar</b> .       |
| Código PIN2             | Para cambiar el código PIN2, introduzca el código<br>PIN2 actual y, a continuación, el nuevo código PIN2<br>dos veces. Pulse <b>Aceptar</b> .    |

Nota: Si el código PIN o PIN2 se introduce incorrectamente 3 veces, la tarjeta SIM se bloquea. Póngase en contacto con el proveedor de servicios inalámbricos para obtener el código PUK o PUK2 (código de la clave de desbloqueo del PIN). Si el código PUK o PUK2 se introduce incorrectamente 10 veces, el teléfono no funcionará, se perderá toda la información almacenada en la tarjeta SIM y ésta deberá ser sustituida.

#### Introducir código de bloqueo para usar el teléfono

Para evitar usos no autorizados, puede bloquear el teléfono. Cuando el teléfono se encuentra bloqueado, el código de bloqueo debe ser introducido para poder usar el teléfono. El icono de bloqueo del teléfono 1 indica que el teléfono se encuentra bloqueado.

Para desbloquear el teléfono, introduzca el código de bloqueo. Cuando el teléfono se encuentra bloqueado, es posible marcar el número local de emergencias y aceptar llamadas entrantes.

#### Acceso directo:

Para bloquear el teléfono, pulse 2 y seleccione **Bloquear** el teléfono.

Desde la aplicación Ajustes:

- 1. Abra Ajustes.
- 2. Vaya a Seguridad y abra. Abra Teléfono y SIM.
- 3. Vaya hasta el método que desee y seleccione:

| Período bloqueo<br>auto | Configura el teléfono para que se bloquee tras un<br>periodo sin actividad. Seleccione <b>Definido</b><br><b>usuario</b> para escribir el periodo de tiempo en<br>minutos. Requiere que se establezca un código<br>de bloqueo. |
|-------------------------|----------------------------------------------------------------------------------------------------|
| Código de<br>bloqueo    | Para cambiar el código de bloqueo, introduzca el código de bloqueo actual y, a continuación, el nuevo código de bloqueo dos veces. Registre el código nuevo en un lugar seguro. El código de bloqueo preestablecido es 12345.  |
| Bloq. si cambia<br>SIM  | Para evitar que el teléfono sea utilizado si se<br>inserta una tarjeta SIM desconocida, seleccione<br><b>Sí</b> .                                                                                                    |

#### Precaución:

Si cambia el código de bloqueo y posteriormente no puede recordarlo, el proveedor de servicios inalámbricos no puede identificar el código. En este caso, el teléfono deberá ser restaurado en un centro de asistencia técnica autorizado.

#### • Marcación fija y Grupo cerrado de usuarios

La marcación fija restringe las llamadas salientes a los "números fijos" incluidos en las tarjetas SIM que admiten esta función. Cuando está activada, no está permitido marcar ningún número que no figure en la lista de marcación fija. Tampoco se permite el desvío de llamadas ni el envío de mensajes a otros números aparte de los de la lista. Para configurar y utilizar esta función, se solicita el código PIN2.

Una vez que ya ha entrado en Marcación fija, pulse **Opciones** y seleccione **Contacto nuevo** o **Añadir de la Guía** para añadir un número de teléfono a la lista de Marcación fija. También puede llamar, editar y borrar números en la lista de Marcación fija. Algunos proveedores de servicios inalámbricos ofrecen la función de Grupo cerrado de usuarios, que permite que el teléfono haga y reciba llamadas de grupos específicos solamente. Los grupos se establecen con el proveedor de servicios inalámbricos en el momento de la contratación de la suscripción.

- 1. Abra Ajustes.
- 2. Vaya a Seguridad y abra. Abra Teléfono y SIM.
- 3. Vaya hasta el método que desee y seleccione:

| Marcación<br>fija          | Introduzca el código PIN2. Pulse <b>Opciones</b> y<br>seleccione <b>Contacto nuevo</b> o <b>Añadir de la Guía</b> para<br>crear la lista de marcación fija. Pulse <b>Opciones</b> y<br>seleccione <b>Activar marcac. fija</b> para activar el<br>servicio. |
|----------------------------|----------------------------------------------------------------------------------------------------|
| Grupo<br>cerr.<br>usuarios | Seleccione <b>Predeterminado</b> para activar el servicio<br>para el grupo predeterminado previamente establecido<br>con el proveedor de servicios inalámbricos. Seleccione<br><b>Activado</b> para activar otro grupo establecido<br>previamente.         |
| Confirmar<br>servs. SIM    | Seleccione <b>Sí</b> para ver los mensajes de confirmación<br>enviados entre su teléfono y la red cuando utiliza los<br>servicios Tool Kit de la aplicación SIM.                                                                                           |

| Borrar el | Puede restablecer los ajustes del servidor de confianza |
|-----------|---------------------------------------------------------|
| servidor  | si ha recibido ajustes en un mensaje. Póngase en        |
|           | contacto con el proveedor de servicios que desee que    |
|           | le envíe los nuevos ajustes.                            |

#### Gestión certifs.

Los certificados son archivos adjuntos a mensajes electrónicos utilizados para verificar a remitentes y destinatarios de datos mediante redes no seguras como servidores de correo electrónico o Internet. Los dos tipos de certificados que almacena su teléfono son de autoridad y personal.

Los certificados de autoridad se descargan a su teléfono y se utilizan para comprobar las firmas del certificado de servidor y para garantizar que el certificado es emitido por una autoridad de certificación.

Los certificados personales son emitidos por una autoridad de certificación.

Los certificados son válidos únicamente por un periodo de tiempo fijo y deben ser renovados periódicamente. Para renovarlos, póngase en contacto con el emisor del certificado.

Antes de descargar o enviar información confidencial, compruebe la firma digital y el periodo de validez de la pasarela del navegador o servidor con respecto al certificado.

El teléfono emitirá un aviso si la identidad del navegador o del servidor no es auténtica o si usted no cuenta con el certificado correcto en su teléfono.

#### Ver certificados

- 1. Abra Ajustes.
- 2. Vaya a Seguridad y abra.
- 3. Vaya a Gestión certificados y abra.
  - Aparecerá una lista de certificados de autoridad.
- 4. Pulse Opciones y seleccione Detalles certific.
  - Aparecerá una lista con datos como emisor, asunto, periodo de validez, ubicación del certificado, formato del certificado, algoritmo, número de serie y el código de ID.

- Los certificados de autoridad y personales mostrarán información diferente. Si el certificado personal se encuentra en un servidor externo, tendrá datos diferentes.
- Use ► para ver los certificados personales, si están disponibles.

#### Ajustes seguridad

Compruebe si ciertas aplicaciones (Navegador, Gestor de aplicaciones o Internet) pueden usar un certificado seleccionado. Desde la aplicación **Ajustes**:

- 1. Abra Ajustes.
- 2. Vaya a Seguridad y abra.
- 3. Vaya a Gestión certificados y abra.
- 4. Vaya hasta un certificado de autoridad, pulse **Opciones** y seleccione **Ajustes seguridad**.
- Para cada aplicación, seleccione Sí para permitir que el certificado verifique software, servidores o sitios web. Seleccione No para no permitir que el certificado verifique software, servidores o sitios web.

**Nota:** Antes de cambiar los ajustes de seguridad, asegúrese de que puede confiar en el propietario del certificado y de verificar que el certificado pertenece al propietario que se indica.

# DESVÍOS

Desvíe las llamadas entrantes (de voz o datos) a otro número. Se trata de un servicio que depende de la red.

#### Comprobar el estado de los desvíos

Desde la aplicación Ajustes:

- 1. Abra Ajustes.
- 2. Vaya a Desvíos y abra.
- 3. Pulse Opciones y seleccione Comprobar estado. La red le enviará un mensaje del estado actual.

#### Activar Desvíos

Desde la aplicación Ajustes:

1. Abra Ajustes.

- 2. Vaya a Desvíos y abra.
- Seleccione uno o más: Todas las llamadas de voz, Si está ocupado, Si no responde, Si está fuera de cobertura, Si no está disponible, Todas las llamadas de fax o Todas las llamadas de datos.
- 4. Pulse Opciones y seleccione Activar.
- Seleccione si las llamadas deberán desviarse Al buzón de voz o A otro número.
- 6. Introduzca el número de teléfono y pulse Aceptar.
  - Pulse **Buscar** para ir a la Guía y seleccionar un número.
- 7. La red le enviará un mensaje de confirmación.

Para cancelar desvío, pulse **Opciones** y seleccione **Cancelar** o **Cancelar todos los desvíos**.

# RESTRICCIONES

La función de restricción de llamadas sirve para restringir ciertos tipos de llamadas entrantes o salientes mediante una contraseña facilitada por su proveedor de servicios. Se trata de un servicio que depende de la red.

#### Comprobar el estado de las Restricciones

Desde la aplicación Ajustes:

- 1. Abra Ajustes.
- 2. Vaya a Restricciones y abra.
- 3. Pulse Opciones y seleccione Comprobar estado. La red le enviará un mensaje del estado actual.

#### Activar Restricciones

Desde la aplicación Ajustes:

- 1. Abra Ajustes.
- 2. Vaya a Restricciones y abra.
- 3. Seleccione Llamadas salientes, Llamadas internacionales, Llamadas internac. salvo a país propio, Llamadas entrantes o Llamadas entrantes en el extranjero.
- 4. Pulse Opciones y seleccione Activar.
- 5. Introduzca la contraseña de restricción y pulse Aceptar.
- 6. La red le enviará un mensaje de confirmación.

Para cancelar restricciones, pulse **Opciones** y seleccione **Cancelar** o **Cancelar todas las restricciones**.

Para cambiar la contraseña de restricciones, pulse **Opciones** y seleccione **Editar contr. restrs.**. Introduzca la contraseña, facilitada por el proveedor de servicios inalámbricos. Introdúzcala y, a continuación, verifique la nueva contraseña.

#### AJUSTES DE RED

Cuando no se encuentre en su país o región de origen, es posible que pueda utilizar una red a la que no está directamente suscrito. Esto se denomina roaming o itinerancia.

**Note**: Es posible que la legislación local no permita la itinerancia en su país de origen.

#### Seleccionar una red

Desde la aplicación Ajustes:

- 1. Abra Ajustes.
- 2. Vaya a Red y abra.
- Establezca Selección operador en Automática para que el teléfono seleccione automáticamente una red cuando se encuentre en itinerancia. Establezca Selección operador en Manual para seleccionar usted mismo un red de la lista que incluye las redes disponibles en la zona en la que se encuentre y que cuentan con un acuerdo de itinerancia con su propia red.

#### Uso de una Red microcelular

Cuando el teléfono está utilizando una red microcelular (MCN), puede visualizar un indicador de MCN en modo en espera. Establezca **Mostrar info célula** en **Activado** para activar este indicador si introduce una MCN.

# AJUSTES DE ACCESORIOS

Si acopla un accesorio de ML portátil o ML portátil Bluetooth<sup>®</sup> al teléfono, puede configurar la señal de llamada (General, Silencio, Reunión, Muy alto y Buscapersonas) que usará el teléfono cuando el accesorio se encuentra acoplado.

Consulte *Señales de llamada* en la página 121 para obtener más información acerca de las señales de llamada.

- 1. Abra Ajustes.
- 2. Vaya a Accesorio y abra.
- 3. Vaya a ML portátil o Accesorio BT y ábralo.
- 4. Seleccione los ajustes de Modo predetermin. (Modo activo, General, Silencio, Reunión, Muy alto o Buscapersonas).
- Establezca Respuesta auto en Activada si desea que el teléfono responda automáticamente las llamadas cuando el accesorio se encuentre acoplado.

#### Accesorio en uso

Seleccione el accesorio que está acoplado al teléfono. Desde la aplicación **Ajustes**:

- 1. Abra Ajustes.
- 2. Vaya a Accesorio y abra.
- 3. Abra Accesorio en uso y seleccione ML portátil o Accesorio BT.

# <u>RELOJ</u>

Seleccione un reloj digital o analógico para que aparezca en el modo en espera. Configure la alarma y el tono de alarma del reloj para acordarse de acontecimientos. Si el teléfono se encuentra apagado cuando llega la hora en que está fijada la alarma, el teléfono se enciende y suena el tono de alarma.

# AJUSTES DE FECHA Y HORA

- 1. Abra Reloj.
- 2. Pulse Opciones y seleccione Ajustes.
- 3. Vaya hasta el ajuste que desee y abra, o pulse Opciones y seleccione Cambiar:

| Hora                  | Escriba los números o bien use                                                   |
|-----------------------|----------------------------------------------------------------------------------|
| Fecha                 | Introduzca la fecha usando el mismo método que para introducir la hora.          |
| Formato<br>de fecha   | Seleccione el formato, teniendo en cuenta que mm =<br>mes, dd = día, aaaa = año. |
| Separador<br>de fecha | Elija entre los símbolos [ . : / - ].                                            |
| Formato<br>de hora    | Elija 12 horas o 24 horas.                                                       |
| Separador<br>de hora  | Elija los símbolos : o                                                           |
| Tipo de<br>reloj      | Seleccione Analógico o Digital.                                                  |
| Tono de<br>alarma<br>reloj | Para elegir un tono, desplácese a través de la lista de señales de llamada. Para oír el tono, resalte el nombre del tono y espere. Para parar el tono, pulse cualquier tecla. Para seleccionar un tono, resalte el nombre del tono y pulse <b>Seleccionar</b> . |
|----------------------------|----------------------------------------------------------------------------------------------------|
| Actualizac.<br>auto hora   | Seleccione <b>Activada</b> para actualizar la hora desde la red. Solamente disponible si la red admite esta función.                                                                                                    |
| Diferencia<br>con GMT      | Si la actualización automática de hora no se encuentra disponible, seleccione una zona horaria en función de diferencia con la hora GMT (por ejemplo, +05:00 o - 05:00).                                                                                        |
| Ahorro de<br>luz diurna    | Seleccione <b>Activado</b> para añadir una diferencia de +01:00 a la hora GMT actual.                                                                                                    |

Nota: Los ajustes Diferencia con GMT y Ahorro de luz diurna están disponibles sólo si Actualizac. auto hora está configurado en Desactivada.

## FIJAR ALARMAS

Desde la aplicación Ajustes:

- 1. Abra Reloj.
- 2. Pulse Opciones y seleccione Fijar alarma.
- Introduzca la hora de la alarma escribiendo los números o bien usando . Use . para moverse entre los campos. Pulse Aceptar.

Si ya está fijada una alarma, puede volverla a fijar o eliminarla pulsando **Opciones** y seleccionando **Restablecer alarma** o **Eliminar alarma**.

#### Cuando suena la alarma

Cuando llega la hora de la alarma, el tono de la alarma suena, la luz parpadea y se visualiza un mensaje.

Para parar la alarma, pulse Parar.

Para silenciar los indicadores de alarma durante 5 minutos, pulse **Repetir** o cualquier tecla.

 Si el teléfono se encuentra apagado, se enciende temporalmente y se activan los demás indicadores de alarma.

- Si pulsa Repetir, el teléfono se apaga automáticamente durante 5 minutos y, a continuación, la alarma suena de nuevo (5 veces como máximo).
- Si pulsa Parar se le pregunta si desea encender el teléfono.

#### Precaución:

No pulse **Sí** para encender el teléfono cuando se encuentre en un avión, cerca de equipo médico sensible, en una gasolinera o cuando el teléfono pueda causar interferencias o peligro.

La alarma se borra cuando pulsa **Parar**. Si desea establecer una alarma para el día siguiente, deberá fijarla de nuevo.

# MARCACIÓN RÁPIDA

Ajuste el teléfono para marcar de forma rápida los números a los que llama con frecuencia con sólo pulsar 2 teclas.

### ASIGNAR UN NÚMERO DE MARCACIÓN RÁPIDA

Desde la aplicación Ajustes:

- 1. Abra Marcación rápida.
- 2. Aparecerá una cuadrícula que muestra los números del 1 al 9.
  - Si un dígito se encuentra sustituido por un icono, entonces la tecla correspondiente ha sido reservada por el proveedor de servicios inalámbricos para marcar un número especial, por ejemplo, para marcar el número del buzón de voz.

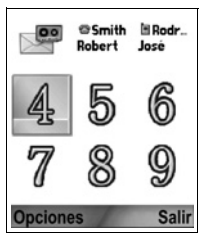

- 3. Vaya hasta un número, pulse **Opciones** y seleccione Asignar.
- 4. Vaya hasta la tarjeta de visita que desee y pulse Seleccionar.
- 5. Vaya hasta el número que desee y pulse Seleccionar.

### LLAMAR A UN NÚMERO DE MARCACIÓN RÁPIDA

Para llamar a un número de marcación rápida preestablecido, elija un método:

- Desde el modo en espera, pulse la tecla de número que corresponda ≥ - 𝒴 y pulse S.
- Desde el menú Marcación rápida, vaya al número que desee y pulse so pulse opciones y seleccione Llamar.

### CAMBIAR, ELIMINAR O VER NÚMEROS DE MARCACIÓN RÁPIDA

Desde la aplicación Ajustes:

- 1. Abra Marcación rápida.
- 2. Vaya hasta el número que desee de la cuadrícula.
- 3. Pulse Opciones y seleccione Cambiar, Eliminar o Ver número.

# COMANDOS DE VOZ

Pulse y mantenga pulsada 🔊, diga "Marcación por voz", a continuación diga un nombre de la lista de contactos y el teléfono marcará el número. Pulse y mantenga pulsada 🕥, a continuación diga "abrir mensajes" o "abrir cámara" y el teléfono irá directamente a la aplicación.

### **INICIAR COMANDOS DE VOZ**

- Pulse y mantenga pulsada S.
  - o, desde la aplicación Ajustes, abra Voz.
- 2. Oirá la indicación "Diga un comando".
- Diga una de las opciones que figuran en el teléfono y que desee utilizar: Marcación por voz, Búsqueda de nombre Nombre o Abrir (aplicación).

# MARCACIÓN POR VOZ

#### Marcación por nombre

Para marcar diciendo el nombre de la persona a la que desea llamar:

- 1. Pulse y mantenga pulsada 📉.
- Después de que aparezca el aviso "Diga un comando", diga "Marcación por voz".
- Una vez que aparezca el aviso "Diga el nombre o el número", diga el nombre completo de una persona de su lista de contactos, incluyendo nombre y apellido.
- 4. El nombre es repetido, y el teléfono empezará a marcar.
  - Si el nombre cuenta con más de un número en la entrada del contacto, diga el título del número deseado.

#### Marcación por número

Para marcar diciendo el número de teléfono.

- Después de la indicación "Diga el nombre o el número", diga los dígitos del número de teléfono que desee marcar, sin pausa entre los dígitos.
- Si el teléfono reconoce el número, lo repite y el teléfono empezará a marcarlo.

Si el teléfono no está seguro del número, visualiza una lista de opciones e indicaciones "¿Dijo usted...?" y dice la primera opción.

 Si el número es correcto, diga "Sí". Si el número no es correcto, diga "No" para oír la siguiente posibilidad o vaya y seleccione el número correcto en la lista.

# **BÚSQUEDA DE NOMBRE**

Busque la información de contacto de una persona en la lista de contactos, sin marcar automáticamente el número de teléfono.

- 1. Pulse y mantenga pulsada 📉.
- 2. Después de que aparezca la indicación "Diga un comando", diga "Búsqueda de nombre".
- Una vez que aparezca la indicación "Diga el nombre", diga el nombre completo de una persona de su lista de contactos, incluyendo nombre y apellido.
- 4. Aparecerá en pantalla la entrada del contacto.

# ABRIR APLICACIÓN

Abra una aplicación diciendo "Abrir" y, a continuación, diga el nombre de la aplicación que desee.

- 1. Pulse y mantenga pulsada 🔊.
- Una vez que aparezca la indicación "Diga el nombre", diga "Abrir" y, a continuación, diga el nombre de la aplicación, por ejemplo, "Mensajes".
- 3. Se abrirá la aplicación.

Consulte *Ajustes de Comandos de voz* para elegir las aplicaciones que se pueden abrir.

# AJUSTES DE COMANDOS DE VOZ

- 1. Pulse y mantenga pulsada 🔊.
- 2. Una vez que aparezca la indicación "Diga el nombre", pulse Ajustes y seleccione entre:

| Marcación<br>por dígitos | Si el teléfono no puede reconocer de forma coherente<br>los números que usted dice, seleccione <b>Adaptar</b><br><b>dígitos</b> con el fin de realizar grabaciones para<br>enseñar al teléfono su voz. Seleccione <b>Restablecer</b><br><b>dígitos</b> para recuperar el software de reconocimiento<br>original.                         |
|--------------------------|----------------------------------------------------------------------------------------------------|
| Sensibilidad             | Si el teléfono no reconoce la mayoría de sus<br>comandos, cambie la sensibilidad hacia Rechazar<br>menos. Si el teléfono reconoce demasiados errores,<br>cambie la sensibilidad hacia Rechazar más.<br>Seleccione <b>Comandos</b> o <b>Nombres</b> . A continuación,<br>desplácese hacia arriba o hacia abajo para cambiar<br>el ajuste. |
| Lista de<br>opciones     | Elija si desea que el teléfono presente opciones<br>cuando no reconozca su comando.                                                                                                    |
| Sonido                   | Active o desactive la reproducción de indicaciones,<br>nombres y dígitos. Seleccione <b>Ajustes de nombre</b><br>para cambiar la velocidad o el volumen de la<br>reproducción de un nombre.                                                                                                    |

| ldioma                        | Elija de la lista de idiomas el que el software utilizará<br>para las indicaciones de audio, pantallas de texto y el<br>reconocimiento de su voz.                                                                                                    |
|-------------------------------|----------------------------------------------------------------------------------------------------|
| Iniciador de<br>aplicaciones  | Compruebe la selección de aplicaciones de la lista<br>para abrirlas usando Abrir aplicaciones.                                                                                                    |
| Actualización<br>de contactos | Cada vez que se abre Comandos de voz, se<br>comprueba la lista de contactos para ver si se han<br>añadido o editado nombres y, si corresponde, se<br>recarga automáticamente la lista. Si la lista es larga,<br>la recarga requiere más tiempo. Seleccione<br><b>Configurar</b> para elegir recarga Automática o<br>Manual. |
| Acerca de                     | Información de copyright sobre el software de reconocimientos de voz.                                                                                                    |

# **CONFIGURACIÓN PRINT BOY**

La configuración PrintBoy funciona con el menú de QuickOffice para imprimir los documentos de QuickOffice de forma inalámbrica desde el teléfono a las impresoras admitidas. Desde el menú **Configuración**:

#### 1. Abra Configuración de P.B

- 2. En la ficha Contrs. se encuentra una lista de los controladores de impresora admitidos. Vaya a la impresora que desee.
- 3. Pulse Opciones y seleccione Configurar. Elija entre:

| Comunicaciones      | Para seleccionar el mètodo de envío de datos a la<br>impresora. |
|---------------------|-----------------------------------------------------------------|
| Tamaño del<br>papel | Para elegir un tamaño para el papel.                            |
| Margen<br>izquierdo | Para elegir la medida del margen izquierdo que se desee.        |

 Una vez que la impresora esté configurada, vaya a ▶, pulse Opciones y seleccione:

| Impresión de | Para enviar una impresión de prueba. |
|--------------|--------------------------------------|
| prueba       |                                      |

| Bluetooth <sup>®</sup> >     | Para seleccionar <b>Buscar impresora</b> para vincular con la impresora.       |
|------------------------------|--------------------------------------------------------------------------------|
| Fijar como<br>predeterminado | Desde la ficha Contrs., establezca la impresora resaltada como predeterminada. |

# ACERCA DE

Vea la información de copyright sobre el teléfono y el software utilizado en el teléfono.

Desde la aplicación Ajustes:

1. Abra Acerca de.

# HERRAMIENTAS

Herramientas le permite realizar diversas tareas en un solo lugar. Utilice la calculadora para realizar cálculos rápidos. Use el conversor para convertir divisas y unidades de medida. Apunte sus notas rápidamente en el bloc de notas. Grabe clips de voz cortos utilizando la grabadora. Vea sus archivos en un solo lugar usando el gestor de archivos y gestione sus datos almacenados en la Tarjeta miniSD. Instale las aplicaciones Java<sup>™</sup> MIDlet (dispositivo móvil de información) mediante el gestor de aplicaciones.

El menú Herrams. contiene las siguientes opciones principales:

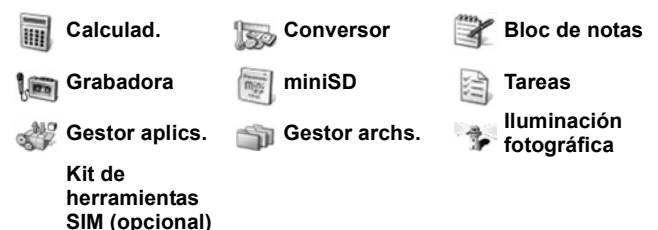

### CALCULADORA

Realice cálculos matemáticos sencillos utilizando la calculadora. Desde la aplicación **Herrams**.:

- 1. Abra Calculad..
- Aparecerá una calculadora virtual. Escriba el primer número del cálculo, que aparece en el campo cercano a la parte inferior de la pantalla.
  - Para añadir un punto decimal, pulse
    Image: Anno 1998
  - Para borrar dígitos, pulse 20.
  - Para cambiar números a positivo o negativo, vaya al botón correspondiente y selecciónelo.

|     | 5 년 & |
|-----|-------|
| = 2 | 5 🗄 🖂 |

 Use ◀► o ♦ para mover el recuadro a la operación matemática que desee y, a continuación, pulse ● para seleccionar.

- **4.** Introduzca el número siguiente. Para obtener el resultado, vaya al botón del signo "igual" y selecciónelo.
  - Para ver el último resultado, pulse **Opciones** y seleccione Último resultado.

El lado izquierdo de la pantalla sirve como "cinta" para grabar los cálculos realizados. Utilice los botones de flecha doble hacia arriba y hacia abajo situados en la pantalla para desplazarse hacia arriba y hacia abajo por la "cinta".

Para guardar un número en la memoria de la calculadora, seleccione el botón MS (Guardar memoria). Para recuperar el número, seleccione el botón MR (Recuperar memoria).

#### Acceso directo:

Para sumar, restar, multiplicar o dividir automáticamente, introduzca el primer número. Pulse *m* hasta que alcance la operación numérica deseada; deje de pulsar *m*, y la operación se insertará.

### CONVERSOR

Convierta diversas unidades de medida como divisas de todo el mundo, superficie, longitud, volumen, potencia y velocidad.

#### Establecer la moneda base

- 1. Abra Conversor.
- 2. Si el campo Tipo no está establecido en Moneda, abra y cambie a Moneda.
- Pulse Opciones y seleccione Cambios monedas. Aparecerá una lista de monedas de todo el mundo (con código de moneda de 3 letras) con la moneda base, si es que se encuentra configurada, resaltada en la parte superior de la pantalla.
  - Los códigos que se utilizan con más frecuencia figuran en los primeros puestos. Éstos son USD = dólar de los EE.UU., EUR = euro de la Unión Europea, GBP = libra esterlina británica, JPY = yen japonés.
- 4. Vaya hasta el código de moneda que desee establecer como base, pulse **Opciones** y seleccione **Fijar moneda base**.

- Todos los tipos de cambio introducidos previamente, se pondrán a cero.
- Vaya hasta los códigos de moneda que desee y escriba el tipo de cambio de divisas basado en la moneda base que acaba de establecer = 1.
  - Para añadir un punto decimal, pulse
- 6. Pulse Hecho.
- Continúe con el paso 3 de Medidas de conversión en la página 151.

Nota: Para editar los tipos de cambio de monedas, pulse Opciones y seleccione Cambios monedas.

#### Medidas de conversión

- 1. Abra Conversor.
- 2. Abra el campo Tipo, vaya hasta el tipo de medida que desee y pulse Aceptar.
- Vaya hasta el primer campo unidad, pulse Opciones y seleccione Seleccionar unidad.
  - Si está convirtiendo moneda, pulse Opciones y seleccione Cambiar moneda.
- 4. Vaya a la unidad DE la que desee convertir y pulse **Aceptar**.

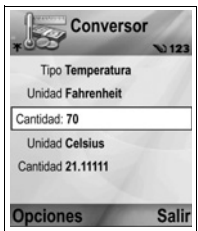

- Vaya hasta el segundo campo unidad, pulse Opciones y seleccione Seleccionar unidad.
  - Si está convirtiendo moneda, pulse **Opciones** y seleccione **Cambiar moneda**.
- 6. Vaya a la unidad A la que desee convertir y pulse Aceptar.
- Vaya hasta el primer campo Cantidad y pulse ponerlo a cero. Escriba la cantidad que desea convertir en la moneda indicada.
  - Para añadir un punto decimal, pulse
  - Para introducir + y (para temperatura) y símbolos de exponente, pulse *interperatura*).

La cantidad convertida aparece automáticamente en el segundo campo Cantidad.

Nota: También es posible convertir cantidades a la inversa. Escriba la cantidad en el segundo campo y la cantidad convertida aparecerá automáticamente en el primer campo.

### **BLOC DE NOTAS**

Apunte sus notas rápidamente en el bloc de notas. Abra y edite documentos de texto sencillos (.txt) guardados desde archivos de texto adjuntos enviado mediante mensajería.

Desde la aplicación Herrams.:

- 1. Abra Bloc de notas.
- 2. Pulse Opciones y seleccione Nota nueva.

Para enviar una nota

Desde la aplicación Herrams.:

- 1. Abra Bloc de notas.
- Pulse Opciones y seleccione Enviar > Vía mensaje de texto, Vía multimedia, Vía correo, Vía Bluetooth<sup>®</sup> o Vía Infrarrojos.
- Para completar mensajes de texto, consulte la página 53; o mensajes multimedia en la página 54; o mensajes de correo electrónico en la página 56; o Bluetooth<sup>®</sup> en la página 110; o infrarrojos en la página 113.

### GRABADORA

Graba memorándums de voz con una longitud máxima de 1 minuto. También puede grabar una conversación telefónica entre dos interlocutores. Los clips de sonido grabados se almacenan en formato .amr.

#### Grabar un clip de sonido

- 1. Abra Grabadora.
- 2. Pulse Opciones y seleccione Grabar clip sonido.
- 3. Empiece a hablar a través del micrófono. Pulse **Detener** para detener la grabación.

- La barra del contador de segundos situada cerca de la parte inferior de la pantalla y el contador de longitud hacen el seguimiento de los segundos transcurridos.
- Para renombrar el clip de sonido con el fin de encontrarlo en la lista, pulse Opciones y seleccione Renomb. clip sonido.

### Reproducir un clip de sonido

Desde la aplicación Herrams.:

Si acaba de grabar el clip de sonido, vaya al paso 4. O, en la aplicación Herramientas:

- 1. Abra la Grabadora.
- 2. Pulse Opciones y seleccione Ir a Galería.
- Abra la carpeta que desee, vaya al clip de sonido que quiera y ábralo.
- 4. Seleccione el botón Reproducir situado en la pantalla.
- Control de volumen Use 
  Deserve el icono de altavoz y la escala de volumen en la parte superior de la pantalla.
- Para seleccionar botones en la pantalla, use ▲ o ▼ para desplazar el recuadro al botón y pulse ●:

| Reproducir: | $\mathbf{\Sigma}$ | Pausa:         | IJ           | Rebobinar: | 44 |
|-------------|-------------------|----------------|--------------|------------|----|
| Parar:      |                   | Avance rápido: | $\mathbf{D}$ | Grabar:    | ۲  |

Para reproducir un clip de sonido durante una llamada, abra el clip de sonido desde su posición actual y reprodúzcalo. La otra persona escucha el clip de sonido.

#### Grabar una conversación

#### Precaución:

La responsabilidad sobre la seguridad de un mensaje grabado recae sobre usted. Pide consentimiento a la persona implicada antes de grabar y respete las leyes locales sobre grabaciones de voz.

 En el curso de una conversación telefónica, pulse S y siga los pasos 1 a 3 de Grabar un clip de sonido en la página 152.

- 2. La conversación se grabará.
- 3. Pulse Detener para detener la grabación.

#### Enviar un clip de sonido

Si acaba de grabar el clip de sonido, vaya al paso 4. O, en la aplicación **Herramientas**:

- 1. Abra la Grabadora.
- 2. Pulse Opciones y seleccione Ir a Galería.
- 3. Abra la carpeta que desee y vaya al clip de sonido que desee.
- Pulse Opciones y seleccione Enviar > Vía multimedia , Vía correo, Vía Bluetooth<sup>®</sup> o Vía infrarrojos.
- Para completar mensajes multimedia, consulte la página 54; o mensajes de correo electrónico en la página 56; o Bluetooth<sup>®</sup> en la página 110; o Infrarrojos en la página 113.

### Ajustes de grabadora

Desde la aplicación Herrams.:

- 1. Abra Grabadora.
- 2. Pulse Opciones y seleccione Ajustes. Vaya a:

| Memoria en uso       | Almacene las grabaciones en la <b>Memoria</b><br>del teléfono o en la Tarjeta miniSD. |
|----------------------|---------------------------------------------------------------------------------------|
| Altavoz predetermin. | Seleccione Altavoz o Teléfono.                                                        |

#### Usar una grabación como señal de llamada

Para usar una grabación como señal de llamada, grabe un clip de sonido tal y como se describe en *Grabar un clip de sonido* en la página 152.

El nuevo clip de sonido aparecerá automáticamente en las listas de señales de llamada en las aplicaciones sñales de llamada, guía, reloj y alarma de la agenda. Para asignar señales de llamada, consulte *Señales de llamada* en la página 121, *Asignar una señal de llamada* en la página 41 y *Fijar alarmas* en la página 142.

# TARJETA miniSD

Realice una copia de seguridad del contenido del teléfono en la Tarjeta miniSD. Las Tarjetas miniSD pueden instalarse en la toma para tarjetas de memoria de tamaño estándar de todos los dispositivos que utilizan adaptador para Tarjetas miniSD (consulte *Uso de la Tarjeta miniSD y del adaptador miniSD* en la página 156). El tamaño de archivos de datos de la Tarjeta miniSD puede variar con la disponibilidad actual.

#### Eliminar Tarjeta miniSD

 Pulse O, vaya hasta Expulsar Tarjeta miniSD y pulse Aceptar. Espere a que termine el proceso de guardado o copia de archivos antes de sacar la Tarjeta miniSD.

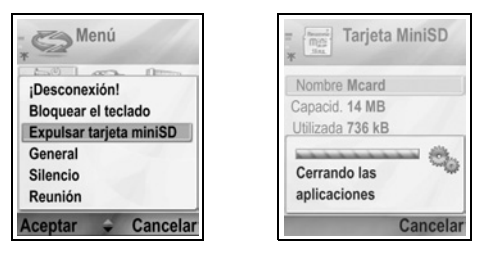

2. Continúe con Eliminar Tarjeta miniSD en la página 6.

### Formato, Ver detalles de la Tarjeta miniSD

#### Archivos de copia de seguridad

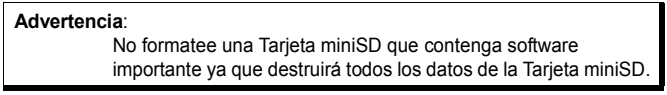

- Abra miniSD. Aparecerá una lista indicando el nombre, la capacidad de almacenamiento, la cantidad de espacio utilizado y la cantidad de espacio libre.
- 2. Pulse Opciones y seleccione:

| Eliminar | Para guardar los datos y cerrar aplicaciones antes |
|----------|----------------------------------------------------|
| Tarjeta  | de expulsar la Tarjeta miniSD.                     |
| minisd   |                                                    |

|                             | -                                                                                                    |
|-----------------------------|----------------------------------------------------------------------------------------------------|
| Copia seg.<br>mem. tel.     | Para realizar una copia de seguridad del contenido del teléfono en la Tarjeta miniSD.                                                                                                    |
| Restaurar de<br>tarj.       | Para restaurar los datos sobre los que previamente<br>se ha realizado una copia de seguridad a la Tarjeta<br>miniSD a la memoria del teléfono.                                              |
| Formatear<br>Tarjeta miniSD | Para formatear Tarjetas miniSD de otra marca antes de su primer uso, si es necesario.                                                                                                    |
| Nombre<br>Tarjeta miniSD    | Para escribir un nombre o título para la Tarjeta<br>miniSD.                                                                                                    |
| Detalles de<br>memoria      | Para ver el número de bytes almacenados en<br>aplicaciones independientes como Agenda,<br>Mensajes o documentos. También para ver la<br>memoria total en uso y el espacio libre en memoria. |

#### Contraseña en algunas Tarjetas miniSD

Algunas marcas de Tarjetas miniSD pueden encontrarse bloqueadas mediante una contraseña para prevenir su uso no autorizado. Si inserta una Tarjeta miniSD con capacidad de bloqueo en el teléfono, aparecerán las siguientes opciones.

Desde la aplicación Herrams.:

- 1. Abra Tarjeta miniSD.
- 2. Pulse Opciones y seleccione:

| Fijar<br>contraseña    | Introduzca la contraseña para bloquear la Tarjeta miniSD.<br>Desde ese momento, la contraseña debe ser introducida<br>para usar la Tarjeta miniSD en cualquier dispositivo. |
|------------------------|----------------------------------------------------------------------------------------------------|
| Eliminar<br>contraseña | Al eliminar la contraseña se desbloquea la Tarjeta<br>miniSD, y puede ser utilizada en otro dispositivo sin<br>contraseña.                                                  |
| Cambiar<br>contraseña  | Para cambiar la contraseña de bloqueo para esta<br>Tarjeta miniSD.                                                                                                    |
| Desbloq.<br>miniSD     | Introduzca la contraseña para desbloquear la Tarjeta miniSD.                                                                                                    |

### Uso de la Tarjeta miniSD y del adaptador miniSD

Insertando la Tarjeta miniSD en el adaptador miniSD puede usar la Tarjeta miniSD en una tarjeta de memoria SD compatible con

ordenador personal. Además podrá realizar copias de seguridad de los datos e imprimir imágenes con una impresora.

Para insertar la Tarjeta miniSD en el adaptador miniSD:

- En el adaptador miniSD, desplace la pestaña de bloqueo hasta la posición de desbloqueo.
- Deslice la Tarjeta miniSD, introduciendo primero la esquina que tiene una muesca en el lado izquierdo del adaptador miniSD, en el compartimento basta que

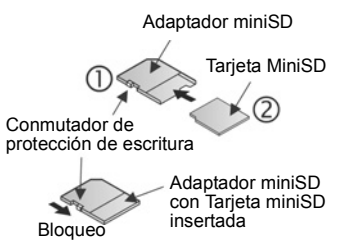

compartimento hasta que suene un clic.

 Siga las instrucciones del fabricante para introducir una Tarjeta miniSD en un ordenador personal compatible y así poder acceder a los datos.

### PROTEGER CONTRA ESCRITURA LA TARJETA miniSD

- Para proteger los datos importantes, desplace el conmutador de protección de escritura a la posición de bloqueo. La Tarjeta miniSD está ahora protegida contra escritura y no es posible escribir, guardar, borrar datos o formatear la tarjeta.
- Para escribir datos en la Tarjeta miniSD, desplace el conmutador de protección de escritura a la posición de desbloqueo.

### LISTA DE TAREAS

Elabore una lista de tareas y establezca un plazo y la prioridad para cada una de ellas.

#### Crear una nueva tarea

- 1. Abra Tareas.
- 2. Pulse Opciones y seleccione Nota tareas nueva.
- 3. Introduzca información en los campos:

| Asunto               | Descripción de la tarea o asunto.      |
|----------------------|----------------------------------------|
| Fecha de vencimiento | Asignar una fecha de vencimiento.      |
| Prioridad            | Abra y seleccione Alta, Normal o Baja. |

#### 4. Pulse Hecho para guardar.

Nota: El icono ! de la lista de tareas significa tarea con prioridad alta, el icono - significa tarea con prioridad baja.

#### Editar y marcar tareas

Desde la aplicación Herrams.:

- 1. Abra Tareas.
- 2. Vaya hasta la tarea que desee.
  - Para editar, abra la tarea y edite la información de los campos que desee.
  - Para marcar la tarea como terminada o para restaurar una tarea, pulse Opciones y seleccione Marcar como hecha o Marcar no hecha.

Nota: Una marca de comprobación dentro de un recuadro significa que la tareas está terminada. Un recuadro en blanco significa que la tarea no está terminada.

### **GESTOR DE APLICACIONES**

El gestor de aplicaciones permite instalar y gestionar aplicaciones Java™ MIDlet (dispositivo móvil de información) y archivos de instalación de software para dispositivos. Entre otros se incluyen juegos, almacenamiento seguro de información y software de compresión. También permite ver y gestionar certificados de autoridad y personales (consulte *Gestión de certificados* en la página 136).

#### Ver detalles de aplicación

- 1. Abra Gestor aplics..
- 2. Vaya hasta el archivo de instalación de la aplicación que desee.
  - Los archivos con extensión .sis son archivos de instalación de software de dispositivos. Los archivos con extensiones .jad o .jar son aplicaciones Java™.
- 3. Pulse Opciones y seleccione Ver detalles.
  - Aparecerá una lista con detalles tales como nombre, versión, tipo, datos del certificado y la firma, estado de confianza para MIDlets, tamaño de la aplicación y proveedor de la aplicación.

#### Ver certificado

Desde la aplicación Herrams.:

- 1. Abra Gestor aplics..
- 2. Vaya hasta el archivo de instalación de la aplicación que desee.
- 3. Pulse Opciones y seleccione Ver certificados.
  - Aparecerá una lista con datos como emisor, asunto, periodo de validez, número de serie y el código de ID.

Consulte Gestión de certificados en la página 136.

#### Instalar aplicaciones o software

El teléfono admite la instalación de software y aplicaciones aptas para el sistema operativo Symbian<sup>™</sup>. Dado que estos archivos son habitualmente grandes y se encuentran comprimidos, asegúrese de reservar el tiempo y la memoria del teléfono suficientes para el procedimiento de instalación completo. Desde la aplicación **Herrams.**:

- 1. Abra Gestor aplics.
- 2. Vaya hasta el archivo de instalación de la aplicación que desee.
- 3. Pulse Opciones y seleccione Instalar.

Nota: Panasonic no se hace responsable del funcionamiento del contenido descargado o de posibles daños en el software del teléfono.

Si no hay una firma digital o certificado asociado al software o a la aplicación, el teléfono emite avisos de los riesgos que implica realizar instalaciones sin verificar la fuente. Solamente debería instalar software o aplicaciones de fuentes que haya verificado personalmente o de las que esté absolutamente seguro.

Verá que aparecen mensajes preguntándole si desea continuar o cancelar a lo largo de diferentes fases del proceso de instalación. Si se cancela el proceso de instalación por alguna razón, como, por ejemplo, que al teléfono se le acabe la memoria, la instalación no está completa o es parcial. Para terminar la instalación parcial, puede borrar la aplicación parcialmente instalada o reinstalar la aplicación.

Si se presentan problemas con la instalación, puede ver el registro de instalación o enviar el registro de instalación a un servicio de resolución de problemas. Pulse **Opciones** y seleccione **Ver registro** o **Enviar registro**.

#### Eliminar aplicaciones o software

- 1. Abra Gestor aplics..
- 2. Vaya hasta el archivo de instalación de la aplicación que desee.
- 3. Pulse Opciones y seleccione Eliminar.

Nota: Eliminar una aplicación de software puede ser la causa de que no pueda ver documentos creados con dicho software, y que otro software pueda no funcionar si necesita el software eliminado.

### **GESTOR DE ARCHIVOS**

Ver información acerca de elementos guardados en la memoria del teléfono o la Tarjeta miniSD. Es una manera fácil de encontrar archivos y carpetas.

#### Ver carpetas y archivos

Desde la aplicación Herrams.:

- 1. Abra Gestor archs..
- Aparecerá una lista de las carpetas y archivos almacenados en la memoria del teléfono. Algunas carpetas pueden tener subcarpetas, por ejemplo, la carpeta Imágenes tiene dos subcarpetas: Mens. Gráficos y Papeles tapiz. Los archivos gue no han sido almacenados en

| * Gestor archs  |       |
|-----------------|-------|
| B Documentos    |       |
| Juegos          |       |
| Imágenes        |       |
| Archs. instals. |       |
| Otros           |       |
| Clips de sonido |       |
| Opciones 🚽      | Salir |

ninguna carpeta figuran a continuación de los nombres de carpetas.

- Use ▶ para ver las carpetas y archivos almacenados en la Tarjeta miniSD.
- 3. Vaya hasta la carpeta o archivo que desee y ábralo.

#### Buscar carpetas y archivos

Escriba letras o palabras clave en un cuadro de búsqueda para buscar una carpeta o un archivo.

- 1. Abra Gestor archs.
- 2. Pulse Opciones y seleccione Buscar.
- 3. Elija buscar en la memoria del teléfono o en la Tarjeta miniSD.
- 4. Escriba la palabra clave de búsqueda o simplemente algunas letras, y pulse **Buscar**.

- 5. Tras un breve periodo de búsqueda, aparece una lista de archivos y carpetas que contienen la palabra clave.
- La lista está ordenada comenzando por la coincidencia más cercana y terminando por la más lejana. Si hay carpetas y archivos con el mismo nombre, aparece la carpeta antes del archivo.

#### Gestionar carpetas y archivos

- 1. Abra Gestor archs.
- 2. Pulse Opciones y seleccione:

| Abrir                  | Para abrir la carpeta o archivo seleccionado.                                                                                                    |
|------------------------|----------------------------------------------------------------------------------------------------|
| Borrar                 | Para borrar la carpeta o archivo seleccionado.                                                                                                    |
| Mover a carpeta        | Para mover el elemento seleccionado a otra carpeta.                                                                                                    |
| Copiar a carpeta       | Para copiar el elemento seleccionado a otra<br>carpeta, dejando el original en su posición actual.                                                                                                    |
| Carpeta nueva          | Para crear una nueva carpeta.                                                                                                    |
| Marcar/Anul.<br>marcar | Para marcar o anular la marca en varios archivos de una sola vez. No disponible para carpetas.                                                                                                    |
| Renombrar              | Para cambiar el nombre de un elemento. Las<br>carpetas predeterminadas no pueden ser<br>renombradas.                                                                                                    |
| Recibir vía IR         | Para recibir un archivo vía infrarrojos, consulte la página 113.                                                                                                    |
| Ver detalles           | Para ver el nombre, tipo de formato, fecha y hora<br>de modificación, tamaño en bytes o kilobytes (si<br>el elemento es una carpeta, su tamaño es el total<br>de todos los archivos y carpetas que contiene), si<br>se trata de una carpeta predeterminada, número<br>de subcarpetas y número de archivos.        |
| Detalles de<br>memoria | Para ver el número de bytes almacenados en<br>aplicaciones independientes como Agenda o<br>Mensajes. También para ver la memoria total en<br>uso y el espacio libre en memoria. Puede ver la<br>memoria del teléfono en la ficha de memoria del<br>teléfono, o use ▶ para ver la memoria de la<br>Tarjeta miniSD. |

Enviar archivos

Desde la aplicación Herrams.:

- 1. Abra Gestor archs..
- 2. Abra la carpeta que corresponda y, a continuación, abra el archivo.
- Pulse Opciones y seleccione Enviar > Vía multimedia , Vía correo, Vía Bluetooth<sup>®</sup> o Vía Infrarrojos.
- Para completar mensajes multimedia, consulte la página 54; o mensajes de correo electrónico en la página 56; o Bluetooth<sup>®</sup> en la página 110; o Infrarrojos en la página 113.

Nota: El teléfono puede no permitirle copiar, modificar, transferir o reenviar algunas imágenes, señales de llamada u otros contenidos sujetos a derechos de autor.
 Si una carpeta o una lista se encuentra resaltada, la opción Enviar no est. disponible.

# ILUMINACIÓN FOTOGRÁFICA

llumine el objeto antes de capturar una imagen o grabar un videoclip. Para activar la iluminación fotográfica:

- Desde el modo de espera, pulse y mantenga pulsada \*>.
- Abra Cámara y siga con Tomar una imagen en la página 75. Para grabar un videoclip, siga con Grabar un videoclip en la página 93.

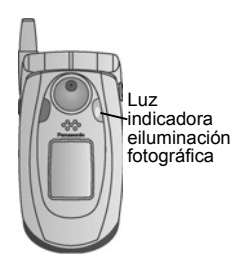

Para desactivar la iluminación fotográfica,

vuelva al modo de espera y, a continuación, pulse y mantenga pulsada 😿.

O, también puede apagar y encender la lluminación fotográfica desde la aplicación **Herrams**.:

1. Abra lluminación fotográfica .

A menos que cuente con un flash en la cámara, la iluminación fotográfica no parpadeará. La iluminación fotográfica permanece activada hasta que se desactiva.

Nota: No use la iluminación fotográfica cerca de los ojos. La iluminación fotográfica está pensada como una fuente de luz auxiliar para tomar fotos en zonas poco iluminadas. No produce la luz intensa de un típico flash de cámara.

#### Nota sobre la batería:

Mantener la iluminación fotográfica activada consume la potencia de la batería con más rapidez. Para mantener la potencia de la batería, desactive la iluminación fotográfica cuando no la esté utilizando.

#### Usando la iluminación fotográfica como flash

La iluminación fotográfica puede activarse para usarla como un pequeño flash.

Desde el modo de espera, pulse y mantenga pulsada \*. La iluminación fotográfica se activa.

Para desactivar la iluminación fotográfica, vuelva al modo de espera y, a continuación, pulse y mantenga pulsada 😿.

- Cierre o no cierre la tapa, la iluminación fotográfica permanece activada hasta que se desactiva.
- La iluminación fotográfica también se desactiva al apagar el teléfono.

### KIT DE HERRAMIENTAS SIM

El Kit de herramientas SIM permite que las aplicaciones de la tarjeta SIM interactúen y funcionen con su teléfono. Estas aplicaciones, almacenadas en la memoria SIM, son servicios de valor añadido. Su operador de red puede configurar su tarjeta SIM con aplicaciones que pueden verse en su teléfono como elementos de menú adicionales.

Póngase en contacto con su operador de red para obtener más información.

# **REGISTROS DE LLAMADAS**

Revise las últimas llamadas perdidas, recibidas y enviadas. Visualice la cantidad de datos enviados y recibidos vía GPRS. Visualice detalles para cada acontecimiento de comunicación entrante y saliente como llamadas de voz, mensajes de texto y conexiones GPRS.

Estas funciones dependen de la tarjeta SIM.

### LLAMADAS PERDIDAS, LLAMADAS RECIBIDAS Y LLAMADAS ENVIADAS

Si no atiende una llamada entrante, aparecerá un icono de llamada perdida 🐿 y una nota en la pantalla en espera. Pulse **Mostrar** para ver los detalles de la llamada perdida.

En la aplicación Registros de llamadas:

- 1. Abra Últimas Ilam.
- 2. Abra Llam. perdidas, Llam. recibidas o Llam. enviadas.
- Aparece una lista con las 20 últimas llamadas con la persona que llama o el número de teléfono marcado (o el nombre si está en la Guía), la fecha y la hora de la llamada. También puede ir a ▶ o ◄ para ver listas.

#### Acceso directo:

Para ver la lista de llamadas enviadas desde una pantalla en espera, pulse 📉.

Para borrar todas las listas de últimas llamadas (llamadas perdidas, llamadas recibidas y llamadas enviadas) a la vez, abra Últim. llamadas, y luego pulse Opciones y seleccione Borrar últimas llam.

#### Llamar o añadir a la Guía

Haga una llamada utilizando un número de las listas de últimas llamadas, o añada el número a la Guía.

En la aplicación Registros de llamadas:

1. Abra Últimas Ilam.

- 2. Busque el número de teléfono que desee en Llam. perdidas, Llam. recibidas o Llam. enviadas y selecciónelo.
- 3. Pulse Opciones y seleccione:

| Llamar             | Marcar el número.                                                                                         |
|--------------------|----------------------------------------------------------------------------------------------------|
| Crear mensaje >    | Seleccione Vía mensaje de texto o Vía<br>multimedia para crear un nuevo mensaje<br>dirigido a ese número. |
| Utilizar número    | Utilice el número como base para editarlo y marcar un número similar.                                     |
| Borrar la lista    | Borrar todos los números de la lista seleccionada.                                                        |
| Añadir a la Guía > | Crear nueva o Actualizar existente, referido a tarjetas de visita, utilizando el número.                  |

# DURACIÓN DE LA LLAMADA

Compruebe la duración de la última llamada y la duración acumulada de las llamadas enviadas, recibidas y de todas las llamadas.

En la aplicación Registros de llamadas:

- 1. Abra Duración llam..
- Desplácese para ver la duración de la Últim. Ilamada, Llam. Enviadas,, Llam. recibidas y Todas las llamadas (desde la última puesta a cero del contador).
  - Las horas se indican en formato horas:minutos:segundos.

Para borrar todas las listas de Duración llam. (Últim. llamada, Llam. enviadas., Llam. recibidas y Todas las llamadas) a la vez, pulse **Opciones** y seleccione **Poner conts. a cero**.

Para separar las listas de Duración llam. en resúmenes para las dos líneas, la Línea 1 o la Línea 2, pulse **Opciones** y seleccione **Filtrar contadores**.

Nota: Los tiempos reales facturados por su proveedor de servicios inalámbricos por las llamadas y servicios pueden variar con respecto a los contadores de llamadas dependiendo del número de funciones de red adquiridas, la fecha de comienzo y de finalización de la factura, el redondeo, etc.

### **CONTADOR DE DATOS GPRS**

Visualice en kilobytes la cantidad de datos enviados y recibidos por el teléfono vía paquetes de datos GPRS, por ejemplo, páginas WAP, mensajes de correo, señales de llamada y aplicaciones descargadas.

En la aplicación Registros de llamadas:

- 1. Abra Contador GPRS.
- 2. Datos enviados y Datos recibidos se indican en kilobytes (sus cantidades).

Para poner a cero el contador GPRS, pulse **Opciones** y seleccione **Poner conts. a cero**. Introduzca el código de bloqueo del teléfono y pulse **Aceptar**.

Consulte Ajustes de seguridad en la página 132.

# AJUSTES DE REGISTROS DE LLAMADAS

En la aplicación Registros de llamadas:

- 1. Pulse Opciones y seleccione Ajustes.
- 2. Seleccione:

| Duración del<br>registro | Seleccione <b>Ningún registro</b> , <b>1 día</b> , <b>10 días</b> o <b>30 días</b> para almacenar información de las llamadas en los registros. |
|--------------------------|----------------------------------------------------------------------------------------------------|
| Mostrar durac.<br>Ilam.  | Seleccione <b>Sí</b> para que aparezca un contador de tiempo durante las llamadas.                                                              |

## **REGISTROS GENERALES DE LLAMADAS**

Visualice detalles para cada acontecimiento de comunicación entrante y saliente como llamadas de voz, mensajes de texto y conexiones GPRS.

En la aplicación Registros de llamadas:

- Vaya con ▶ a la pestaña Registros generales 𝔅 ...
- 3. Pulse Opciones y seleccione:

| Ver detalles       | Vaya al acontecimiento que desee para<br>visualizar detalles como la dirección (entrada/<br>salida), el tipo (voz, datos, etc.) o la duración<br>(para las llamadas).        |
|--------------------|----------------------------------------------------------------------------------------------------|
| Borrar registro    | Borrar todos los acontecimientos del registro.                                                                                                    |
| Filtrar            | Separar los acontecimientos en una lista por<br>tipo como Salientes, Entrantes, Llamadas de<br>voz o Llamadas de datos.                                                      |
| Añadir a la Guía ≻ | Vaya al acontecimiento que desee para <b>Crear</b><br><b>nueva</b> o <b>Actualizar existente</b> , referido a<br>tarjetas de visita, utilizando el número o la<br>dirección. |

# QUICK OFFICE

Almacene en el teléfono sus documentos de Microsoft<sup>®</sup> Word, Excel y PowerPoint<sup>®</sup>. Edítelos directamente el el teléfono y, a continuación, emita o envíe los nuevos documentos a otro dispositivo, o guárdelos en la tarjeta miniSD.

Nota: Para obtener asistencia a clientes y más información acerca de Quickoffice, visite www.quickoffice.com.

### VIENDO DOCUMENTOS

Desde la aplicación Quickoffice:

- Vaya ► a las pestañas de documentos Quickword, Quicksheet o Quickpoint.
- Aparecerá la lista de los documentos que figuran en la memoria del teléfono.
- 3. Pulse Opciones y seleccione:

| Abrir                 | Para abrir el archivo resaltado.                                                                                                    |
|-----------------------|----------------------------------------------------------------------------------------------------|
| Nuevo                 | Para crear un nuevo documento.                                                                                                    |
| Explorar              | Seleccione la memoria que desee<br>explorar. Abra carpetas a medida que<br>lo vaya necesitando para ver<br>documentos.                                                    |
| Gestión de archivos > | Clasificar archivos para ordenar los<br>archivos por nombre, tamaño, fecha o<br>ext., o Explorar ubicación para<br>Explorar predet., Explorar correo o<br>Explorar todos. |
| Actualizar            | Para actualizar la vista de la lista.                                                                                                    |
| Propiedades           | Para ver los detalles del archivo resaltado.                                                                                                    |
| Enviar como           | Para enviar el archivo Vía multimedia,<br>Vía correo, Vía Bluetooth® o Vía<br>infrarrojos.                                                                                |
| Borrar                | Para borrar el archivo resaltado.                                                                                                    |

| Info producto | Para ver la información de copyright del<br>programa. |
|---------------|-------------------------------------------------------|
| CLUF          | Para ver el acuerdo de licencia del<br>programa.      |

Nota: También puede ver y mover sus documentos desde el Gestor de archivos (consulte la página 160).

### VIENDO DOCUMENTOS DE MICROSOFT® WORD

Los documentos se abrirán en modo vista pantalla completa de sólo lectura. Para editar un documento, deberá pulsar **Opciones** y seleccionar **Modo editar**.

Vaya a accesos directos (porcentaje del documento): pulse ana 20%, etc., ot para ir al principio.

| Modo editar            | Para ir al modo Editar.                                                                                                    |
|------------------------|----------------------------------------------------------------------------------------------------|
| Buscar >               | Elija <b>Buscar</b> , <b>Buscar siguiente</b> o <b>Sustituir</b> .<br>Introduzca el texto que desee buscar en el<br><b>campo Buscar</b> . En los demás campos, vaya a ▶<br>para seleccionar un rango de búsqueda. Luego<br>pulse <b>Buscar</b> . |
| lr a >                 | Para ir a la posición del documento que desee,<br>elija <b>Arriba, Porcentaje</b> o <b>Abajo</b> .                                                                                                    |
| Ampliar >              | Reducir, Ampliar 100% o Ampliar documento en la cantidad que desee.                                                                                                    |
| Desplazamiento<br>auto | Muévase por el documento de línea en línea de<br>forma automática. Use ▼ para aumentar la<br>velocidad, use ▲ para disminuir la velocidad.                                                                                                    |
| Imprimir               | Para imprimir documentos enviándolos vía<br>Multimedia, Bluetooth <sup>®</sup> o Infrarrojos.                                                                                                    |

### VIENDO DOCUMENTOS DE MICROSOFT® WORD

- 1. Desde un documento abierto, pulse Opciones y seleccione Modo editar
- 2. Guarde el documento con un nuevo nombre de archivo.
- 3. Desplácese a través del documento usando:
  - para bajar una línea
    para subir una línea para moverse un
- - para moverse un espacio a la izquierda espacio a la derecha

Para resaltar texto con el fin de aplicar un formato, pulse v mantenga pulsado y, a continuación, vaya a > o a <. El texto se resaltará

Para información acerca de más opciones de edición de textos, consulte Introducción de texto en la página 26.

| Modo Ver     | Para ir al Modo ver.                                                                                                    |
|--------------|----------------------------------------------------------------------------------------------------|
| Fuente       | Seleccione un nombre y tamaño de fuente para aplicarlo al texto resaltado.                                                                                                    |
| Estilo >     | Seleccione negrita, cursiva o subrayado para aplicarlo al texto resaltado                                                                                                    |
| Alineación > | Seleccione alineación a la izquierda, centro o<br>derecha para aplicarla al texto resaltado.                                                                                                    |
| Color        | Seleccione un color para aplicarlo al texto resaltado.                                                                                                    |
| Viñetas      | Aplique viñetas al texto resaltado.                                                                                                    |
| Buscar >     | Elija <b>Buscar</b> , <b>Buscar siguiente</b> o <b>Sustituir.</b><br>Introduzca el texto que desee buscar en el<br><b>campo Buscar</b> . En los demás campos, vaya a ▶<br>para seleccionar un rango de búsqueda. Luego<br>pulse <b>Buscar</b> . |
| Imprimir     | Para imprimir documentos enviándolos vía<br>Multimedia, Bluetooth <sup>®</sup> o Infrarrojos.                                                                                                    |

Nota: Las tablas, gráficos u objetos incrustados en documentos de Microsoft<sup>®</sup> Word no pueden visualizarse en el teléfono.

### VIENDO DOCUMENTOS DE MICROSOFT® EXCEL

Los documentos se abrirán en modo vista pantalla completa de sólo lectura.

Desplácese a través del documento usando:

- 🔻 para bajar una celda
- 🛦 para subir una celda
- para moverse una celda a la izquierda

- para moverse una celda a la derecha
- para alternar entre Modo ver y Modo editar

| Editar celda                       | Para editar la celda resaltada.                                                                                                    |
|------------------------------------|----------------------------------------------------------------------------------------------------|
| Hojas de<br>cálculo >              | Seleccionar, insertar, renombrar o borrar hojas de cálculo.                                                                                                    |
| Alternar a<br>pantalla<br>completa | Para alternar entre la pantalla completa y la reducida.                                                                                                    |
| Ampliar >                          | Para elegir un tamaño para ampliar el documento.                                                                                                    |
| Congelar >                         | Para congelar <b>Fila</b> , <b>Columna</b> o <b>Ambas</b> para la celda resaltada.                                                                                                    |
| Ajustar anchura<br>columna         | Use ◀▶ para ajustar la anchura de la columna.                                                                                                    |
| Portapapeles >                     | Elija Cortar, Copiar, Pegar o Seleccionar todo para aplicarlo a las celdas resaltadas.                                                                                                    |
| Buscar >                           | Elija <b>Buscar, Buscar siguiente</b> o <b>Sustituir</b> .<br>Introduzca el texto que desee buscar en el campo<br>Buscar. En los demás campos, vaya a ▶ para<br>seleccionar un rango de búsqueda. Luego pulse<br><b>Buscar</b> . |
| Propiedades                        | Ajuste el movimiento del cursor tras la<br>introducción y alterne entre los nuevos cálculos<br>automáticos                                                                                                    |

### EDITANDO DOCUMENTOS DE MICROSOFT<sup>®</sup> EXCEL

Los documentos se abrirán en modo vista pantalla completa de sólo lectura.

• para alternar entre Modo ver y Modo editar

En Modo editar:

para mover el cursor a la izquierda dentro de una celda

- para mover el cursor a la derecha dentro de una celda

Para seleccionar celdas, pulse y mantenga pulsado ( y, a continuación, use A,  $\nabla$ , d o  $\triangleright$ .

| Aceptar edición<br>texto  | Para introducir la edición.                                                                                                    |
|---------------------------|----------------------------------------------------------------------------------------------------|
| Deshacer edición<br>texto | Para volver al contenido anterior de la celda.                                                                                               |
| Operadores >              | Elija entre la lista de operadores matemáticos y<br>símbolos utilizados habitualmente.                                                       |
| Funciones >               | Para elegir entre una lista de funciones de hoja de cálculo.                                                                                 |
| Seleccionar<br>rango      | Seleccione un rango de celdas resaltándolas.                                                                                                 |
| Formateando >             | Elija entre una lista de opciones de formato.                                                                                                |
| Alineación >              | Seleccione la alineación <b>Predeterminada</b> , a la <b>Izquierda</b> , <b>Centro</b> o <b>Derecha</b> a para aplicarla al texto resaltado. |
| Justificar >              | Elija <b>Predeterminado, Izquierda, Centro</b> o<br><b>Derecha</b> para aplicarlo a las celdas resaltadas.                                   |
| Fuente                    | Para aplicar estilo de fuente Negrita o Subrayado.                                                                                           |
| Color >                   | Para aplicar color a Fuente o Celda.                                                                                                    |

| Estilo         | Para elegir entre una lista de estilos de texto y numéricos.                                  |
|----------------|-----------------------------------------------------------------------------------------------|
| Portapapeles > | Elija Cortar, Copiar, Pegar o Seleccionar todo para aplicarlo a las celdas resaltadas.        |
| Borrar         | Para borrar el formato de las celdas resaltadas, el contenido de las fórmulas o ambos.        |
| Imprimir       | Para imprimir documentos enviándolos vía<br>Multimedia, Bluetooth <sup>®</sup> o infrarrojos. |

Nota: Las tablas, gráficos u objetos incrustados en documentos de Microsoft<sup>®</sup> Excel no pueden visualizarse en el teléfono.

### VIENDO DOCUMENTOS DE MICROSOFT® POWERPOINT®

Los documentos se abren en la vista esquema.

Use **•** para moverse entre las vistas esquema, notas, diapositiva y miniatura.

#### Accesos directos de navegación..

| Ver                            | Acción                        | Tecla                |
|--------------------------------|-------------------------------|----------------------|
| Esquema, Notas, Dia-           | Para alternar entre la panta- | $\odot$              |
| positiva                       | lla completa y la parcial     |                      |
| Pantalla completa de la        | Reducir                       | 8                    |
| vista diapositiva              | Ampliar                       | <b>2</b> stoc        |
|                                | Ajustar en la pantalla        | 3 det                |
| Esquema, Notas, Dia-           | Diapositiva anterior          | ▲ or 😿               |
| positiva                       | Diapositiva                   | ▼ or #o <sup>2</sup> |
|                                | siguiente                     |                      |
| Miniatura                      | Arriba                        | <b>A</b>             |
| (4 diapositivas por<br>página) | Abajo                         | •                    |
|                                | Diapositiva siguiente         | #02                  |
|                                | Diapositiva anterior          | *#                   |

| Esquema | Reducir diapositiva | 1 00             |
|---------|---------------------|------------------|
|         | Ampliar diapositiva | 3 def            |
|         | Reducir todo        | 4 <sub>ghi</sub> |
|         | Ampliar todo        | 6 <sup>mno</sup> |
|         | Editar diapositiva  | 2 abc            |

#### Menú Opciones

El menú Opciones varía en los documentos PowerPoint<sup>®</sup> abiertos en función de cuál de las 4 vistas esté utilizando.

Pulse Opciones y seleccione:

| Alternar  | Para alternar la pantalla entre las vistas                                                                                      |
|-----------|----------------------------------------------------------------------------------------------------|
| pantallas | esquema, notas y diapositiva.                                                                                                   |
| Editar >  | En la vista esquema, puede editar la entrada,<br>insertar y borrar diapositivas. En la vista notas,<br>puede editar la entrada. |
| Esquema > | En la vista esquema, amplÌe o reduzca una de<br>las dispositivas.                                                               |
| Navegar > | En todas las vistas, despl·cese a la p·gina o a la dispositiva siguiente o anterior.                                            |
| lr a >    | Para ir a otra vista.                                                                                                    |
| Pitch >   | Para iniciar o detener el dispositivo pitch.                                                                                    |
| Imprimir  | En las vistas esquema o notas, imprima<br>documentos enviando vÌa multimedia,<br>Bluetooth® o infrarrojos.                      |
| Salir >   | En la vista miniatura, elija <b>Cerrar y guardar</b> ,<br><b>Cerrar y guardar como</b> o <b>Cerrar y descartar</b> .            |

**Nota**: Las animaciones, objetos multimedia o incrustados en documentos de Microsoft<sup>®</sup> PowerPoint<sup>®</sup> no pueden visualizarse en el teléfono.

# JUEGOS

Su teléfono incluye dos juegos, MicroGolf y Balloon-Headed Boy.

Nota: Para obtener asistencia a clientes y más información acerca de los juegos MicroGolf y Balloon-Headed Boy, visite el forum en www.morpheme.co.uk.

### DESCARGAR JUEGOS

Consulte *Descargar archivos desde Internet* en la página 102. Para obtener asistencia SOBRE los contenidos descargados, visite el sitio web de los respectivos proveedores.

Nota: Panasonic no se hace responsable del funcionamiento del contenido descargado o de los posibles daños del software del teléfono.

Se encuentra disponible contenido gratuito para su teléfono X700. Para descargar información, visite www.panasonicbox.com. La disponibilidad de este servicio depende de su país o región o de la red. El contenido descargado es gratuito, aunque existirá un honorario de comunicación para la descarga.

# JUEGO MICROGOLF

Disfrute de un juego de golf en miniatura con 18 hoyos.

En la aplicación Juegos:

- 1. Abra el icono de MicroGolf.
- 2. Opciones de navegación:

| Rotar en el<br>sentido de las<br>agujas del reloj:       | Vaya a ▶ o pulse 🗺. |
|----------------------------------------------------------|---------------------|
| Rotar en sentido<br>contrario a las<br>agujas del reloj: | Vaya a ◀o pulse ₄.  |

| Apuntar en<br>diagonal:                                                                                | Pulse two, 3rd, 7m 0 9m.                                |
|----------------------------------------------------------------------------------------------------|---------------------------------------------------------|
| Aumentar<br>potencia:                                                                                  | Pulse 🖲 o 🖘. Suelte para golpear la bola.               |
| Activar/desactivar<br>golfista:                                                                        | Pulse .                                                 |
| Desplazamiento<br>manual para ver<br>más allá de lo que<br>permite la vista<br>centrada en la<br>bola: | Pulse 💽. Use las 4 direcciones para desplazar la vista. |
| Activar/desactivar<br>sonido:                                                                          | Consulte el menú Opciones.                              |

### **BALLOON HEADED BOY**

Mueva a Balloon Headed Boy por distintos niveles para conseguir globos y llevarlos a la fiesta de cumpleaños. ¡Cuidado con las ranas!

En la aplicación Juegos:

- 1. Abra el icono Balloon Headed Boy.
- 2. El juego puede mostrarle trucos sobre las teclas que debe pulsar para moverse.
- 3. Opciones de navegación:

| Mover a la derecha:        | Vaya a 🕨 o pulse 폐.                                                 |
|----------------------------|---------------------------------------------------------------------|
| Mover a la izquierda:      | Vaya a ◀ o pulse 4                                                  |
| Mover arriba:              | Vaya a 🛦 o pulse 💵.                                                 |
| Mover abajo:               | Vaya a 🔻 o pulse 💵.                                                 |
| Retroceder una pantalla:   | Pulse                                                               |
| Activar/desactivar sonido: | Pulse se .desde la pantalla de título debajo del icono del altavoz. |

# FAVORITOS

Favoritos sirve de "tablón de anuncios" donde se guardan accesos directos con las aplicaciones que usa con más frecuencia o con los documentos almacenados en la memoria del teléfono o la Tarjeta miniSD.

# ABRIR UN ACCESO DIRECTO A FAVORITOS

Abra la aplicación Favoritos:

 Vaya al acceso directo que desee; pulse Opciones y seleccione Abrir. O pulse para abrirlo.

### AÑADIR UN ACCESO DIRECTO A FAVORITOS

- Abra el elemento dentro de la aplicación o abra el documento en el que desee guardar un acceso directo a Favoritos.
- 2. Pulse Opciones y seleccione Añadir a Favoritos.
  - La opción de añadir a Favoritos sólo está disponible para ciertas aplicaciones.

# **GESTIONAR FAVORITOS**

Abra la aplicación Favoritos:

- 1. Vaya al acceso directo que desee.
- 2. Pulse Opciones y seleccione:

| Editar nombre<br>de acceso<br>directo | Cambiar el nombre del acceso directo.                                                                                                    |
|---------------------------------------|----------------------------------------------------------------------------------------------------|
| lcono acc.<br>directo                 | Cuando aparezca esta opción, seleccione otro<br>icono moviéndose por la cuadrícula.                                                          |
| Mover                                 | Aparecerá una marca de verificación en el icono<br>del acceso directo. Use ◀▶ o ✿ para ir a la<br>ubicación que desee y luego pulse Aceptar. |

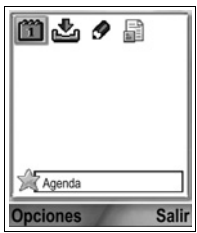
| Lista/Cuadrícula       | Visualice los accesos directos en una lista o<br>cuadrícula. |
|------------------------|--------------------------------------------------------------|
| Borrar acc.<br>directo | Eliminar el acceso directo de Favoritos.                     |

Nota: Los accesos directos predeterminados a Hoy en la Agenda, Buzón de entrada en Mensajes y el Bloc de notas no pueden borrarse ni tampoco puede cambiarse el icono.

Para cambiar el papel tapiz de la pantalla Favoritos, consulte *Cambiar papel tapiz o salvapantallas* en la página 124.

## ACCESORIOS

Existen muchos accesorios para su teléfono Panasonic. Póngase en contacto con su proveedor de servicios inalámbricos para adquirir accesorios Panasonic auténticos. El uso de accesorios que no sean Panasonic o de accesorios no recomendados por su proveedor de servicios inalámbricos puede afectar al rendimiento de su teléfono o incluso entrañar un riesgo eléctrico.

#### BATERÍA DE LITIO-ION 780 mAh

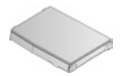

(EB-BSX700) Lleve una batería de repuesto.

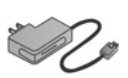

#### CARGADOR DE VIAJE

(EB-CAX70AU) (EB-CAX70CN) (EB-CAX70EU) (EB-CAX70UK) (EB-CAX70US) Recargue la batería utilizando cualquier toma eléctrica. Hay clavijas que pueden utilizarse en la mayoría de los países.

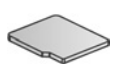

#### Tarjeta miniSD

La tarjeta de memoria miniSD (datos seguros) almacena archivos de sonido, vídeo, imágenes y voz. El tamaño de la tarjeta de memoria puede variar.

#### Adaptador para Tarjetas miniSD

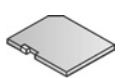

Este adaptador le permite utilizar su Tarjeta miniSD en una toma SD estándar. Consulte *Tarjeta miniSD* en la página 155.

Aviso: Si va a utilizar una Tarjeta miniSD con un dispositivo de aplicación de tarjeta de memoria SD, inserte la tarjeta en el adaptador para Tarjetas miniSD que se incluye en el paquete. Cuando vaya a utilizar la tarjeta con un dispositivo de aplicación de tarjeta de memoria SD, inserte y retire la tarjeta con el adaptador al mismo tiempo y no deje nunca el adaptador dentro del dispositivo.

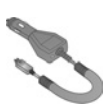

#### CARGADOR PARA EL COCHE (ADAPTADOR DE CC)

(EB-CDX70)

Recargue la batería utilizando el encendedor del vehículo.

#### SOPORTE PARA EL COCHE (EB-KAX700)

Se monta en el vehículo para colocar el teléfono. Utilícelo con el dispositivo manos libres personal.

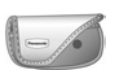

FUNDA

(EB-YKX700)

Enganche la funda a su ropa o bolso para tener el teléfono a su alcance.

#### MANOS LIBRES PERSONAL (EB-EMD87)

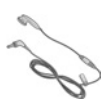

Conéctelo a su teléfono y hable sin tener que sujetar el terminal al oído.

#### CD DEL PRODUCTO

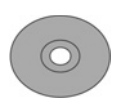

Transfiera datos entre su teléfono y su PC vía Bluetooth®, infrarrojos o un cable de datos USB.

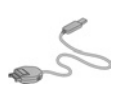

#### CABLE DE DATOS USB CON POSIBILIDAD DE CARGA

(EB-UCX700)

Utilícelo para conectar el teléfono a su PC y transferir datos entre los dos. Utilícelo junto con el software que se suministra en el CD-ROM.

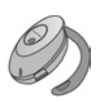

#### TERMINAL BLUETOOTH®

(EB-BHX70)

Hable en modo manos libres y sin cables. Colóquese el terminal en la oreja y el teléfono en el bolsillo, sin cables que los conecten.

#### KIT BLUETOOTH<sup>®</sup> PARA EL COCHE

Modelo Parrot CK3000 o modelo Parrot DriveBlue Fabricados por Parrot, estos kits Bluetooth<sup>®</sup> para el coche le permitirán utilizar tu teléfono en modo manos libres en el coche. El modelo CK3000 precisa instalación, mientras que el modelo DriveBlue se conecta al encendedor del vehículo.

#### Cómo identificar un accesorio Panasonic auténtico

Panasonic fabrica algunos de los teléfonos móviles más avanzados que existen. Por esto, y como cabe esperar de tal líder en su categoría, la gama de accesorios de que dispone no tiene rival. La mayoría de los accesorios Panasonic auténticos tienen una etiqueta con un número de modelo "EB-XXXXX".

## **RESOLUCIÓN DE PROBLEMAS**

### PROBLEMAS

| Problema                                                                                                    | Solución                                                                                                    |
|----------------------------------------------------------------------------------------------------|----------------------------------------------------------------------------------------------------|
| El teléfono no se<br>enciende                                                                                                    | <ul> <li>Compruebe que la batería está correctamente<br/>instalada y cargada.</li> <li>Mantenga pulsada O durante al menos dos<br/>segundos.</li> </ul>                                                                                                    |
| Vida de la batería<br>corta en una batería<br>nueva                                                                                                  | La vida de la batería se reduce al:<br>• jugar<br>• dejar Bluetooth <sup>®</sup> encendido<br>• tomar imágenes con la Cámara<br>• grabar videoclips con la videocámara<br>• grabar clips de sonido con la grabadora<br>• usar la lluminación fotográfica a menudo<br>• navegar por Internet<br>• descargar datos<br>• dejar la Información de célula encendida<br>• usar el teléfono en una zona con poca cobertura,<br>que obligue a la batería a consumir más |
| No aparece el<br>indicador de carga de<br>la batería, y el<br>teléfono no puede<br>encenderse cuando<br>comienza la sesión<br>de carga de la batería | Deje cargar el teléfono durante unos minutos<br>antes de encenderlo. Puede que la batería esté<br>descargada del todo.                                                                                                    |
| La batería no se<br>carga                                                                                                    | No conecte el cargador de viaje hasta haber<br>instalado la batería.                                                                                                    |
| La pantalla aparece<br>atenuada                                                                                                    | Compruebe los ajustes de brillo (consulte<br><i>Ajustes de pantalla</i> en la página 126).                                                                                                    |
| No puedo hacer<br>llamadas de<br>emergencia                                                                                                    | Compruebe que aparece el símbolo de la<br>antena ♥; vaya a una zona con cobertura y<br>utilice el teléfono cuando aparezca el símbolo<br>de la antena.                                                                                                    |

| Problema                             | Solución                                                                                                    |
|--------------------------------------|----------------------------------------------------------------------------------------------------|
| No puedo hacer o<br>recibir llamadas | <ul> <li>Asegúrese de que el teléfono está encendido.</li> <li>Si el teclado está bloqueado, haga clic en la tecla blanda Desbloq. y luego pulse <i>en la tecla blanda Desbloq. y luego pulse <i>en la tecla blanda Desbloq. y luego pulse <i>en la tecla blanda Desbloq. y luego pulse <i>en la tecla blanda Desbloq. y luego pulse <i>en la tecla blanda Desbloq. y luego pulse <i>en la código de bloqueo.</i></i></i></i></i></i></li> <li>Compruebe que el indicador de fuerza de la señal de la red <i>te ten ten en una barra. Vaya a una zona con más cobertura.</i></li> <li>Si no aparece ningún nombre de red, puede que el teléfono no esté registrado en ninguna red. Vaya a otra zona y fíjese en si el teléfono se registra en una red.</li> <li>Compruebe los ajustes de restricción de llamadas, marcación fija, grupos cerrados de usuarios y desvío de llamadas en la aplicación Ajustes.</li> </ul> |

Nota: La calidad de las imágenes de la pantalla puede variar en función del objeto o el entorno.

Las imágenes de la pantalla pueden distorsionarse si captura objetos en movimiento, especialmente si se mueven a gran velocidad.

Significado

#### Mensajes de error

Monsaio de error

Estos son algunos mensajes de error importantes que pueden aparecer.

|                                                          | olgimoddo                                                                                                    |
|----------------------------------------------------------|----------------------------------------------------------------------------------------------------|
| Imposible instalar                                       | No se ha podido instalar un juego, señal de<br>llamada, aplicación, etc. por una serie de motivos<br>como memoria insuficiente o fallo en la descarga.                             |
| No hay puntos de<br>acceso definidos.<br>¿Definir ahora? | Tendrá que definir un punto de acceso para que su teléfono acceda al servicio que está solicitando, como los mensajes multimedia, el correo, la navegación por Internet o el chat. |

| Memoria llena.                                                                 | La memoria del teléfono está llena. Borre algunos<br>archivos para poder guardar otros nuevos.<br>Consulte <i>Memoria del teléfono compartida</i> en la<br>página 34.                                                                                                    |
|--------------------------------------------------------------------------------|----------------------------------------------------------------------------------------------------|
| No hay cobertura<br>de red                                                     | No hay servicio de red en la zona en que se encuentra.                                                                                                    |
| Red ocupada<br>Error de<br>conexión                                            | La red está sobrecargada de llamadas o se ha producido un error al tratar de conectarse a la red.                                                                                                    |
| Imposible enviar<br>el mensaje. El<br>tamaño máx. de<br>mensajes es de<br>xxx. | El tamaño de archivo del objeto adjuntado al<br>mensaje es demasiado grande para poder<br>enviarlo. El xxx se sustituirá por el tamaño de un<br>archivo. Quizás pueda enviar el archivo vía<br>infrarrojos, Bluetooth <sup>®</sup> o transferirlo con PC<br>Software Suite. |
| Imposible<br>conectar. No hay<br>cobertura de red.                             | No se ha podido establecer la conexión con el<br>servidor solicitado.                                                                                                    |
| Conexión segura<br>no disponible                                               | La red no ha podido establecer una conexión segura.                                                                                                    |
| Fallo de registro de<br>la tarjeta SIM                                         | La red no puede registrar su tarjeta SIM. Póngase en contacto con su proveedor de servicios inalámbricos.                                                                                                    |
| PIN bloqueado.<br>Introduzca PUK:                                              | El código PIN se ha introducido incorrectamente 3 veces y la tarjeta SIM se ha bloqueado. Introduzca el código PUK suministrado por su proveedor de servicios inalámbricos.                                                                                                 |
| PIN2 bloqueado.<br>Introduzca PUK2:                                            | El código PIN2 se ha introducido incorrectamente<br>3 veces y la tarjeta SIM se ha bloqueado.<br>Introduzca el código PUK2 suministrado por su<br>proveedor de servicios inalámbricos.                                                                                      |
| Tarjeta SIM<br>rechazada                                                       | El teléfono se ha configurado para aceptar sólo<br>ciertas tarjetas SIM. No va a aceptar la tarjeta SIM<br>que ha introducido.                                                                                                    |

# ÍNDICE

## A

| Videocámara             | 94 |
|-------------------------|----|
| Anul. marcar            | 31 |
| Aplicaciones            |    |
| Abrir                   | 33 |
| Cerrar                  | 33 |
| Mapa de los menús       | 35 |
| Navegando               | 29 |
| Tecla blanda Opciones . | 30 |

#### В

| Batería                  |
|--------------------------|
| En carga 5               |
| Extrayendo 4             |
| Instalando 4             |
| Bloc de notas 152        |
| Bloquear el teléfono 134 |
| Bluetooth 108            |
| Buscar 33                |
| Buzón de entrada 57      |
| Buzón de salida 68       |
| Buzón de voz 50          |

### С

| Calculad 14                | 9 |
|----------------------------|---|
| Calendario lunar chino 4   | 9 |
| Calidad de la imagen 7     | 8 |
| Cámara75—7                 | 9 |
| Calidad de la imagen 7     | 8 |
| Enviar imágenes 7          | 9 |
| Guardar imágenes 7         | 7 |
| Iluminación fotográfica 16 | 2 |
| Tomar una imagen 7         | 5 |
| Ver imágenes 7             | 7 |
| Cerrar aplicaciones 3      | 3 |
| Clip, añadir a fotos 9     | 0 |
|                            |   |

| Clips de sonido, reproducir . 82 |
|----------------------------------|
| Código de bloqueo 134            |
| Código PIN 133                   |
| Código PIN2 133                  |
| Comandos de voz 144              |
| Cómo finalizar una llamada 24    |
| Conectividad                     |
| Bluetooth 108                    |
| Fax módem 115                    |
| Gestor de conexiones . 115       |
| Gestor de dispositivos . 118     |
| Infrarrojos                      |
| Operador 105                     |
| Sincronización 116               |
| Contador de datos GPRS . 166     |
| Controles de reproducción de     |
| vídeo 84                         |
| Controles de sonido 84           |
| Conversor 150                    |
| Crear mensaje de texto 53        |
| Crear mensajes de correo . 56    |
| Crear mensajes multimedia 54     |

## D

| Descripción general, teléfono 8 |
|---------------------------------|
| Desvíos 137                     |
| Detalles de memoria 34          |
| Diccionario                     |
| Directorio de SIM 38            |

## Ε

| Entrada de texto             |    |
|------------------------------|----|
| Diccionario de entrada de    |    |
| texto predictivo             | 26 |
| Entrada de texto general     | 26 |
| Enviar acontecimientos de la |    |
| Agenda                       | 49 |
| Enviar clips de sonido       | 84 |
|                              |    |

| Enviar datos vía Bluetooth   | 110  |
|------------------------------|------|
| Enviar datos vía infrarrojos | 113  |
| Enviar gráficos              | . 84 |
| Enviar imágenes              | . 79 |
| Enviar tarjetas de visita    | . 43 |
| Enviar tonos táctiles DTMF   | 22   |
| Enviar videoclips            | . 84 |
| Expulsar tarjeta miniSD      | 9    |

### F

| Favoritos               | 177  |
|-------------------------|------|
| Fax módem               | 115  |
| Fijar alarma            |      |
| Agenda                  | . 46 |
| Reloj                   | 142  |
| Flash                   | 163  |
| Funciones de las teclas | 9    |

### G

| Galería 80-86                |
|------------------------------|
| Ampliar 81                   |
| Añadir clip, marcos 90       |
| Controles de                 |
| reproducción                 |
| Diapositiva 88               |
| Editar Fotos 88              |
| Enviar gráficos, videoclips, |
| clips de sonido 84           |
| Reproducir videoclips, clips |
| de sonido y streaming        |
| multimedia 82                |
| Ver imágenes 81              |
| Gestión certifs 136          |
| Gestor de aplicaciones 158   |
| Gestor de archivos 160       |
| Gestor de conexiones 115     |
| Gestor de dispositivos 118   |
| GPRS                         |

## Η

| Hablar con manos libres 2 | 20 |
|---------------------------|----|
| Hacer una llamada         | 39 |
| Herramientas149-16        | 33 |

## I

| Iconos (indicadores) 12      |
|------------------------------|
| Idioma                       |
| Escritura 126                |
| Información de célula 72     |
| Teléfono 126                 |
| Visualización de             |
| página web 103               |
| Iluminación fotográfica 162  |
| Imagen, tomar 75             |
| Imágenes, editar 88          |
| Infrarrojos 112              |
| Internet. Consulte Navegador |
|                              |

### J

| Juegos |  | • | • | • |  | • | • | • | • | • |  |  |  | • |  | 175 |
|--------|--|---|---|---|--|---|---|---|---|---|--|--|--|---|--|-----|
|--------|--|---|---|---|--|---|---|---|---|---|--|--|--|---|--|-----|

## L

| Liam.                          |
|--------------------------------|
| enviadas 164                   |
| perdidas 164                   |
| recibidas 164                  |
| Llam. perdidas 164             |
| Llamada                        |
| Abrir aplicaciones en el curso |
| de 23                          |
| Contestar 19                   |
| Contestar abriendo             |
| la tapa 128                    |
| Duración 165                   |
| Finalizar 24                   |
| Hablar con manos libres 20     |
| Opciones 20                    |
| Realizar 15                    |
| Retener o recuperar 20         |
| Silenciar o micrófono 21       |
| Volumen 21                     |
| Llamada de datos               |
| Definición                     |
| Puntos de acceso 128           |
| Llamada en espera 21           |
| Llamadas                       |
| Emergencia 18                  |
| Multiconferencia 23            |
| Llamadas de emergencia 18      |
| Llamadas de                    |
| multiconferencia 23            |
| Llamadas internacionales . 18  |

### Μ

Mapa de los menús ..... 35

| Marcación fija 135          |
|-----------------------------|
| Marcación por voz 145       |
| Marcación rápida 143        |
| Marcar                      |
| Marcos, añadir a fotos 90   |
| Mensajes                    |
| Ajustes 70                  |
| Borrador                    |
| Buzón de correo (mensajes   |
| de correo)                  |
| Buzón de entrada 57         |
| Buzón de salida 68          |
| Carpeta Enviados 67         |
| Comandos servicio 74        |
| Correo 60                   |
| Crear nuevo correo 56       |
| Crear nuevo multimedia . 54 |
| Crear presentación 55       |
| Crear texto nuevo 53        |
| Información de célula 73    |
| Informes                    |
| Mis carpetas                |
| Recibir nuevo               |
| SIM73                       |
| Tipos                       |
| Mensajes de correo 61       |
| Mensajes de información de  |
| célula                      |
| Menú Operador 105           |
| Mis números                 |
| Moviéndose en las           |
| aplicaciones                |
| Multiconferencia            |
| Multimedia                  |
| Galería 80                  |
| PhotoBase                   |
| RealOne Plaver              |
| Videocámoro                 |
|                             |

### Ν

| Navegador 97-105         |
|--------------------------|
| Ajustes 103              |
| Conexión a Internet 98   |
| Configuración            |
| Descargar archivos desde |
| Internet 102             |
| Favoritos 101            |
| Opciones en línea 100    |
| Páginas guardadas 104    |
| Navegando en las         |
| aplicaciones 29          |
| Números de servicio 43   |

### Ρ

| Pantallas del modo espera | . 14 |
|---------------------------|------|
| Papel tapiz, cambiar      | 124  |
| Pestañas                  | . 29 |
| PhotoBase                 | . 87 |
| Problemas                 | 182  |

### Q

| QuickOffice |  |  |  |  |  |  |  |  |  |  | 168 |
|-------------|--|--|--|--|--|--|--|--|--|--|-----|
|-------------|--|--|--|--|--|--|--|--|--|--|-----|

## R

| . 91 |
|------|
| 164  |
| 141  |
| de   |
|      |
| . 82 |
| 182  |
| 139  |
| 139  |
|      |

## S

| Señales de llamada 12 | 21 |
|-----------------------|----|
| Streaming multimedia, |    |
| reproducir            | 32 |
| SyncML 1              | 16 |

## Т

# U

| USB |  |  |  |  |  |  |  |  |  |  |  |  |  | 116, | 180 |
|-----|--|--|--|--|--|--|--|--|--|--|--|--|--|------|-----|
|-----|--|--|--|--|--|--|--|--|--|--|--|--|--|------|-----|

### V

| 93 |
|----|
| 82 |
|    |
| 84 |
| 21 |
| 84 |
|    |

| Señales d | е | I | а | n | าส | ac | st | a |  |  | 122 |
|-----------|---|---|---|---|----|----|----|---|--|--|-----|
| Videoclip |   |   |   |   |    |    |    |   |  |  | 84  |